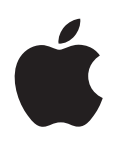

# iPod touch uživatelská příručka pro software iOS 5.1

# Obsah

# 9 Kapitola 1: iPod touch jedním pohledem

- 9 iPod touch přehled
- 10 Příslušenství
- 10 Tlačítka
- 11 Stavové ikony

# 13 Kapitola 2: Začínáme

- 13 Prohlížení této příručky na zařízení iPod touch
- 13 Co potřebujete
- 13 Nastavení iPodu touch
- 14 Připojení iPodu touch k počítači
- 14 Připojení k Internetu
- 15 Nastavení pošty a dalších účtů
- 16 Správa obsahu v zařízeních iOS
- 16 iCloud
- 18 Synchronizace s iTunes

# 19 Kapitola 3: Základy

- 19 Používání aplikací
- 22 Přizpůsobení plochy
- 24 Psaní
- 27 Tisk
- 28 Hledání
- 28 Hlasové ovládání
- 29 Oznámení
- 30 Twitter
- 31 AirPlay
- 32 Zařízení Bluetooth
- 33 Baterie
- 34 Funkce zabezpečení
- 35 Čištění iPodu touch
- 35 Restartování nebo obnovení iPodu touch

# 37 Kapitola 4: Hudba

- 37 Přidávání hudby a zvuků
- 37 Přehrávání skladeb a dalších zvuků
- 39 Další ovládací prvky pro zvuk
- 39 Ovládání podcastů a audioknih
- 40 Použití hlasového ovládání s aplikací Hudba
- 40 Prohlížení obalů alb v Cover Flow
- 40 Zobrazení stop alba
- 41 Hledání ve zvukovém obsahu
- 41 iTunes Match

- 41 Genius
- 42 Seznamy stop
- 42 Domácí sdílení

#### 44 Kapitola 5: Video

- 44 O videu
- 44 Přehrávání videa
- 45 Hledání videí
- 45 Sledování půjčených filmů
- 45 Sledování videa na televizoru
- 46 Mazání videa z iPodu touch
- 46 Použití Domácího sdílení
- 46 Nastavení časovače spánku
- 47 Převod videa pro iPod touch

# 48 Kapitola 6: Zprávy

- 48 Odesílání a příjem zpráv
- 49 Zasílání zpráv skupině
- 49 Odesílání fotografií, videa a dalšího obsahu
- 50 Úprava konverzací
- 50 Hledání ve zprávách

## 51 Kapitola 7: FaceTime

- 51 Funkce FaceTime
- 51 Zahájení hovoru FaceTime
- 52 Během volání FaceTime

## 53 Kapitola 8: Fotoaparát

- 53 O aplikaci Fotoaparát
- 53 Pořizování fotografií a videí
- 54 Prohlížení, sdílení a tisk
- 55 Úpravy fotografií
- 55 Oříznutí videa
- 55 Zkopírování fotografií a videí do počítače
- 55 Fotostream

## 57 Kapitola 9: Obrázky

- 57 Prohlížení fotografií a videí
- 58 Prohlížení prezentací
- 58 Uspořádání fotografií a videí
- 58 Sdílení fotografií a videí
- 59 Tisk fotografií

## 60 Kapitola 10: Game Center

- 60 O aplikaci Game Center
- 60 Přihlášení ke službě Game Center
- 61 Nákup a stahování her
- 61 Hraní her
- 61 Hra s přáteli
- 62 Nastavení pro Game Center

## 63 Kapitola 11: Mail

- 63 Kontrola a čtení e-mailových zpráv
- 64 Práce s více účty
- 64 Odesílání pošty
- 65 Použití odkazů a rozpoznaných dat
- 65 Prohlížení příloh
- 65 Tisk zpráv a příloh
- 66 Uspořádání pošty
- 66 Hledání e-mailů
- 67 Poštovní účty a nastavení

## 69 Kapitola 12: Připomínky

- 69 O aplikaci Připomínky
- 69 Nastavení připomínky
- 70 Správa připomínek v zobrazení seznamu
- 71 Správa připomínek v zobrazení data
- 71 Správa dokončených připomínek
- 71 Hledání připomínek

# 72 Kapitola 13: Safari

- 72 Prohlížení webových stránek
- 73 Odkazy
- 73 Seznamy četby
- 73 Čtečka
- 74 Zadání textu a vyplnění formulářů
- 74 Hledání
- 74 Záložky a historie
- 74 Tisk webových stránek, souborů PDF a dalších dokumentů
- 75 Webové klipy

## 76 Kapitola 14: Kiosek

- 76 O aplikaci Kiosek
- 76 Čtení nejnovějších čísel

## 78 Kapitola 15: Kalendář

- 78 O aplikaci Kalendář
- 78 Prohlížení vašich kalendářů
- 79 Přidávání událostí
- 79 Odpověď na pozvání
- 80 Hledání v kalendářích
- 80 Odběr kalendářů
- 80 Import událostí kalendáře z aplikace Mail
- 80 Účty a nastavení kalendáře

## 82 Kapitola 16: YouTube

- 82 O službě YouTube
- 82 Prohlížení a hledání videí
- 83 Přehrávání videa
- 83 Udržování přehledu o videích, která se vám líbí
- 84 Sdílení videí, komentáře a hodnocení
- 84 Načtení informací o videu
- 84 Odeslání videa na YouTube

#### 85 Kapitola 17: Akcie

- 85 Prohlížení kurzů akcií
- 86 Získání dalších informací

#### 87 Kapitola 18: Mapy

- 87 Hledání míst
- 88 Zjištění trasy
- 89 Získávání a sdílení informací o poloze
- 89 Zobrazení stavu provozu
- 90 Satelitní fotografie a Zobrazení ulic

## 91 Kapitola 19: Počasí

91 Získání informací o počasí

## 92 Kapitola 20: Poznámky

- 92 Co jsou Poznámky
- 92 Psaní poznámek
- 93 Čtení a úpravy poznámek
- 93 Hledání v poznámkách
- 93 Tisk poznámek a jejich odesílání e-mailem

# 94 Kapitola 21: Hodiny

- 94 O aplikaci Hodiny
- 94 Nastavení hodin světového času
- 94 Nastavení budíků
- 95 Použití stopek
- 95 Nastavení časovače

## 96 Kapitola 22: Kalkulačka

- 96 Použití kalkulačky
- 96 Vědecká kalkulačka

## 97 Kapitola 23: Diktafon

- 97 O aplikaci Diktafon
- 97 Nahrávání
- 98 Poslech záznamu
- 98 Správa a sdílení záznamů
- 98 Sdílení hlasových záznamů s vaším počítačem

## 100 Kapitola 24: iTunes Store

- 100 O aplikaci iTunes Store
- 100 Hledání hudby, videa a dalšího obsahu
- 101 Kupování hudby, audioknih a zvuků
- 101 Nákup a vypůjčení videa
- **102** Sledování umělců a přátel
- 102 Datové toky a stahování podcastů
- 102 Ověření stavu stahování
- 103 Změna tlačítek prohlížení
- 103 Zobrazení informací o účtu
- 103 Ověření stažených dat

- 104 Kapitola 25: App Store
- 104 O App Store
- 104 Hledání a stahování aplikací
- 105 Mazání aplikací
- 106 Nastavení Obchod

## 107 Kapitola 26: Nastavení

- 107 Letový režim
- 107 Wi-Fi
- 108 Oznámení
- 109 Polohové služby
- 109 VPN
- 110 Zvuky
- 110 Jas
- 110 Tapeta
- 110 Obecné
- **115** Nastavení pro aplikace

#### 116 Kapitola 27: Kontakty

- 116 Co jsou Kontakty
- 116 Synchronizace kontaktů
- 117 Hledání kontaktů
- 117 Přidávání a úpravy kontaktů
- 117 Sjednocené kontakty
- 118 Účty a nastavení kontaktů

#### 119 Kapitola 28: Nike + iPod

- 119 O aplikaci Nike + iPod
- 119 Aktivace aplikace Nike + iPod
- 119 Propojení čidla
- 120 Cvičení s Nike + iPod
- 120 Kalibrace Nike + iPod
- 120 Odeslání informací o cvičení na Nikeplus.com

#### 121 Kapitola 29: iBooks

- 121 O aplikaci iBooks
- 121 Použití iBookstore
- 121 Synchronizace knih a PDF
- 122 Čtení knih
- 123 Změna vzhledu knihy
- 124 Tisk PDF a zaslání e-mailem
- 124 Uspořádání poličky

#### 126 Kapitola 30: Zpřístupnění

- 126 Funkce Univerzálního přístupu
- 126 VoiceOver
- 136 Trojí stisknutí tlačítka plochy
- 137 Zvětšení
- 137 Velký text
- 137 Bílá na černé
- 137 Předčítání výběru
- 138 Předčítání autokorektur

- 138 Mono audio
- 138 AssistiveTouch
- 139 Univerzální přístup v systému OS X
- 139 Nejmenší velikost písma v poštovních zprávách
- 139 Klávesnice na šířku obrazovky
- 139 Hlasové ovládání
- 139 Skryté titulky

# 140 Dodatek A: Národní klávesnice

- 140 Přidávání a odstraňování klávesnic
- 140 Přepínání klávesnic
- 140 Čínština
- 142 Japonština
- 142 Zadávání znaků Emodži
- 142 Použití seznamu kandidátů
- 143 Použití zkratek
- 143 Vietnamština

#### 144 Dodatek B: Podpora a další informace

- 144 Webové stránky podpory pro iPod touch
- 144 Restartování nebo obnovení iPodu touch
- 144 Zálohování iPodu touch
- 146 Aktualizace a obnova softwaru zařízení iPod touch
- 147 Sdílení souborů
- 147 Informace o bezpečnosti, softwaru a servisu
- 148 Informace o likvidaci a recyklaci
- 150 Apple a životní prostředí
- 150 Provozní teplota iPodu touch

# iPod touch jedním pohledem

# 1

# iPod touch – přehled

#### iPod touch 4. generace

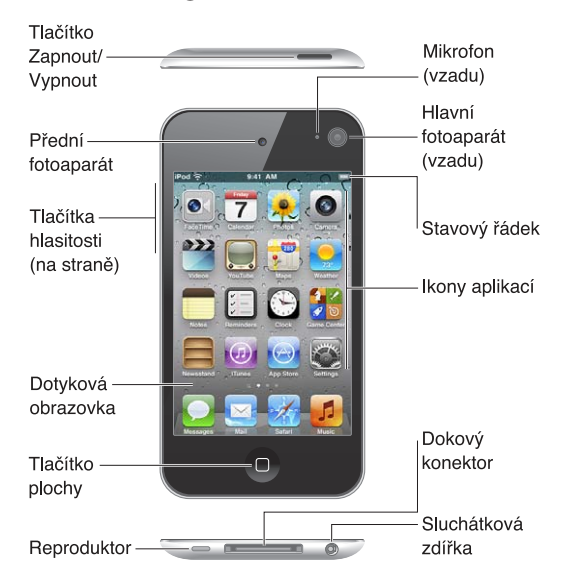

#### iPod touch 3. generace

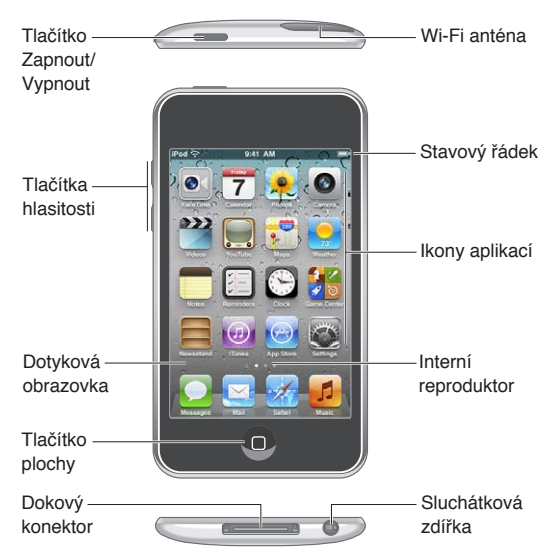

Vaše plocha může vypadat jinak v závislosti na modelu zařízení iPod touch a na tom, zda jste změnili rozmístění ikon.

# Příslušenství

#### Se zařízením iPod touch se dodává následující příslušenství:

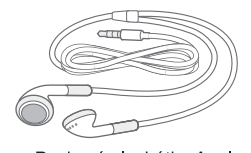

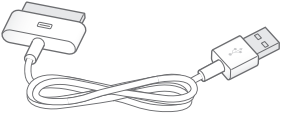

Pecková sluchátka Apple

Kabel Dokový konektor-USB

| Položka                   | Použití                                                                                                    |
|---------------------------|----------------------------------------------------------------------------------------------------|
| Pecková sluchátka Apple   | Umožňují poslech hudby a videa, hovorů FaceTime,<br>audioknih, podcastů a her.                                                                                                    |
| Kabel Dokový konektor-USB | Tímto kabelem připojíte iPod touch ke svému<br>počítači, abyste jej mohli synchronizovat a dobít,<br>nebo k elektrickému adaptéru USB (prodávanému<br>samostatně) pouze pro dobíjení. Kabel je možno použít<br>s doplňkovou kolébkou nebo je možno jej zapojit<br>přímo do zařízení iPod touch. |

# Tlačítka

# Tlačítko Zapnout/vypnout

Pokud iPod touch nepoužíváte, můžete jej zamknout a tím vypnout displej a šetřit baterii. Dotknete-li se obrazovky v době, kdy je iPod touch uzamčen, nic se nestane. Nadále můžete poslouchat hudbu a nastavovat její hlasitost pomocí tlačítek na boční straně iPodu touch.

Uzamčení iPodu touch: Stiskněte tlačítko Zapnout/Vypnout.

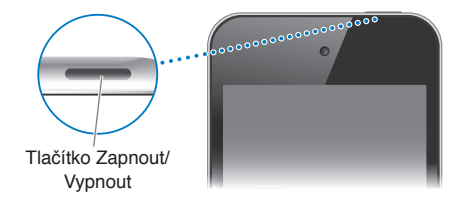

| Odemknutí iPodu touch                                                      | Stiskněte tlačítko Zapnout/Vypnout nebo tlačítko plochy 🗋 a posuňte<br>jezdec.                     |
|----------------------------------------------------------------------------|----------------------------------------------------------------------------------------------------|
| Otevření aplikace Fotoaparát na<br>uzamčeném iPodu touch                   | Stiskněte tlačítko Zapnout/Vypnout nebo tlačítko plochy 🗋 a přetáhněte<br>ikonu 🖸 směrem nahoru.   |
| Přístup k ovládacím prvkům<br>přehrávání zvuku na uzamčeném<br>iPodu touch | Dvakrát stiskněte tlačítko plochy 🗋.                                                               |
| Vypnutí iPodu touch                                                        | Stiskněte a přidržte tlačítko Zapnout/Vypnout, až se objeví červený jezdec, a poté jezdec posuňte. |
| Zapnutí iPodu touch                                                        | Stiskněte a přidržte tlačítko Zapnout/Vypnout, dokud se nezobrazí logo<br>Apple.                   |

Pokud se obrazovky po dobu jedné nebo dvou minut nedotknete, zamkne se iPod touch automaticky. Chcete-li změnit dobu, po jejímž uplynutí k uzamčení dojde, vyberte Nastavení > Obecné > Uzamčení. Pokud chcete, aby iPod touch při odemčení vyžadoval heslo, vyberte Nastavení > Obecné > Kódový zámek.

# Tlačítko plochy

Tlačítkem plochy 🗆 se vrátíte na plochu bez ohledu na to, co právě děláte. Je také součástí dalších zkratek. Na ploše otevřete libovolnou aplikaci klepnutím. Viz "Otvírání a přepínání aplikací" na stránce 19.

Přechod na plochu: Stiskněte tlačítko plochy 🗅.

| Zobrazení naposledy použitých<br>aplikací (iPod touch 3. generace<br>nebo novější) | Odemkněte iPod touch a dvakrát stiskněte tlačítko plochy 🗋.                                                                                     |
|------------------------------------------------------------------------------------|----------------------------------------------------------------------------------------------------|
| Zobrazení ovládacích prvků<br>přehrávání zvuku na zamčeném<br>iPodu touch          | Dvakrát stiskněte tlačítko plochy 🗋. Viz "Přehrávání skladeb a dalších<br>zvuků" na stránce 37.                                                 |
| Zobrazení ovládacích prvků<br>přehrávání zvuku při práci s<br>aplikací             | Dvakrát stiskněte tlačítko plochy 🗋 a poté švihněte směrem k levému<br>okraji panelu souběžných úloh, který se zobrazí v dolní části obrazovky. |

# Tlačítka hlasitosti

Pokud posloucháte hudbu, filmy nebo jiná média, můžete měnit hlasitost tlačítky na boku iPodu touch. Jinak tato tlačítka ovládají hlasitost upozornění a dalších zvukových efektů.

VAROVÁNÍ: V Průvodci důležitými informacemi o produktu na adrese support.apple.com/cs\_CZ/ manuals/ipodtouch/ najdete důležité informace o předcházení poškození sluchu.

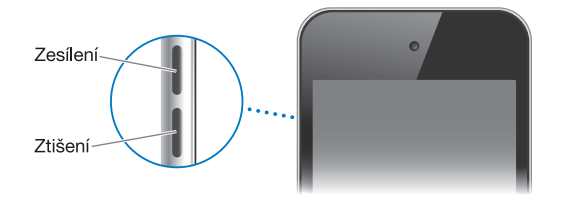

Chcete-li nastavit limit pro hlasitost hudby a videa, vyberte Nastavení > Hudba.

Tlačítkem pro zvýšení hlasitosti můžete také pořídit snímek nebo zaznamenat video. Viz "Pořizování fotografií a videí" na stránce 53.

# Stavové ikony

Ikony ve stavovém řádku na horním okraji obrazovky poskytují informace o iPodu touch:

| Stavová ikona                           |                 | Význam                                                                                                    |
|-----------------------------------------|-----------------|----------------------------------------------------------------------------------------------------|
| (÷                                      | Wi-Fi*          | Značí, že je iPod touch připojen k Internetu<br>prostřednictvím Wi-Fi sítě. Více dílků značí silnější signál.<br>Viz"Wi-Fi" na stránce 107. |
| <b>&gt;</b> <sup>1</sup> / <sub>2</sub> | Síťová aktivita | Zobrazuje síťovou aktivitu. Některé aplikace jiných<br>výrobců mohou tuto ikonu použít také k indikaci<br>aktivních procesů.                |
| Ð                                       | Synchronizace   | Značí, že se iPod touch synchronizuje s iTunes.                                                                                             |

| Stavová ikona |                            | Význam                                                                                                    |
|---------------|----------------------------|----------------------------------------------------------------------------------------------------|
| <b>≁</b>      | Letový režim               | Značí, že je aktivní letový režim – nelze se připojit<br>k Internetu ani používat zařízení Bluetooth®. Funkce<br>nezávislé na bezdrátové síti jsou k dispozici. Viz "Letový<br>režim" na stránce 107.                                                                                                    |
| VPN           | VPN                        | Značí, že je aktivní připojení k síti prostřednictvím VPN.<br>Viz "Síť" na stránce 111.                                                                                                    |
|               | Zámek                      | Značí, že je iPod touch uzamčen. Viz "Tlačítko Zapnout/<br>vypnout" na stránce 10.                                                                                                    |
| •             | "Play"                     | Značí, že je přehrávána skladba, audio kniha nebo<br>podcast. Viz "Přehrávání skladeb a dalších zvuků" na<br>stránce 37.                                                                                                    |
| ٩             | Zámek orientace na výšku   | Značí, že obrazovka zařízení iPod touch je uzamčená<br>v orientaci na výšku. Viz "Zobrazení na výšku nebo na<br>šířku" na stránce 21.                                                                                                    |
| 0             | Budík                      | Značí, že je nastavený budík. Viz "Nastavení budíků" na<br>stránce 94.                                                                                                    |
| 1             | Polohové služby            | Značí, že některá aplikace používá polohové služby. Viz<br>"Polohové služby" na stránce 109.                                                                                                    |
| *             | Bluetooth*                 | <i>Modrá nebo bílá ikona</i> : Bluetooth je zapnutý a je<br>spárováno zařízení Bluetooth, například náhlavní<br>souprava. <i>Šedá ikona</i> : Rozhraní Bluetooth je zapnuto a<br>spárováno se zařízením, ale zařízení je mimo dosah nebo<br>je vypnuto. <i>Žádná ikona</i> : Rozhraní Bluetooth je vypnuto<br>nebo není spárováno. Viz "Zařízení Bluetooth" na<br>stránce 32. |
| <u> </u>      | Baterie zařízení Bluetooth | Zobrazuje úroveň nabití baterie v podporovaném<br>spárovaném zařízení Bluetooth.                                                                                                    |
| <b>*</b>      | Baterie                    | Značí úroveň baterie nebo stav nabíjení. Viz "Nabíjení baterie" na stránce 33.                                                                                                    |

\* Použití některých typů příslušenství se zařízením iPod touch může ovlivnit výkon bezdrátového připojení.

# Začínáme

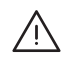

*VAROVÁNÍ:* Předcházejte zraněním – před použitím zařízení iPod touch si přečtěte všechny pokyny pro jeho používání v této příručce a bezpečnostní informace v příručce *iPod touch – průvodce důležitými informacemi o produktu* na adrese support.apple.com/cs\_CZ/manuals/ ipodtouch/.

# Prohlížení této příručky na zařízení iPod touch

*Uživatelskou příručku pro iPod touch* můžete na zařízení iPod touch zobrazit v Safari a v bezplatné aplikaci iBooks.

Prohlížení uživatelské příručky v Safari: Klepněte na Ca poté na záložku Uživatelská příručka pro iPod touch.

Chcete-li přidat ikonu uživatelské příručky na plochu, klepněte na 🖻 a poté na "Přidat na plochu". Chcete-li zobrazit uživatelskou příručku v jiném jazyce, klepněte na hlavní stránce s obsahem v dolní části obrazovky na Změnit jazyk.

**Prohlížení uživatelské příručky v iBooks:** Pokud jste nenainstalovali iBooks, otevřete App Store a poté vyhledejte a nainstalujte aplikaci "iBooks". Poté otevřete iBooks, klepněte na Obchod a stáhněte bezplatnou uživatelskou příručku (hledejte "uživatel iPodu touch").

Další informace o iBooks viz Kapitola 29, "iBooks," na stránce 121.

# Co potřebujete

Chcete-li používat iPod touch, potřebujete:

- Apple ID (pro některé funkce), které můžete vytvořit při nastavení
- Mac nebo PC s rozhraním USB 2.0 a jedním z těchto operačních systémů:
  - Mac OS X v10.5.8 nebo novější
  - Windows 7, Windows Vista nebo Windows XP Home nebo Professional (SP3)
- Připojení počítače k Internetu (doporučena širokopásmová síť)
- iTunes 10.5 nebo novější (pro některé funkce), k dispozici na adrese www.apple.com/cz/ itunes/download/

# Nastavení iPodu touch

Chcete-li nastavit a aktivovat iPod touch, stačí jej pouze zapnout a postupovat podle zobrazených pokynů, které vás provedou celým procesem zahrnujícím následující kroky:

- Připojení k síti Wi-Fi
- Přihlášení pod Apple ID nebo jeho bezplatné vytvoření
- Nastavení iCloudu

- · Zapnutí doporučených funkcí, například polohových služeb a služby Hledat iPod
- Aktivace iPodu touch

V rámci nastavení můžete také provést obnovu ze zálohy na iCloudu nebo v iTunes.

Aktivaci lze provést v prostředí Wi-Fi sítě. Pokud nemáte přístup k Wi-Fi síti, můžete iPod touch připojit ke svému počítači a dokončit aktivaci pomocí iTunes.

# Připojení iPodu touch k počítači

Pokud nemáte přístup k Wi-Fi, můžete iPod touch připojit k počítači a poté dokončit jeho nastavení. iPod touch můžete připojit k počítači také proto, abyste s iTunes synchronizovali hudbu, videa a další data. Svůj obsah můžete synchronizovat i bezdrátově. Viz "iCloud" na stránce 16 a "Synchronizace s iTunes" na stránce 18.

Připojení iPodu touch k počítači: Použijte dodaný kabel konektor kolébky-USB.

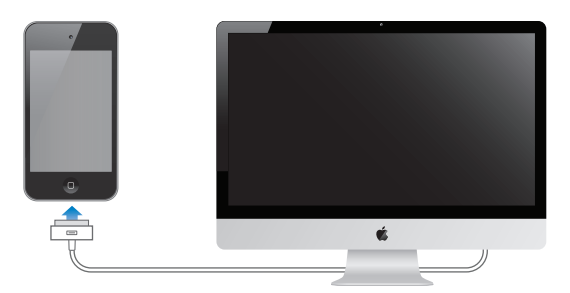

**Odpojení iPodu touch od počítače:** Ověřte, že neprobíhá synchronizace, a poté odpojte kabel. Pokud synchronizace probíhá, nejprve ji zrušte přetažením jezdce na iPodu touch.

# Připojení k Internetu

iPod touch se připojuje k Internetu prostřednictvím Wi-Fi sítí. Pokud je iPod touch připojen k Wi-Fi síti s přístupem k Internetu, připojí se k Internetu automaticky vždy, když použijete aplikace Mail, Safari, YouTube, FaceTime, Game Center, Akcie, Mapy, Počasí, App Store nebo iTunes Store.

## Připojení k Wi-Fi síti

iPod touch se může připojit AirPortu a dalším sítím Wi-Fi u vás doma, v práci nebo kdekoli jinde na světě.

**Zkontrolujte, zda již nejste připojeni:** Když se ve stavovém řádku v horní části obrazovky zobrazuje ikona Wi-Fi 奈, jste již připojeni.

Připojení k Wi-Fi síti: Vyberte Nastavení > Wi-Fi a vyberte síť. Chvíli může trvat, než iPod touch vyhledá okolní sítě. Počet proužků na ikoně Wi-Fi ♀ ukazuje sílu signálu. U sítí vyžadujících heslo se zobrazí ikona zámku ▲. Poté, co se takto připojíte k určité Wi-Fi síti, začne se k ní iPod touch připojovat automaticky vždy, když je tato síť v dosahu. Je-li v dosahu více dříve použitých sítí, iPod touch se připojí k té, kterou jste používali naposledy.

| Zapnutí Wi-Fi                                             | Vyberte Nastavení > Wi-Fi.                        |
|-----------------------------------------------------------|---------------------------------------------------|
| Zobrazení výzvy před připojením<br>iPodu touch k síti     | Vyberte Nastavení > Wi-Fi > Výzva pro připojení.  |
| Ověřování podrobností o<br>připojení, například IP adresy | Vyberte Nastavení > Wi-Fi a klepněte na 💿 u sítě. |

# Přístup k Internetu v letovém režimu

Letový režim vypne v zařízení iPod touch vysílače a přijímače signálu Wi-Fi, Bluetooth a GPS, aby nedocházelo k rušení palubních přístrojů letadla. Letový režim vypne řadu funkcí zařízení iPod touch. V některých oblastech, pokud to dovoluje provozovatel letadla a příslušné zákony a předpisy, můžete v letovém režimu zapnout Wi-Fi a používat aplikace vyžadující připojení k Internetu. Může být povoleno i zapnutí Bluetooth a používání zařízení Bluetooth se zařízením iPod touch. Více informací viz "Letový režim" na stránce 107.

## **Přístup VPN**

Sítě VPN (virtual private network) zajišťují na Internetu bezpečný přístup k neveřejným sítím, jako jsou například podnikové nebo školní sítě. VPN zapnete a nakonfigurujete v nastavení Síť. Viz "Sít" na stránce 111.

# Nastavení pošty a dalších účtů

iPod touch spolupracuje s iCloudem, Microsoft Exchange a mnoha dalšími rozšířenými poskytovateli pošty, kontaktů a kalendářů. Pokud doposud nemáte poštovní účet, můžete nastavit bezplatný účet iCloud během nastavování iPodu touch nebo v Nastavení > iCloud.

Nastavení účtu iCloud: Vyberte Nastavení > iCloud.

Nastavení dalšího účtu: Vyberte Nastavení > Pošta, kontakty, kalendáře.

Informace o iCloudu viz "iCloud" na stránce 16.

Pokud vaše firma nebo organizace podporuje LDAP nebo CardDAV, můžete přidat kontakty pomocí těchto služeb. Viz "Synchronizace kontaktů" na stránce 116.

Můžete přidat kalendářový účet CalDAV. Viz "Účty a nastavení kalendáře" na stránce 80.

Můžete odebírat kalendáře iCal (.ics) nebo je importovat z aplikace Mail. Viz "Odběr kalendářů" a "Import událostí kalendáře z aplikace Mail" na stránce 80.

# Správa obsahu v zařízeních iOS

Informace a soubory můžete mezi zařízeními iOS a počítači přenášet pomocí iCloudu nebo iTunes.

- iCloud ukládá vaše fotografie, aplikace, kontakty, kalendáře a další a bezdrátově je přenáší do vašich zařízení. Pokud se na jednom ze svých zařízení provedete změny, ostatní zařízení automaticky obdrží aktualizovaná data. Viz "iCloud" na stránce 16.
- iTunes synchronizují hudbu, video, fotografie a další data mezi počítačem a zařízením iPod touch. iPod touch můžete k počítači připojit přes USB nebo jej nastavit pro bezdrátovou synchronizaci pomocí Wi-Fi. Změny, které provedete v jednom zařízení, budou při synchronizaci zkopírovány do druhého. Pomocí iTunes můžete také zkopírovat do zařízení iPod touch soubor, který chcete použít v určité aplikaci, nebo přenést do počítače dokument, který jste vytvořili na zařízení iPod touch. Viz "Synchronizace s iTunes" na stránce 18.

Podle potřeby můžete použít iCloud, iTunes nebo obojí. Pomocí Fotostreamu můžete například automaticky kopírovat fotografie, které pořídíte pomocí iPodu touch, do všech svých zařízení a pomocí iTunes synchronizovat fotoalba mezi vaším počítačem a iPodem touch.

*Poznámka:* Nesynchronizujte položky na informačním panelu v iTunes (například kontakty, kalendáře a poznámky), pokud k aktualizaci těchto informací ve svých zařízeních používáte iCloud. V opačném případě je možné, že se zobrazí duplicitní položky.

# iCloud

iCloud je služba, která umožňuje uložení vašeho obsahu (například hudby, fotografií, kontaktů, kalendářů či podporovaných dokumentů). Obsah uložený na iCloudu se bezdrátovou sítí přenáší do vašich ostatních zařízení iOS a počítačů, na kterých je nastaven stejný účet iCloud.

Služba iCloud je k dispozici na zařízeních se systémem iOS 5, na počítačích Mac se systémem OS X Lion verze 10.7.2 nebo novější a také na počítačích PC s nainstalovaným Ovládacím panelem iCloud pro Windows (je nutné mít nainstalován systém Windows Vista s aktualizací Service Pack 2 nebo Windows 7).

Funkce iCloudu zahrnují:

- *iTunes v Cloudu* Stahování hudby a TV pořadů dříve zakoupených pomocí iTunes do zařízení iPod touch. Stahování je bezplatné a lze je provádět kdykoli.
- *Aplikace a knihy* Stahování položek dříve zakoupených v obchodě App Store nebo iBookstore do zařízení iPod touch. Stahování je bezplatné a lze je provádět kdykoli.
- *Fotostream* Fotografie pořízené na jednom zařízení se automaticky zobrazí na vašich ostatních zařízeních. Viz "Fotostream" na stránce 55.
- *Dokumenty v Cloudu* Dokumenty a data aplikací podporujících iCloud jsou aktualizovány ve všech vašich zařízeních.
- Pošta, kontakty, kalendáře Průběžná aktualizace e-mailových kontaktů, kalendářů, poznámek a připomínek ve všech vašich zařízeních.
- *Zálohování* Automatické zálohování obsahu na iCloud, pokud je zařízení připojeno k napájení a k Wi-Fi síti. Viz "Zálohování iPodu touch" na stránce 144.
- Hledat iPod Pomocí této funkce můžete lokalizovat svůj iPod touch na mapě, zobrazit na něm zprávu, přehrát zvuk, uzamknout obrazovku nebo na dálku vymazat veškerá data. Viz "Hledat iPod" na stránce 35.
- *Hledat přátele* Sdílení vaší polohy s lidmi, kteří jsou pro vás důležití. Bezplatnou aplikaci si můžete stáhnout v obchodě App Store.

 iTunes Match – Při zakoupení odběru služby iTunes Match můžete veškerou svou hudbu (včetně hudby importované z CD) nebo zakoupenou jinde než v iTunes, zpřístupnit na všech svých zařízeních a kdykoli ji stahovat a přehrávat. Viz "iTunes Match" na stránce 41.

S iCloudem získáte bezplatný poštovní účet a 5 GB úložného místa pro svou poštu, dokumenty a zálohy. Hudba, aplikace a knihy, které zakoupíte, se do tohoto místa nezapočítávají.

Jste-li odběratelem služby MobileMe, můžete veškerý obsah přesunout na iCloud z Macu nebo PC na adrese www.me.com/move do 30. června 2012.

*Poznámka:* iCloud není k dispozici ve všech oblastech. Další informace naleznete na adrese www.apple.com/icloud.

| Přihlášení k účtu iCloud nebo vytvoření nového: V Nast | avení klepněte na iCloud. |
|--------------------------------------------------------|---------------------------|
|--------------------------------------------------------|---------------------------|

| Aktivace nebo deaktivace služeb<br>iCloudu                              | Vyberte Nastavení > iCloud.                                                                                                    |
|-------------------------------------------------------------------------|----------------------------------------------------------------------------------------------------|
| Povolení zálohování na iCloud                                           | Vyberte Nastavení > iCloud > Úložiště a zálohy.                                                                                                    |
| Nalezení vašeho iPodu touch                                             | Navštivte www.icloud.com. V Nastavení > iCloud musí být zapnutá funkce<br>Hledat iPod.                                                                                             |
| Dokoupení úložného prostoru na<br>iCloudu                               | Vyberte Nastavení > iCloud > Úložiště a zálohy a klepněte na Spravovat<br>úložiště. Informace o nakupování úložného místa na iCloudu naleznete na<br>adrese help.apple.com/icloud. |
| Zobrazení a stažení dřívějších<br>nákupů v obchodě iTunes Store         | V iTunes klepněte na Koupené.                                                                                                    |
| Zobrazení a stažení položek dříve<br>zakoupených v App Store            | V App Store klepněte na Aktualizace a poté na Koupené.                                                                                                    |
| Zobrazení a stažení dřívějších<br>nákupů v obchodě iBookstore           | Přejděte do iBooks, klepněte na Obchod a poté na Koupené.                                                                                                    |
| Zapnutí funkce Automatická<br>stahování pro hudbu, aplikace či<br>knihy | Vyberte Nastavení > Obchod.                                                                                                    |

Více informací o iCloudu naleznete na adrese www.apple.com/icloud. Informace o podpoře naleznete na adrese www.apple.com/emea/support/icloud/.

# Synchronizace s iTunes

Synchronizace s iTunes kopíruje informace z počítače do iPodu touch a opačně. Synchronizaci můžete provést připojením iPodu touch k vašemu počítači kabelem konektor kolébky-USB nebo nastavit iTunes pro bezdrátovou synchronizaci přes Wi-Fi. iTunes lze nastavit pro synchronizaci fotografií, videa, podcastů, aplikací a mnoha dalších typů dat. Podrobné informace o synchronizaci iPodu touch s počítačem najdete, vyberete-li v iTunes z nabídky Nápověda příkaz Nápověda pro iTunes.

Nastavení bezdrátové synchronizace v iTunes: Připojte iPod touch k počítači pomocí kabelu konektor kolébky-USB a v iTunes zapněte volbu "Synchronizovat přes Wi-Fi" na souhrnném panelu zařízení.

Je-li zapnutá synchronizace přes Wi-Fi, iPod touch se automaticky synchronizuje vždy, když jej připojíte k napájecímu zdroji, iPod touch i počítač jsou připojeny ke stejné bezdrátové síti a v počítači jsou otevřeny iTunes. Více informací viz "Synchronizace iTunes přes Wi-Fi" na stránce 111.

#### Tipy pro synchronizaci s iTunes

- Používáte-li iCloud k ukládání kontaktů, kalendářů a záložek, nesynchronizujte je s iPodem touch zároveň pomocí iTunes.
- Nákupy z iTunes Store nebo App Store provedené na zařízení iPod touch jsou synchronizovány zpět do vaší knihovny iTunes. Můžete si též koupit nebo stáhnout obsah a aplikace z iTunes Store do svého počítače a pak je synchronizovat do zařízení iPod touch.
- Na souhrnném panelu zařízení můžete nastavit iTunes tak, aby váš iPod touch automaticky synchronizovaly vždy, když je připojíte k počítači. Chcete-li toto nastavení dočasně potlačit, podržte klávesy Cmd a Alt (Mac) nebo Shift a Ctrl (PC), dokud se váš iPod touch neobjeví na bočním panelu.
- Pokud chcete při pořízení zálohy v iTunes šifrovat data uložená do počítače, vyberte na souhrnné stránce zařízení volbu "Šifrovat zálohy iPod touch". Šifrované zálohy jsou označeny ikonou visacího zámku a před obnovou dat je požadováno heslo. Pokud tuto volbu nevyberete, nebudou do zálohy zahrnuta hesla (například ta, která používáte pro poštovní účty) a pokud později iPod touch z této zálohy obnovíte, budete muset hesla zadat znovu.
- Na informačním panelu zařízení je při synchronizaci poštovních účtů z vašeho počítače do iPodu touch přeneseno pouze nastavení. Změny provedené na e-mailovém účtu v iPodu touch neovlivní účet ve vašem počítači.
- Na informačním panelu zařízení klikněte na Pokročilé. Zobrazí se volby, pomocí nichž můžete při příští synchronizaci *nahradit* informace v iPodu touch informacemi z počítače.
- Pokud posloucháte podcast nebo audio knihu, můžete je přidat do obsahu, který je synchronizován s iTunes. Pokud jste začali poslouchat na iPodu touch, můžete v iTunes v počítači pokračovat tam, kde jste skončili – nebo naopak.
- Na panelu Fotografie v zařízení můžete synchronizovat fotografie a video ze složky ve vašem počítači.

# Základy

# Používání aplikací

Díky obrazovce Multi-Touch s vysokým rozlišením lze aplikace v zařízení iPod touch snadno ovládat jednoduchými prstovými gesty.

# Otvírání a přepínání aplikací

**Otevření aplikace:** Klepněte na aplikaci. Stiskněte tlačítko plochy 🗆 a poté klepněte na ikonu Game Center na ploše.

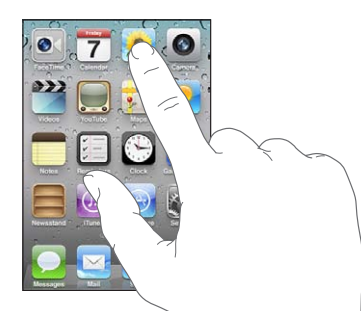

Návrat na plochu: Stiskněte tlačítko plochy O.

**Zobrazení jiné plochy:** Švihněte doleva nebo doprava nebo klepněte na levou nebo pravou stranu řádku s tečkami.

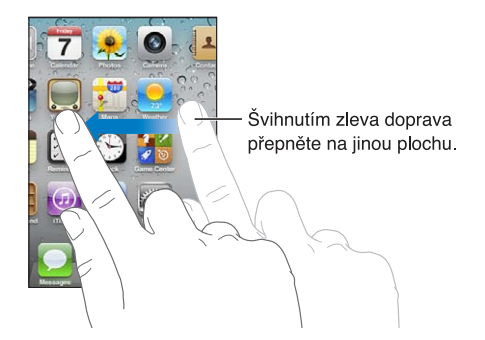

Zobrazení první plochy: Stiskněte opět tlačítko plochy 🔾.

**Zobrazení naposledy použitých aplikací (iPod touch 3. generace nebo novější):** Dvojitým stisknutím tlačítka plochy  $\Box$  zobrazte panel souběžných úloh. Švihněte doleva nebo doprava a zobrazte další aplikace.

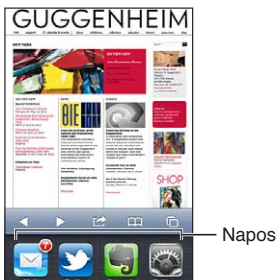

Naposledy použité aplikace

Přepnutí na nedávno používanou aplikaci: Klepněte na ni na panelu souběžných úloh. Vynucení ukončení aplikace: Dotkněte se ikony aplikace a přidržte ji, dokud se nezačne třást, a poté klepněte na . Odstraněním aplikace ze seznamu posledních aplikací vynutíte její ukončení.

#### Posuv

Posuňte obsah obrazovky tažením nahoru nebo dolů. Na některých obrazovkách, jako jsou webové stránky, můžete též posouvat ze strany na stranu.

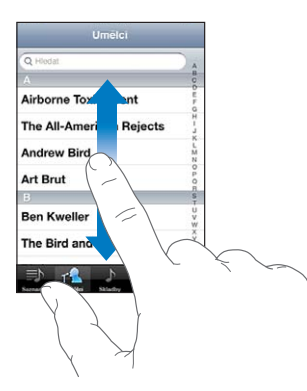

Tažením prstu na obrazovce nebude při posuvu nic vybráno ani aktivováno.

Švihněte pro rychlý posuv.

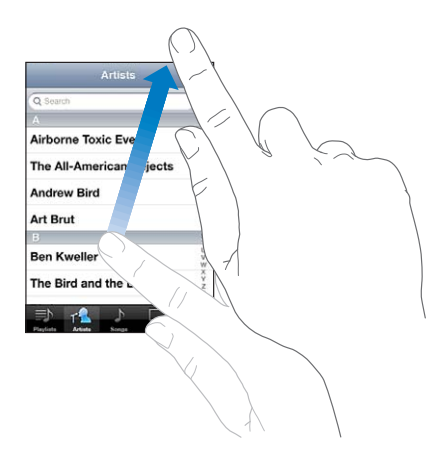

Můžete počkat, dokud se posuv nezastaví, nebo se dotknout obrazovky a zastavit posuv okamžitě. Dotykem na obrazovce nic nevyberete ani neaktivujete.

Chcete-li rychle přejít na začátek seznamu, webové stránky nebo e-mailu, stačí pouze klepnout na stavový řádek.

Hledání položek v indexovaném seznamu: Klepnutím na písmeno přeskočíte na položky, které tímto písmenem začínají. Přetažením prstu podél indexu docílíte rychlého posouvání seznamu.

| A<br>Nirborne Toxic Event<br>The All-American Rejects<br>Andrew Bird<br>Art Brut<br>Ban Kweller  | Q Hiedat                | ) .         |
|--------------------------------------------------------------------------------------------------|-------------------------|-------------|
| Airborne Toxic Event<br>I'he All-American Rejects<br>Andrew Bird<br>Art Brut<br>3<br>3en Kweller |                         | 000         |
| The All-American Rejects<br>Andrew Bird<br>Art Brut<br>Sen Kweller                               | Airborne Toxic Event    | 5           |
| Andrew Bird<br>Art Brut<br>Sen Kweller                                                           | he All-American Rejects | H - J       |
| Art Brut<br>3<br>3en Kweller                                                                     | Andrew Bird             | L NNN       |
| :<br>Ben Kweller                                                                                 | Art Brut                | 0 5 0 5     |
| Ben Kweller                                                                                      | 3                       | S           |
|                                                                                                  | Ben Kweller             | U<br>V<br>W |
| The Bird and the Bee                                                                             | he Bird and the Bee     | Y Z         |

Tažením prstu po indexu rychle posouváte seznam. Klepnutím na písmeno přejdete k příslušné sekci.

Výběr položky: Klepněte v seznamu na položku.

V závislosti na vybraném seznamu může klepnutí na položku vyvolat různou odezvu – může se například otevřít nový seznam, přehrát skladba, otevřít e-mail nebo zobrazit něčí kontaktní údaje.

# Zvětšení nebo zmenšení

Při prohlížení fotografií, webových stránek, e-mailů nebo map můžete zvětšovat nebo zmenšovat zobrazení. Sevřete nebo rozevřete prsty. Na fotografiích a webových stránkách můžete poklepáním (dvojím rychlým klepnutím) zvětšit a dalším poklepáním zmenšit zobrazení. Na mapách můžete poklepáním zvětšit a jedním klepnutím dvěma prsty zmenšit zobrazení.

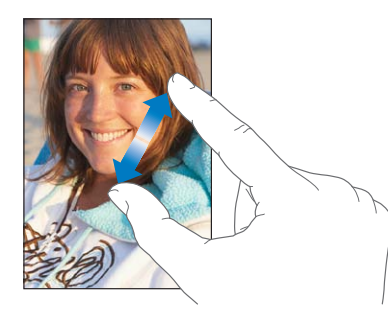

Zvětšení je také funkce zpřístupnění, která umožňuje zvětšit obrazovku jakékoliv aplikace pro zlepšení čitelnosti obsahu obrazovky. Viz "Zvětšení" na stránce 137.

# Zobrazení na výšku nebo na šířku

Mnoho aplikací v zařízení iPod touch vám umožňuje používat obrazovku v orientaci na šířku nebo na výšku. Otočíte-li iPod touch na šířku, zobrazení se otočí také a automaticky se přizpůsobí nové orientaci obrazovky.

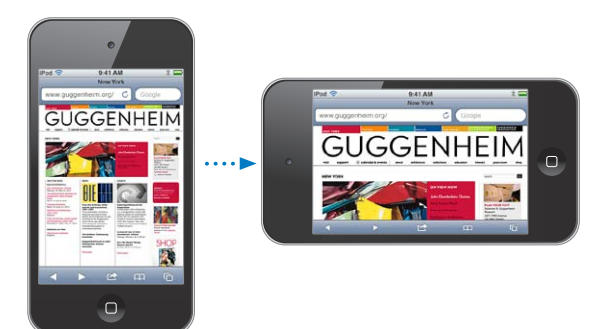

Orientaci na šířku můžete dát například přednost při prohlížení webových stránek v Safari nebo při zadávání textu. Webové stránky se přizpůsobí širší obrazovce a zvětší se text a obrázky. Také klávesnice na obrazovce je větší a můžete psát rychleji a přesněji.

Filmy prohlížené v aplikaci Videa a na YouTube se zobrazují pouze v orientaci na šířku. Zobrazení ulic v Mapách je též k dispozici pouze v orientaci na šířku.

**Uzamčení obrazovky v orientaci na výšku (iPod touch 3. generace nebo novější):** Dvakrát stiskněte tlačítko plochy 
, švihněte zleva doprava u dolního okraje obrazovky a klepněte na 
. Je-li orientace obrazovky uzamčená, ve stavovém řádku se objeví ikona uzamčení na výšku .

# Přizpůsobení plochy

Uspořádání ikon na ploše, včetně ikon v Docku na spodní straně obrazovky, můžete přizpůsobit. Pokud chcete, můžete ikony uspořádat přes několik ploch. Aplikace též můžete uspořádat seskupováním do složek.

# Změna uspořádání ikon

Podle potřeby můžete upravit rozmístění ikon na ploše, změnit položky v Docku a seskupovat položky ve složkách.

**Úprava uspořádání plochy:** Podržte libovolnou ikonu na ploše, dokud se nezačne třást, a poté přetáhněte položky na nová místa. Po dokončení stiskněte tlačítko plochy .

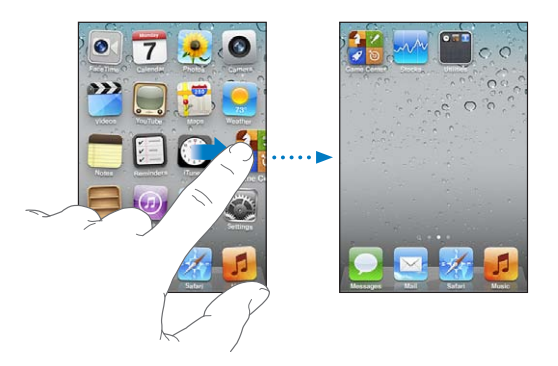

| Přesunutí ikony na jinou plochu         | Třesoucí se ikonu odtáhněte na okraj obrazovky.                                                                                                    |
|-----------------------------------------|----------------------------------------------------------------------------------------------------|
| Vytvoření dalších ploch                 | V okamžiku, kdy se ikony třesou, švihnutím zobrazte plochu, která je<br>nejvíce vpravo, a poté přetáhněte ikonu k pravému okraji obrazovky.<br>Můžete vytvořit až 11 ploch.   |
| Obnovení výchozího uspořádání<br>plochy | Vyberte Nastavení > Obecné > Obnovit a klepněte na Obnovit uspořádání<br>plochy. Při obnovení plochy jsou odstraněny všechny vytvořené složky a<br>nastaví se výchozí tapeta. |
| Změna uspořádání ploch pomocí<br>iTunes | Připojte iPod touch k počítači, v seznamu Zařízení v iTunes vyberte iPod<br>touch a poté v horní části obrazovky klikněte na Aplikace.                                        |

Na plochu také můžete přidávat odkazy na své oblíbené webové stránky. Viz "Webové klipy" na stránce 75.

# Uspořádání pomocí složek

Složky můžete použít k uspořádání položek na plochách. Do složky můžete umístit až 12 položek. iPod touch pojmenuje složku, kterou vytvoříte, podle ikony, kterou jste použili k jejímu vytvoření, takto vzniklý název složky však můžete kdykoli změnit. Složky lze, podobně jako ikony, přesouvat tažením na jiná místa na ploše. Složky můžete přemístit na novou plochu nebo do Docku.

**Vytvoření složky:** Podržte ikonu, dokud se ikony na ploše nezačnou třást, poté přetáhněte ikonu na jinou ikonu a pusťte ji.

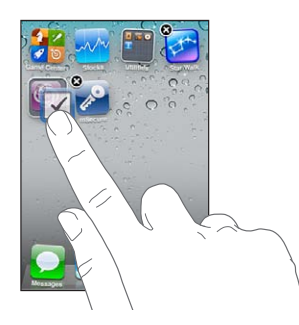

Bude vytvořena nová složka obsahující obě ikony a zobrazí se její název. Můžete klepnout do pole názvu a zadat nový název.

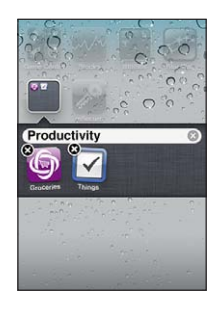

| Vložení položky do složky    | Během uspořádávání ikon přetáhněte ikonu na složku.                                                                    |
|------------------------------|----------------------------------------------------------------------------------------------------|
| Odstranění položky ze složky | Během uspořádávání ikon klepnutím otevřete složku a ikonu z ní<br>odtáhněte.                                           |
| Otevření složky              | Klepněte na složku. Poté můžete klepnutím na ikonu aplikace otevřít<br>příslušnou aplikaci.                            |
| Zavření složky               | Klepněte mimo složku nebo stiskněte tlačítko plochy.                                                                   |
| Smazání složky               | Přesuňte všechny položky mimo složku. Prázdná složka se automaticky<br>smaže.                                          |
| Přejmenování složky          | Během uspořádávání ikon otevřete klepnutím složku, poté klepněte na<br>název nahoře a zadejte nový název z klávesnice. |

Po dokončení úprav uspořádání ploch stiskněte tlačítko plochy 🗅.

**Vytvoření složky pomocí iTunes:** Připojte iPod touch k počítači a vyberte jej v seznamu Zařízení v iTunes. Klikněte na Aplikace v horní části obrazovky a na ploše v horní části okna přetáhněte některou aplikaci na jinou aplikaci.

## Změna tapety

Na uzamčené obrazovce a na ploše můžete jako tapetu použít libovolný obrázek nebo fotografii. Vyberte nabídnutý obrázek, fotografii ze svého alba Fotoaparát nebo fotografii přenesenou do iPodu touch při synchronizaci s počítačem.

**Změna tapety (iPod touch 3. generace nebo novější):** Vyberte Nastavení > Tapeta, klepněte na aktuální obrázek zamčené obrazovky a plochy a vyberte některý z nabízených obrázků nebo obrázek z alba Fotoaparát.

# Psaní

Kdykoliv potřebujete psát, na obrazovce se objeví klávesnice.

# Zadávání textu

Pokud klepnete na oblast, kam chcete zadat text, na obrazovce se objeví klávesnice. Klávesnice opravuje překlepy, předvídá, co chcete napsat, a učí se během používání. V závislosti na aplikaci může inteligentní klávesnice při psaní nabízet doporučení.

**Zadání textu:** Klepnutím na libovolné textové pole zobrazte klávesnici a poté klepejte klávesy. Pokud se dotknete chybné klávesy, můžete posunout prst na správnou klávesu (dříve, než jej zvednete).

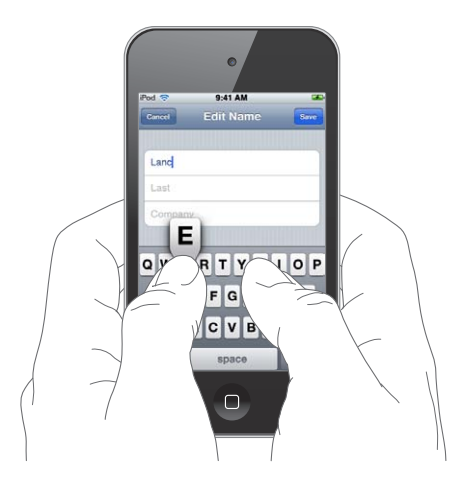

| Smazání posledního zadaného<br>znaku                   | Klepněte na 💌.                                                                                                    |
|--------------------------------------------------------|----------------------------------------------------------------------------------------------------|
| Psaní velkých písmen                                   | Klepněte na klávesu Shift                                                                                                    |
| Rychlý zápis tečky a mezery                            | Poklepejte na mezerník. Tuto funkci můžete vypnout výběrem Nastavení<br>> Obecné > Klávesnice.                                                                           |
| Použití funkce automatické<br>korektury k zadání "'ll" | Zadejte "III". Pokud nyní zadáte například anglický výraz "youllI", funkce uvede správný tvar "you'II".                                                                  |
| Zapnutí zámku velkých písmen<br>(Caps Lock)            | Poklepejte na klávesu Shift 分. Dalším klepnutím na klávesu Shift zámek<br>velkých písmen vypnete. Tuto funkci můžete vypnout výběrem Nastavení<br>> Obecné > Klávesnice. |
| Zadání čísel, interpunkce nebo<br>symbolů              | Klepněte na klávesu čísel 123. Klepnutím na klávesu symbolů 🚧 zobrazíte další interpunkci a symboly.                                                                     |
| Nastavení voleb pro psaní                              | Vyberte Nastavení > Obecné > Klávesnice.                                                                                                    |

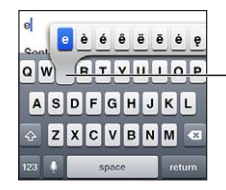

Chcete-li zadat alternativní znak, dotkněte se klávesy, podržte ji a posunutím vyberte některou z voleb.

# Automatické opravy a kontrola pravopisu

V mnoha jazycích iPod touch při psaní automaticky opravuje překlepy nebo navrhuje dokončení slov. Pokud vám iPod touch nabídne dokončení slova, můžete návrh přijmout, aniž byste přestávali psát.

Seznam podporovaných jazyků naleznete na adrese www.apple.com/ipodtouch/specs.html.

iPod touch používá aktivní slovník, podle nějž při psaní navrhuje opravy a dokončení rozepsaných slov. Psaní nemusíte kvůli potvrzení navrženého slova přerušit.

| Cancel Re: Dinner Ser     |         |
|---------------------------|---------|
| To: Lance                 |         |
| Cc/Bcc:                   |         |
| Subject: Re: Dinner       |         |
| Let's meet at the restaul | Návrh s |

Přijetí navrženého slova: Napište mezeru, interpunkční znaménko nebo znak konce odstavce.
Odmítnutí navrženého slova: Dopište slovo, které jste chtěli zadat, a poté klepněte na "x".
Po každém odmítnutí návrhu pro stejné slovo se v iPodu touch zvýší pravděpodobnost přijetí slova, které jste zadali.

iPod touch při psaní také podtrhává slova, v nichž by mohly být překlepy.

lova

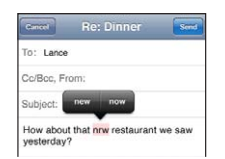

| Nahrazení slova s překlepem<br>pomocí kontroly pravopisu         | Klepněte na podtržené slovo a poté na navrženou opravu. Pokud žádná<br>z oprav není správná, zadejte slovo znovu.                                                                                                    |
|------------------------------------------------------------------|----------------------------------------------------------------------------------------------------|
| Zapnutí a vypnutí automatických<br>oprav nebo kontroly pravopisu | Vyberte Nastavení > Obecné > Klávesnice.                                                                                                    |
| Přidání slova do slovníku                                        | Vyberte Nastavení > Obecné > Klávesnice. Klepněte na Přidat novou<br>zkratku. Zadejte slovo do pole Fráze, ale pole Zkratka nechte prázdné. Tím<br>slovo přidáte do svého osobního slovníku a až je napíšete příště, nebude<br>označeno jako chybné. |

# Zkratky a váš osobní slovník

Zkratky vám umožňují napsat místo dlouhého slova či fráze jen několik znaků. Vždy, když napíšete zkratku, zobrazí se celý odpovídající text. Zkratka "njn" je například nahrazována textem: "No jo, no."

**Vytvoření zkratky:** Vyberte Nastavení > Obecné > Klávesnice a poté klepněte na Přidat novou zkratku.

**Přidání slova do osobního slovníku, aby je iPod touch neopravoval:** Vytvořte zkratku, ale pole Zkratka nechte prázdné.

## Úpravy textu

Zadaný text můžete snadno měnit. Lupa na obrazovce vám pomáhá při umisťování kurzoru. Úchytové značky na vybraném textu umožňují vybrat více nebo méně textu. Text a obrázky můžete vyjímat, kopírovat a vkládat v rámci jednotlivých aplikací nebo mezi různými aplikacemi. **Umístění kurzoru:** Dotkněte se prstem obrazovky a přidržte jej, dokud se nezobrazí lupa. Poté tažením umístěte kurzor.

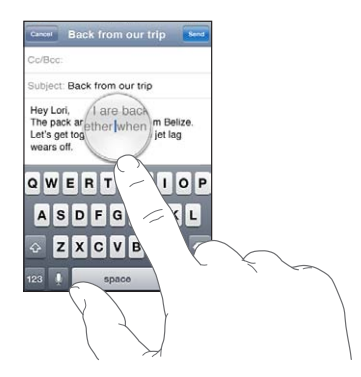

Výběr textu: Klepnutím na kurzor zobrazte tlačítka Vybrat a Vybrat vše. Slovo též můžete vybrat poklepáním. Tažením značek vyberte více nebo méně textu. V dokumentech pouze ke čtení, jako jsou webové stránky a přijaté e-mailové nebo textové zprávy, vyberte slovo dotekem a přidržením.

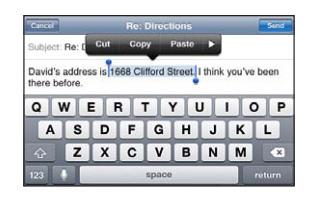

| Vyjmutí a zkopírování textu                              | Vyberte text a klepněte na Vyjmout nebo Zkopírovat.                                                                                               |
|----------------------------------------------------------|----------------------------------------------------------------------------------------------------|
| Vložení textu                                            | Klepněte na kurzor a poté na Vložit. Bude vložen poslední vyjmutý nebo<br>zkopírovaný text. Nebo vyberte text a nahraďte jej klepnutím na Vložit. |
| Odvolání poslední úpravy                                 | Zatřeste s iPodem touch a klepněte na Odvolat.                                                                                                    |
| Použití tučného písma, kurzívy<br>nebo podtržení v textu | Klepněte na ▶ a poté na B, I nebo U. (Není vždy k dispozici.)                                                                                     |
| Vyhledání definice slova                                 | Klepněte na 🕨 a poté na Definovat. (Není vždy k dispozici.)                                                                                       |
| Nalezení alternativních slov                             | Klepněte na Navrhnout a poté klepněte na některé slovo. (Není vždy k<br>dispozici.)                                                               |

# Změna rozložení klávesnice

V Nastavení můžete vybrat rozložení softwarových a hardwarových klávesnic. Dostupná rozložení závisí na jazyku klávesnice.

Výběr rozložení klávesnice: Vyberte Nastavení > Obecné > Klávesnice > Národní klávesnice, vyberte klávesnici a poté její rozložení.

U každého jazyka můžete vybrat jiné rozložení pro softwarovou klávesnici na obrazovce a jiné pro jakékoli externí hardwarové klávesnice. Rozložení softwarové klávesnice určuje rozložení klávesnice na obrazovce iPodu touch. Rozložení hardwarové klávesnice určuje rozložení bezdrátové klávesnice Apple připojené k zařízení iPod touch.

# Použití bezdrátové klávesnice Apple

Při psaní na iPodu touch můžete použít bezdrátovou klávesnici Apple (k dispozici samostatně; iPod touch 3. generace nebo novější). Bezdrátová klávesnice Apple se připojuje přes Bluetooth, takže ji musíte s iPodem touch spárovat. Viz "Párování zařízení Bluetooth s iPodem touch" na stránce 32.

Pokud je klávesnice spárovaná se zařízením iPod touch, připojí se, kdykoliv bude v dosahu (do 9 metrů). Že je klávesnice připojená, poznáte tak, že se po klepnutí do textového pole neobjeví klávesnice na obrazovce. Pokud klávesnici nepoužíváte, zrušte její spárování, abyste zbytečně nevybíjeli baterii.

| Změna jazyka, používáte-li     | Podržte klávesu Cmd a poté klepnutím na mezerník zobrazte seznam            |
|--------------------------------|-----------------------------------------------------------------------------|
| hardwarovou klávesnici         | dostupných jazyků. Opětovným klepnutím na mezerník vyberte jiný jazyk.      |
| Odpojení bezdrátové klávesnice | Podržte zapínací tlačítko na klávesnici, dokud zelené světlo nezhasne. iPod |
| od iPodu touch                 | touch odpojí klávesnici, jakmile se ocitne mimo její dosah.                 |
| Zrušení spárování bezdrátové   | V Nastavení vyberte Obecné > Bluetooth, klepněte na 📎 u názvu zařízení      |
| klávesnice s iPodem touch      | a poté klepněte na "Ignorovat zařízení".                                    |

Pro bezdrátovou klávesnici můžete použít různá rozložení. Viz Dodatek A, "Národní klávesnice," na stránce 140 a "Změna rozložení klávesnice" na stránce 26.

# Tisk

## **AirPrint**

AirPrint umožňuje bezdrátový tisk na tiskárnách s podporou technologie AirPrint. Tisknout můžete z těchto aplikací iOS:

- · Mail e-mailové zprávy a přílohy, které lze otevřít v Rychlém náhledu
- Obrázky fotografie
- Safari webové stránky, soubory PDF a další přílohy, které lze otevřít v Rychlém náhledu
- · iBooks soubory PDF
- · Mapy pohled na mapu zobrazený na obrazovce
- · Poznámky právě zobrazená poznámka

AirPrint podporují i mnohé aplikace, které jsou k dispozici v App Store. Pokud si nejste jisti, zda vaše tiskárna podporuje AirPrint, prostudujte si její dokumentaci.

Tiskárnu s podporou technologie AirPrint není třeba nastavovat. Prostě ji jen připojte ke stejné Wi-Fi síti jako iPod touch. Informace o technologii AirPrint naleznete v článku support.apple.com/kb/HT4356.

#### **Tisk dokumentu**

AirPrint odesílá tiskové úlohy na tiskárnu prostřednictvím Wi-Fi sítě. iPod touch musí být připojen ke stejné bezdrátové síti jako tiskárna AirPrint.

**Tisk dokumentu:** Klepněte na **(podle toho, kterou aplikaci používáte)** a poté na Tisknout. Vyberte tiskárnu a volby tisku a poté klepněte na Tisk.

| Zobrazení stavu tiskové úlohy | Dvakrát stiskněte tlačítko plochy 🗋 a poté klepněte na Tiskové centrum.                                                                                 |
|-------------------------------|----------------------------------------------------------------------------------------------------|
|                               |                                                                                                    |
| Zrušení tiskové úlohy         | Dvakrát stiskněte tlačítko plochy 🗍, klepněte na Tiskové centrum, vyberte tiskovou úlohu (tisknete-li větší počet dokumentů) a klepněte na Zrušit tisk. |

# Hledání

Na zařízení iPod touch můžete hledat v mnoha aplikacích včetně aplikací Mail, Kalendář, Hudba, Videa, Poznámky, Zprávy a Kontakty. Aplikace můžete prohledávat jednotlivě nebo všechny najednou.

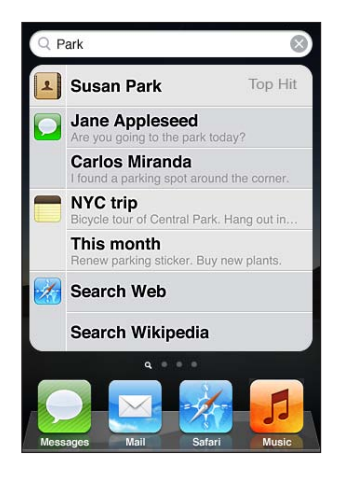

**Hledání v iPodu touch:** Na první ploše švihněte doprava nebo stiskněte tlačítko plochy . Poté klepněte na pole hledání. Chcete-li se vrátit zpět na stránku hlavní plochy, na obrazovce hledání švihněte doleva nebo stiskněte tlačítko plochy .

iPod touch prohledává:

- Kontakty křestní jména, příjmení a názvy firem
- Poštu pole Komu, Od a Předmět na všech účtech (ne však v textových zprávách)
- Kalendář názvy událostí, pozvánky a místa (ale ne poznámky)
- Hudba názvy skladeb, interprety a alba
- · Videa tituly podcastů, videa a podcasty
- Zprávy názvy a text zpráv
- Poznámky text poznámek

Hledání též prohledá názvy nativních a instalovaných aplikací v zařízení iPod touch. Máte-li tedy velké množství aplikací, můžete je vyhledávat a otevírat pomocí Hledání.

| Otevření aplikace z Hledání | Zadejte název aplikace a klepnutím otevřete aplikaci přímo z výsledků |
|-----------------------------|-----------------------------------------------------------------------|
|                             | hledání.                                                              |

Použijte nastavení Hledání ve Spotlight a určete prohledávaný obsah a pořadí zobrazení výsledků. Viz "Hledání ve Spotlight" na stránce 112.

# Hlasové ovládání

Hlasové ovládání (iPod touch 3. generace nebo novější) umožňuje ovládat přehrávání hudby na iPodu pomocí hlasových příkazů. Chcete-li na iPodu touch používat hlasové ovládání, potřebujete pecková sluchátka Apple s dálkovým ovládáním a mikrofonem nebo kompatibilní příslušenství s mikrofonem. Poznámka: Hlasové ovládání nemusí být k dispozici ve všech jazycích.

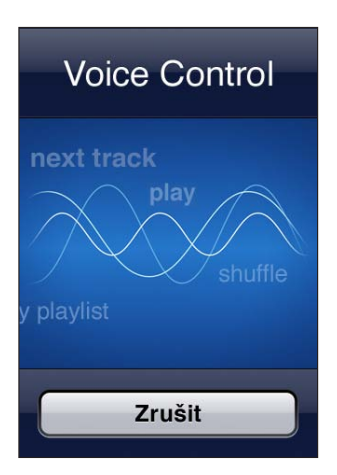

**Použití hlasového ovládání:** Stiskněte a přidržte tlačítko plochy 
, dokud se neobjeví obrazovka Hlasové ovládání a nezazní pípnutí.

Pro dosažení optimálních výsledků:

- Vyslovujte jasně a přirozeně.
- Vyslovujte pouze příkazy iPodu touch a jména.
- Mezi příkazy dělejte krátké pomlky.

Seznam dostupných příkazů viz "Použití hlasového ovládání s aplikací Hudba" na stránce 40.

Hlasové ovládání očekává hlasové příkazy v jazyce, který je na iPodu touch nastavený (v nastavení Obecné > Národní volby > Jazyk). Nastavení hlasového ovládání umožňuje změnit jazyk hlasových příkazů. Některé jazyky jsou k dispozici ve více dialektech nebo přízvucích.

**Změna jazyka nebo země:** V Nastavení vyberte Obecné > Národní volby > Hlasové ovládání a vyberte jazyk nebo zemi.

Další informace o Hlasovém ovládání, včetně informací o použití Hlasového ovládání v různých jazycích, naleznete v článku na adrese support.apple.com/kb/HT3597.

# Oznámení

Oznamovací centrum zobrazuje na jednom místě všechna vaše upozornění včetně následujících:

- Nové e-maily
- nové textové zprávy,
- připomínky,
- události v kalendáři,
- žádosti o přátelství (Game Center),
- Počasí
- Akcie

Upozornění se zobrazují na uzamčené obrazovce. Pokud iPod touch právě používáte, objevují se krátce na horním okraji obrazovky. Chcete-li si prohlédnout všechna aktuální upozornění, zobrazte Oznamovací centrum.

Zobrazení Oznamovacího centra: Přejeďte dolů od horního okraje obrazovky.

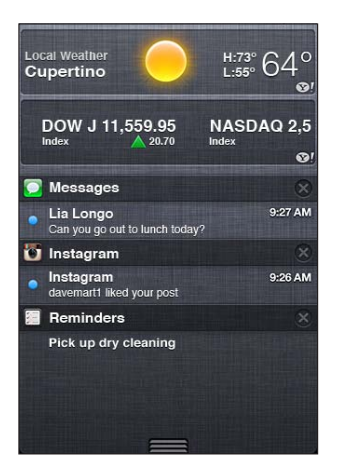

Mnoho aplikací, jako jsou Zprávy, Mail a App Store, může na ikonách na ploše zobrazovat výstražné odznaky s číslem (označujícím nově příchozí položky) nebo s vykřičníkem (označujícím problém). Pokud jsou aplikace umístěny ve složce, odznak se zobrazí na složce. Odznak s číslem ukazuje celkový počet nových položek, jako jsou e-mailové zprávy, textové zprávy a aktualizace aplikací ke stažení. Odznak s vykřičníkem značí problém s aplikací.

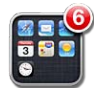

| Odpověď na pozvánku                            | Zamčená obrazovka: Přejeďte po upozornění zleva doprava.<br>Oznamovací centrum: Klepněte na upozornění. |
|------------------------------------------------|----------------------------------------------------------------------------------------------------|
| Odstranění upozornění<br>z oznamovacího centra | Klepněte na 🗭 a poté na Smazat.                                                                         |
| Nastavení voleb pro oznámení                   | Vyberte Nastavení > Oznámení.                                                                           |

# Twitter

Přihlášením ke svému účtu na Twitteru (nebo vytvořením nového účtu) v Nastavení povolíte odesílání tweetů s přílohami z následujících aplikací:

- Fotoaparát s fotografií z alba Fotoaparát
- Safari s webovou stránkou
- Mapy s údaji o poloze
- YouTube s videem

**Přihlášení k účtu na Twitteru (nebo vytvoření nového):** Vyberte Nastavení > Twitter a zadejte uživatelské jméno a heslo k existujícímu účtu nebo klepněte na Vytvořit nový účet.

Chcete-li přidat další účet, klepněte na Přidat účet.

| I 23       Umministration of the second second |                                                                                                    |
|----------------------------------------------------------------------------------------------------|----------------------------------------------------------------------------------------------------|
| Odeslání fotografie, videa nebo<br>webové stránky jako tweetu                                                                                                    | Zobrazte položku, klepněte na 🕋 a poté klepněte na Tweet. Pokud se<br>nezobrazuje ikona 😭, klepněte na obrazovku.                    |
|                                                                                                    | Chcete-li přidat svou polohu, klepněte na Přidat polohu. Polohové služby musí být zapnuté v Nastavení > Polohové služby.             |
| Odeslání polohy v Mapách jako<br>tweetu                                                                                                    | Klepněte na špendlík polohy, na 📎, na Sdílet polohu a poté na Tweet.                                                                 |
| Přidání aktuální polohy k tweetu                                                                                                    | Klepněte na Přidat polohu <table-cell-rows> Polohové služby musí být zapnuté<br/>v Nastavení &gt; Polohové služby.</table-cell-rows> |
| Přidání jmen uživatelů Twitteru a<br>jejich fotografií k vašim kontaktům                                                                                                    | Vyberte Nastavení > Twitter a poté klepněte na Aktualizovat kontakty.                                                                |
| Zapnutí nebo vypnutí Twitteru<br>v aplikacích Obrázky a Safari                                                                                                    | Vyberte Nastavení > Twitter.                                                                                                    |

Při psaní tweetu vidíte v levém dolním rohu obrazovky počet znaků, které ještě můžete zadat. Část ze 140 znaků dostupných v tweetu mohou zabrat přílohy.

Chcete-li, můžete nainstalovat aplikaci Twitter a odesílat z ní tweety, prohlížet si svou časovou osu, hledat témata a podobně. Vyberte Nastavení > Twitter a klepněte na Instalovat. Chcete-li se naučit používat aplikaci Twitter, otevřete ji, klepněte na tlačítko Další (...), klepněte na "Účty a nastavení", klepněte na Nastavení a potom na Manuální.

# **AirPlay**

Pomocí služby AirPlay a Apple TV můžete bezdrátově streamovat hudbu, fotografie a video do vašeho HD televizoru nebo reproduktorů. Pomocí služby AirPlay můžete rovněž streamovat zvuk do základny Airport Express nebo AirPort Extreme. Jiné přijímače kompatibilní s AirPlay jsou k dispozici u dalších výrobců. Podrobnosti naleznete v online obchodě Apple Store.

**Streamování obsahu do zařízení s podporou AirPlay:** Spusťte video, prezentaci nebo hudbu a poté klepněte na 🗔 a vyberte zařízení AirPlay. Jakmile streamování začne, můžete opustit aplikaci, která obsah přehrává.

| Rychlý přístup k ovládání AirPlay         | Při zapnuté obrazovce dvakrát stiskněte tlačítko plochy □ a přesuňte se<br>na levý okraj panelu souběžných úloh. |
|-------------------------------------------|----------------------------------------------------------------------------------------------------|
| Přepnutí přehrávání zpět na iPod<br>touch | Klepněte na 🔊 a vyberte iPod touch.                                                                              |

# Zařízení Bluetooth

iPod touch můžete používat s bezdrátovou klávesnicí Apple a dalšími zařízeními Bluetooth, jako jsou stereosluchátka Bluetooth. Podporované profily Bluetooth naleznete v článku na adrese support.apple.com/kb/HT3647.

# Párování zařízení Bluetooth s iPodem touch

VAROVÁNÍ: V Průvodci důležitými informacemi o produktu na adrese support.apple.com/ cs\_CZ/manuals/ipodtouch/ najdete důležité informace o předcházení poškození sluchu a o bezpečném řízení.

Zařízení Bluetooth musíte s iPodem touch před použitím spárovat.

# Spárování náhlavní nebo automobilové soupravy nebo jiného zařízení Bluetooth s iPodem touch:

- 1 Podle pokynů v dokumentaci nastavte zařízení jako zjistitelné nebo je nastavte pro hledání dalších zařízení Bluetooth.
- 2 Vyberte Nastavení > Obecné > Bluetooth a zapněte Bluetooth.
- 3 Vyberte zařízení v iPodu touch a zadejte jeho přístupový kód nebo PIN. Viz pokyny pro přístupový kód nebo číslo PIN v dokumentaci zařízení.

Po spárování sluchátek s iPodem touch se při zobrazení ovládacích prvků pro přehrávání zvuku a videa na obrazovce objeví název produktu a znak ». Klepnutím na » přepnete na jiný zvukový výstup, například na interní reproduktor.

#### Spárování bezdrátové klávesnice Apple s iPodem touch:

- 1 Vyberte Nastavení > Obecné > Bluetooth a zapněte Bluetooth.
- 2 Zapněte bezdrátovou klávesnici Apple stisknutím zapínacího tlačítka.
- 3 Na iPodu touch vyberte klávesnici ze seznamu Zařízení.
- 4 Podle pokynů zadejte na klávesnici přístupový kód a poté stiskněte klávesu Return.

*Poznámka:* S iPodem touch nemůže být spárováno více bezdrátových klávesnic Apple najednou. Před párováním další klávesnice musíte nejprve ukončit párování aktuální.

Více informací viz "Použití bezdrátové klávesnice Apple" na stránce 26.

## Stav rozhraní Bluetooth

Ve stavovém řádku na horním okraji obrazovky iPodu touch se zobrazuje ikona Bluetooth:

- \* nebo \*: Rozhraní Bluetooth je zapnuto a spárováno se zařízením. (Barva závisí na aktuální barvě stavového řádku.)
- \*: Rozhraní Bluetooth je zapnuto a spárováno se zařízením, ale zařízení je mimo dosah nebo je vypnuto.
- Žádná ikona Bluetooth: Rozhraní Bluetooth je vypnuto nebo není spárováno.

## Zrušení spárování zařízení Bluetooth s iPodem touch

Pokud nechcete nějaké zařízení Bluetooth se zařízením iPod touch nadále používat, můžete zrušit jejich spárování.

**Zrušení spárování zařízení Bluetooth:** Vyberte Nastavení > Obecné > Bluetooth a zapněte Bluetooth. Poté klepněte na tlačítko 💿 u názvu zařízení a poté na "Ignorovat zařízení".

# Baterie

iPod touch obsahuje interní baterii, kterou lze dobíjet. Baterie není určena ke svépomocné uživatelské výměně; může ji vyměnit pouze autorizovaný poskytovatel servisu.

# Nabíjení baterie

VAROVÁNÍ: V Průvodci důležitými informacemi o produktu na adrese support.apple.com/cs\_CZ/ manuals/ipodtouch/ najdete důležité bezpečnostní informace o dobíjení iPodu touch.

Ikona v pravém horním rohu ukazuje úroveň nebo stav dobíjení baterie.

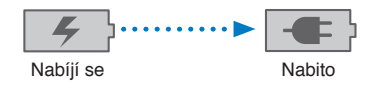

**Dobití baterie a synchronizace iPodu touch (pomocí počítače):** Připojte iPod touch k počítači pomocí kabelu konektor kolébky-USB. Také můžete iPod touch připojit k počítači pomocí přiloženého kabelu a kolébky (prodávané samostatně).

Pokud není vaše klávesnice vybavena rozhraním USB 2.0 s dostatečným příkonem, musíte připojit iPod touch k rozhraní USB 2.0 v počítači.

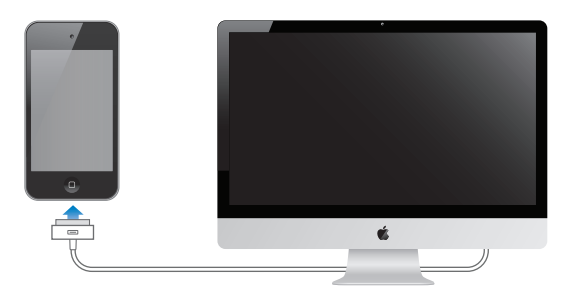

*Důležité:* Pokud je iPod touch připojen k počítači, který je vypnutý nebo v režimu spánku či nečinnosti, může se baterie v iPodu touch místo nabíjení vybíjet.

Pokud během nabíjení baterie iPod touch synchronizujete nebo používáte, může nabíjení trvat déle. iPod touch můžete dobíjet také pomocí napájecího adaptéru USB od společnosti Apple, dostupného zvlášť.

**Dobití baterie a synchronizace iPodu touch (pomocí napájecího adaptéru):** Připojte iPod touch k elektrické zásuvce pomocí kabelu konektor kolébky-USB a napájecího adaptéru USB (dostupného zvlášť).

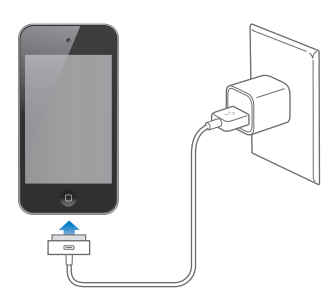

**Poznámka:** Při připojení k elektrické zásuvce může iPod touch zahájit zálohování na iCloud nebo bezdrátovou synchronizaci s iTunes. Viz "Zálohování iPodu touch" na stránce 144 a "Synchronizace s iTunes" na stránce 18.

*Důležité:* Pokud je v iPodu touch málo energie, může se na displeji objevit jeden z těchto obrázků, které indikují, že je iPod touch třeba před dalším použitím nabíjet až deset minut. Pokud je v iPodu touch velmi málo energie, displej může být prázdný až dvě minuty před tím, než se ukáže obrázek informující o nedostatku energie.

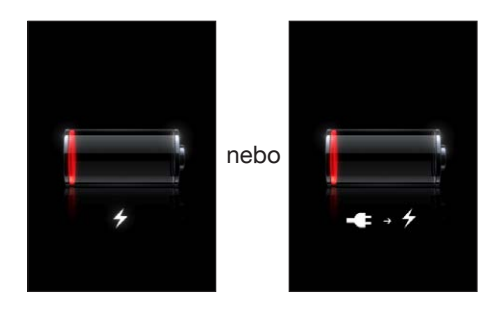

# Údržba baterie

iPod touch používá lithium-iontové baterie. Pokud se chcete o údržbě baterie svého zařízení iPod touch dozvědět více, navštivte adresu www.apple.com/batteries.

# Výměna baterie

Baterii lze dobíjet po omezený počet cyklů a poté ji bude třeba vyměnit. Baterie v zařízení iPod touch není určena ke svépomocné uživatelské výměně; může ji vyměnit pouze autorizovaný poskytovatel servisu. Další informace viz www.apple.com/cz/batteries/replacements.html.

# Funkce zabezpečení

Funkce zabezpečení pomáhají ochránit data v iPodu touch před nepovolaným přístupem.

## Přístupové kódy a ochrana dat

V případě potřeby můžete nastavit přístupový kód, který budete muset zadat po každém zapnutí nebo probuzení iPodu touch.

Nastavení přístupového kódu: Vyberte Nastavení > Obecné > Kódový zámek a zadejte čtyřmístný kód. iPod touch poté bude vyžadovat zadání kódu při odemčení nebo zobrazení nastavení kódového zámku.

Nastavení kódového zámku zapne ochranu dat (iPod touch 3. generace nebo novější). Ochrana dat použije váš přístupový kód jako klíč pro šifrování e-mailových zpráv a jejich příloh uložených v iPodu touch. (Některé aplikace, které jsou k dispozici v App Store, mohou také používat ochranu dat). Při zapnuté ochraně dat se u dolního okraje obrazovky Kódový zámek zobrazí oznámení.

Chcete-li zvýšit zabezpečení iPodu touch, vypněte Jednoduchý kód a použijte delší přístupový kód s kombinací čísel, písmen, interpunkce a speciálních znaků. Viz "Kódový zámek" na stránce 112.

*Důležité:* Chcete-li zapnout ochranu dat v zařízení iPod touch 3. generace, které nebylo dodáno s operačním systémem iOS 4 nebo novějším, musíte v něm také obnovit software iOS. Viz "Aktualizace iPodu touch" na stránce 146.

# Hledat iPod

Služba Hledat iPod vám pomůže vyhledat váš iPod pomocí bezplatné aplikace Hledat iPhone z iPhonu, iPadu nebo z jiného iPodu touch či z počítače Mac nebo PC s webovým prohlížečem, přihlášených ke službě www.icloud.com nebo www.me.com. Funkce Hledat iPod zahrnuje:

- Zobrazení polohy iPodu touch na mapě: Zobrazí přibližnou polohu vašeho iPodu touch na celoobrazovkové mapě.
- Zobrazení zprávy nebo přehrání zvuku: Umožňuje napsat zprávu, která se zobrazí na dotykové obrazovce iPodu touch, nebo přehrávat po dobu 2 minut zvuk v maximální hlasitosti.
- Vzdálený kódový zámek: Umožní vám uzamknout váš iPod touch a vytvořit čtyřmístný přístupový kód (pokud již nebyl nastaven dříve).
- Vzdálené smazání: Ochrání vaše soukromí smazáním všech dat a médií v iPodu touch a obnovením jeho továrního nastavení.

*Důležité:* Funkce Hledat iPod musí být na iPodu touch zapnuta v nastavení služby iCloud nebo MobileMe. Funkci Hledat iPod lze zapnout pouze na jednom účtu.

| Zapnutí funkce Hledat iPod<br>pomocí iCloudu | Vyberte Nastavení > iCloud a zapněte funkci Hledat iPod.              |
|----------------------------------------------|-----------------------------------------------------------------------|
| Zapnutí funkce Hledat iPod                   | Vyberte Nastavení > Pošta, kontakty, kalendáře, klepněte na svůj účet |
| pomocí MobileMe                              | MobileMe a zapněte funkci Hledat iPod.                                |

Funkce Hledat iPod lokalizuje váš iPod touch pomocí Wi-Fi. Pokud je Wi-Fi vypnuté nebo není-li iPod touch připojen k Wi-Fi síti, funkce Hledat iPod jej nenajde.

Viz "iCloud" na stránce 16 nebo "Nastavení pošty a dalších účtů" na stránce 15.

# Čištění iPodu touch

Pokud iPod touch přijde do styku se znečisťujícími látkami, jako je inkoust, barviva, líčidla, bláto, jídlo, oleje nebo kosmetické přípravky, ihned jej očistěte. Pokud chcete iPod touch očistit, odpojte všechny kabely a iPod touch vypněte (stiskněte a přidržte tlačítko Zapnout/ vypnout a poté posuňte jezdec na obrazovce). Poté použijte měkký, mírně navlhčený hadřík bez uzlíků. Zabraňte vniknutí vlhkosti do otvorů. K čištění zařízení iPod touch nepoužívejte čisticí prostředky na okna a pro domácnost, stlačený vzduch, aerosolové rozprašovače, rozpouštědla, alkohol, čpavek ani brusné prostředky. Při tření obrazovky brusným materiálem se může poškrábat sklo.

Další informace o zacházení s iPodem touch viz *iPod touch – průvodce důležitými informacemi o produktu* na adrese support.apple.com/cs\_CZ/manuals/ipodtouch/.

# Restartování nebo obnovení iPodu touch

Pokud něco nefunguje, jak má, zkuste iPod touch restartovat, vynutit konec aplikace nebo provést obnovení iPodu touch.

**Restartování iPodu touch:** Stiskněte tlačítko Zapnout/Vypnout a přidržte je, dokud se nezobrazí červený jezdec. Vypněte iPod touch přejetím prstu přes jezdec. Poté iPod touch opět zapněte stisknutím tlačítka Zapnout/vypnout a přidržením, dokud se neobjeví logo Apple.

Pokud iPod touch nemůžete vypnout nebo problém přetrvává, je možné, že bude třeba obnovit výchozí stav iPodu touch. Obnovu výchozího stavu byste měli použít jen v případě, že nepomůže vypnutí a zapnutí iPodu touch.

**Vynucené ukončení aplikace:** Stiskněte a po několik sekund přidržte tlačítko Zapnout/ Vypnout, dokud se neobjeví červený jezdec, a poté stiskněte tlačítko plochy 🗆 a přidržte je, dokud se aplikace neukončí.

Ukončení aplikace též můžete vynutit jejím odstraněním ze seznamu posledních aplikací. Viz "Otvírání a přepínání aplikací" na stránce 19.

**Obnovení iPodu touch:** Stiskněte současně tlačítko Zapnout/Vypnout a tlačítko plochy držte je po dobu nejméně deseti sekund, dokud se neobjeví logo Apple.

Další řešení potíží a rady viz Dodatek B, "Podpora a další informace," na stránce 144.
## Hudba

## 4

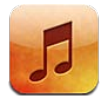

#### Přidávání hudby a zvuků

Chcete-li do zařízení iPod touch uložit hudbu a další zvukový obsah, máte tyto možnosti:

- Zakupte a stáhněte obsah z iTunes Store přímo na zařízení iPod touch. Viz Kapitola 24, "iTunes Store," na stránce 100. Do obchodu iTunes Store se dostanete také z aplikace Hudba klepnutím na tlačítko Obchod během procházení.
- Chcete-li automaticky stahovat novou zakoupenou hudbu do svých dalších zařízení iOS a počítačů, použijte Automatické stahování. Viz "iCloud" na stránce 16.
- Synchronizujte je s iTunes ve vašem počítači. Můžete synchronizovat všechna vaše média nebo vybrat jen určité skladby a další položky. Viz "Synchronizace s iTunes" na stránce 18.
- Pomocí služby iTunes Match si můžete uložit hudební knihovnu na iCloudu a poté k ní můžete přistupovat ze všech zařízení iOS a počítačů. Viz "iTunes Match" na stránce 41.

### Přehrávání skladeb a dalších zvuků

VAROVÁNÍ: V Průvodci důležitými informacemi o produktu na adrese support.apple.com/cs\_CZ/ manuals/ipodtouch/ najdete důležité informace o předcházení poškození sluchu.

Zvuk můžete poslouchat z interního reproduktoru, ze sluchátek připojených k sluchátkovému výstupu nebo z bezdrátových stereosluchátek Bluetooth spárovaných se zařízením iPod touch. Když připojíte sluchátka, nevydává reproduktor žádný zvuk.

Tlačítka podél dolního okraje obrazovky vám umožňují procházet obsah v zařízení iPod touch podle seznamů stop, podle interpretů, skladeb a dalších kategorií.

Přehrání skladby nebo jiné položky: Klepněte na položku.

Přehrávání můžete řídit pomocí ovládacích prvků na obrazovce.

Zobrazení obrazovky Puštěné: Klepněte na Puštěné.

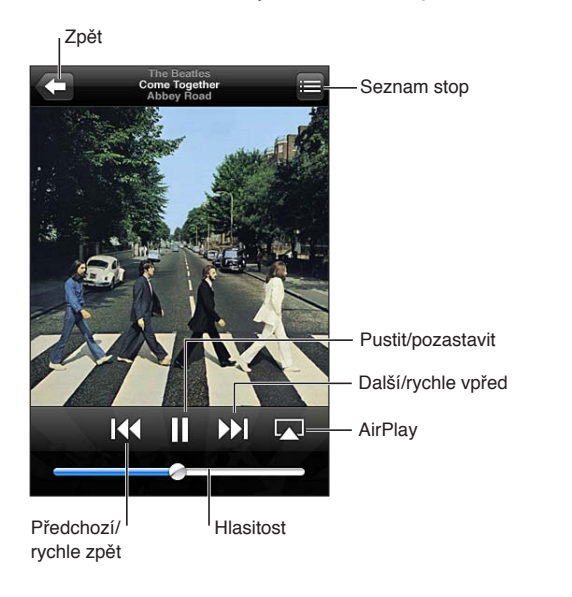

| Přizpůsobení tlačítek prohlížení                                | Klepněte na Více, klepněte na Upravit a poté přetáhněte ikonu na tlačítko,<br>které chcete nahradit.                                                                                                    |
|-----------------------------------------------------------------|----------------------------------------------------------------------------------------------------|
| Načtení dalších epizod podcastu                                 | Pokud chcete zobrazit dostupné epizody, klepněte na Podcasty (nejsou-li<br>Podcasty zobrazeny, klepněte nejprve na Více) a poté na některý podcast.                                                              |
| Zamíchání třesením                                              | Zatřesením se zařízením iPod touch zapnete funkci náhodného pořadí<br>skladeb a přejdete na jinou skladbu. Když budete chtít přejít k jiné<br>skladbě, znovu iPhonem zatřeste.                                   |
|                                                                 | Chcete-li funkci Zamíchat třesením zapnout nebo vypnout, vyberte<br>Nastavení > Hudba.                                                                                                    |
| Přehrávání hudby na zvukovém<br>systému AirPlay nebo v Apple TV | Klepněte na 🛋. Viz "AirPlay" na stránce 31.                                                                                                    |
| Zobrazení textu skladby                                         | Při přehrávání skladby klepněte na obal alba. (Text skladby se zobrazí,<br>pokud byl ke skladbě přidán v informačním okně skladby v iTunes<br>a pokud jste provedli synchronizaci zařízení iPod touch s iTunes.) |
| Nastavení voleb pro Hudbu                                       | Vyberte Nastavení > Hudba.                                                                                                    |

Při použití jiné aplikace (iPod touch 3. generace nebo novější) můžete ovládací prvky přehrávání zvuku zobrazit dvojím stisknutím tlačítka plochy 🗋 a poté švihnutím zleva doprava u dolního okraje obrazovky.

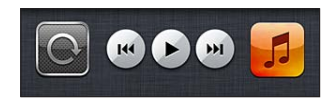

Ovládací prvky řídí právě hrající aplikaci nebo, je-li hudba pozastavena, aplikaci, která hrála jako poslední. Ikona aplikace je zobrazená vpravo. Klepnutím na ni aplikaci otevřete. Švihnutím doprava zobrazíte ovládání hlasitosti a tlačítko AirPlay (je-li v dosahu Apple TV nebo reproduktory AirPlay).

Dvojím stiskem tlačítka plochy 🗋 zobrazíte ovládací prvky přehrávání zvuku i při zamčené obrazovce.

#### Další ovládací prvky pro zvuk

Chcete-li vyvolat další ovládací prvky, klepněte na obal alba na obrazovce Puštěné. Uvidíte uplynulý čas, zbývající čas a číslo skladby. Zobrazí se i text skladby, pokud byl ke skladbě přidán v iTunes.

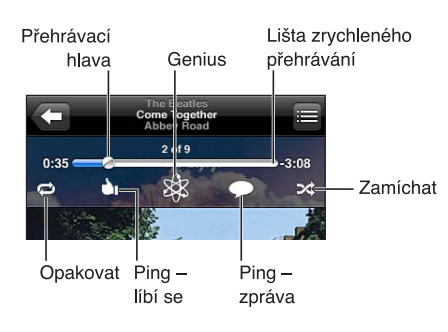

| Opakování skladeb               | Klepněte na ♥.<br>♥ = opakování všech skladeb na albu nebo v seznamu<br>♥ = opakování pouze aktuální skladby<br>♥ = bez opakování |
|---------------------------------|----------------------------------------------------------------------------------------------------|
| Zamíchání skladeb               | Klepněte na ‰.<br>ズ = zamíchání skladeb<br>‰ = přehrání skladeb v původním pořadí                                                 |
| Skok na libovolnou část skladby | Táhněte přehrávací hlavu lištou zrychleného přehrávání. Sklouznutím<br>prstu dolů po obrazovce zpomalíte rychlost tažení.         |
| Vytvoření seznamu stop Genius   | Klepněte na 🕸. Viz "Genius" na stránce 41.                                                                                        |
| Použití funkce Ping             | Viz "Sledování umělců a přátel" na stránce 102.                                                                                   |

#### Ovládání podcastů a audioknih

Při spuštění přehrávání se na obrazovce Puštěné zobrazí ovládací prvky a informace pro podcasty a audioknihy.

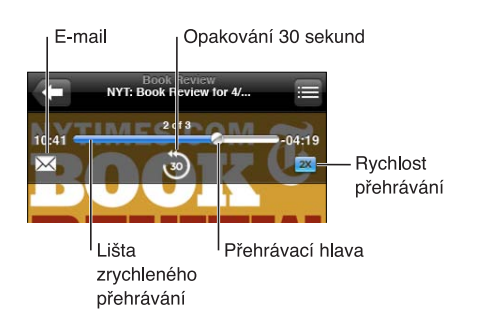

| Nastavení rychlosti přehrávání            | Klepněte na 🗽. Opakovaným klepnutím změníte rychlost.<br>🕰 = hrát dvojnásobnou rychlostí.<br>🐼 = hrát poloviční rychlostí.<br>🔯 = hrát normální rychlostí. |
|-------------------------------------------|----------------------------------------------------------------------------------------------------|
| Skok na libovolné místo na časové<br>ose  | Táhněte přehrávací hlavu lištou zrychleného přehrávání. Sklouznutím<br>prstu dolů po obrazovce zpomalíte rychlost tažení.                                  |
| Zobrazení nebo skrytí ovládacích<br>prvků | Klepněte do středu obrazovky.                                                                                                    |
| Skrytí informací o podcastu               | Vyberte Nastavení > Hudba.                                                                                                    |

#### Použití hlasového ovládání s aplikací Hudba

Pomocí hlasového ovládání (iPod touch 3. generace nebo novější) můžete ovládat přehrávání hudby na zařízení iPod touch. Viz "Hlasové ovládání" na stránce 28.

| Ovládání přehrávání hudby                              | Vyslovte "play" nebo "play music". Pro pozastavení vyslovte "pause" nebo<br>"pause music". Můžete též použít "next song" nebo "previous song". |
|--------------------------------------------------------|----------------------------------------------------------------------------------------------------|
| Puštění alba, umělce nebo<br>seznamu stop              | Vyslovte "play" a poté "album", "artist" nebo "playlist" a jméno.                                                                              |
| Zamíchání aktuálního seznamu<br>stop                   | Vyslovte "shuffle".                                                                                                    |
| Více informací o puštěné skladbě                       | Vyslovte "what's playing", "what song is this", "who sings this song" nebo<br>"who is this song by".                                           |
| Použití funkce Genius pro puštění<br>podobných skladeb | Vyslovte "Genius", "play more like this" nebo "play more songs like this".                                                                     |
| Zrušení hlasového ovládání                             | Vyslovte "cancel" nebo "stop".                                                                                                    |

#### Prohlížení obalů alb v Cover Flow

Při prohlížení hudby můžete iPod touch otočit, prohlížet si obsah iTunes v Cover Flow a listovat obaly alb.

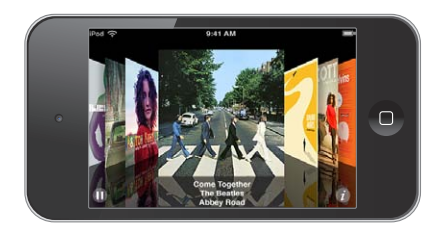

| Prohlížení obalů alb | Táhněte doleva nebo doprava.                                                                                     |
|----------------------|----------------------------------------------------------------------------------------------------|
| Zobrazení stop alba  | Klepněte na obal alba nebo 🕖. Tažením nahoru a dolů posouváte seznam;<br>klepnutím na stopu spustíte přehrávání. |
| Návrat na obal       | Klepněte na řádek titulu. Také můžete znovu klepnout na 🕖.                                                       |

#### Zobrazení stop alba

**Zobrazení všech stop alba obsahujícího aktuální skladbu:** Na obrazovce Puštěné klepněte na E. Klepnutím pusťte stopu. Klepnutím na miniaturu se vrátíte na obrazovku Puštěné.

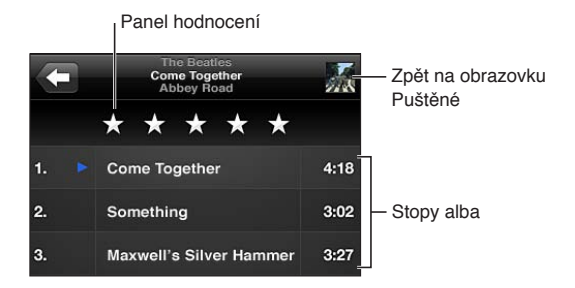

V zobrazení seznamu stop můžete ke skladbám přidat hodnocení. Hodnocení můžete využívat při vytváření dynamických seznamů stop v iTunes.

#### Hledání ve zvukovém obsahu

Můžete hledat v názvech, umělcích, albech, skladatelích, podcastech a dalším zvukovém obsahu v zařízení iPod touch.

Hledání hudby: Zadejte text do pole hledání na horním okraji seznamu skladeb, stop, umělců nebo jiného zobrazení aplikace Music.

Zvukový obsah můžete prohledávat také z plochy. Viz "Hledání" na stránce 28.

#### iTunes Match

Funkce iTunes Match ukládá vaši hudební knihovnu na iCloud (včetně skladeb importovaných z CD) a umožňuje vám využívat vaši sbírku na zařízení iPod touch i na dalších počítačích a zařízeních iOS. Služba iTunes Match je k dispozici formou placeného odběru.

Poznámka: iTunes Match není k dispozici ve všech oblastech.

**Přihlášení k odběru služby iTunes Match:** V iTunes na svém počítači vyberte Obchod > Zapnout iTunes Match a poté klikněte na tlačítko Odebírat.

Jakmile se přihlásíte k odběru, aplikace iTunes přidá vaši hudbu, seznamy stop a mixy Genius na iCloud. Vaše skladby odpovídající hudbě, která je již v obchodě iTunes Store k dispozici, budou v knihovně iCloud zpřístupněny automaticky. Všechny ostatní skladby budou odeslány. Nalezené skladby si můžete stáhnout a přehrávat je v kvalitě iTunes Plus (AAC, 256 kb/s bez DRM), i když byla kvalita originálu nižší. Další informace viz www.apple.com/icloud/features.

| Zapnutí služby iTunes Match | Vyberte Nastavení > Hudba.                                                                                                    |
|-----------------------------|----------------------------------------------------------------------------------------------------|
|                             | Při zapnutí služby iTunes Match bude synchronizovaná hudba odstraněna<br>ze zařízení iPod touch a budou deaktivovány mixy Genius a seznamy stop<br>Genius. |

#### Genius

Seznam stop Genius je sbírka skladeb z vaší knihovny, které se k sobě dobře hodí. Seznamy stop Genius můžete připravit v iTunes a synchronizovat je do zařízení iPod touch. Seznamy stop Genius můžete též vytvořit a uložit přímo v zařízení iPod touch.

Mix Genius je výběr skladeb stejného žánru, který se vytváří z vaší knihovny vždy znovu pokaždé, když jej posloucháte.

Chcete-li použít funkci Genius v zařízení iPod touch, nejprve zapněte Genius v iTunes a poté synchronizujte iPod touch s iTunes. Pokud v iTunes neprovádíte manuální správu své hudby a nevybíráte, které mixy chcete synchronizovat, Mixy Genius jsou synchronizovány automaticky. Genius je bezplatná služba, ale vyžaduje Apple ID.

Při synchronizaci Mixu Genius mohou iTunes vybrat a synchronizovat skladby z vaší knihovny, které by jinak nebyly pro synchronizaci vybrány.

**Prohlížení Mixů Genius:** Klepněte na Genius (není-li funkce Genius zobrazená, nejprve klepněte na Více). Švihnutím doleva nebo doprava zobrazíte ostatní mixy. Chcete-li přehrát mix, klepněte na ▶.

Vytvoření seznamu stop Genius: Zobrazte seznamy stop, klepněte na seznam skladeb Genius a vyberte ze seznamu libovolnou skladbu.

Chcete-li vytvořit seznam stop Genius z obrazovky Puštěné, klepnutím zobrazte ovládací prvky a poté klepněte na 🕸.

| Uložení seznamu stop Genius                          | V seznamu stop klepněte na Uložit. Seznam stop bude uložen do oddílu<br>Seznamy s názvem vybrané skladby.<br>Seznamy stop Genius vytvořené na zařízení iPod touch jsou při příštím<br>připojení synchronizovány s iTunes. |
|------------------------------------------------------|----------------------------------------------------------------------------------------------------|
| Aktualizace seznamu stop Genius                      | V seznamu stop klepněte na Obnovit.                                                                                                    |
| Vytvoření seznamu stop Genius<br>pomocí jiné skladby | Klepněte na seznam Genius, poté na Nový a vyberte skladbu.                                                                                                    |
| Smazání uloženého seznamu stop<br>Genius             | Klepněte na seznam stop Genius a na Smazat.                                                                                                    |

*Poznámka*: Poté, co seznam stop Genius synchronizujete s iTunes, nebudete jej moci v zařízení iPod touch přímo smazat. V iTunes můžete upravit název seznamu stop, zastavit synchronizaci nebo jej smazat.

#### Seznamy stop

Na zařízení iPod touch můžete vytvořit a upravit vlastní seznamy stop nebo upravit seznamy stop synchronizované s iTunes ve vašem počítači.

**Vytvoření seznamu stop:** Zobrazte seznamy stop a poté klepněte na "Přidat seznam" u horního okraje seznamu. Zadejte název, klepněte na (), vyberte skladby a videa, jež chcete zahrnout, a poté klepněte na Hotovo.

Pokud vytvoříte seznam stop a synchronizujete iPod touch s počítačem, je seznam stop synchronizován do vaší knihovny iTunes.

**Úprava seznamu stop:** Zobrazte seznamy stop a vyberte seznam stop, který chcete upravit. Klepněte na Upravit a poté postupujte takto:

Přidání dalších skladeb: Klepněte na +.

*Smazání skladby*: Klepněte na ). Smazání skladby ze seznamu stop tuto skladbu nesmaže ze zařízení iPod touch.

Přesunutí skladby v seznamu výše nebo níže: Přetáhněte ikonu **E**.

Po přihlášení k odběru služby iTunes Match budou vaše úpravy zkopírovány do seznamu stop ve vaší knihovně iTunes, a to buď při následující synchronizaci zařízení iPod touch s počítačem, nebo bezdrátově prostřednictvím iCloudu.

| Smazání seznamu stop     | V Seznamech stop klepněte na seznam stop, který chcete smazat, a poté<br>klepněte na Smazat.                                                                         |
|--------------------------|----------------------------------------------------------------------------------------------------|
| Vyprázdnění seznamu stop | V Seznamech stop klepněte na seznam stop, který chcete vyprázdnit, a<br>poté klepněte na Obnovit.                                                                    |
| Smazání skladby z iPodu  | V části Skladby přejeďte přes skladbu a klepněte na Smazat.<br>Skladba bude odstraněna ze zařízení iPod touch, nikoli však z knihovny<br>iTunes ve vašem Macu či PC. |

#### Domácí sdílení

Domácí sdílení vám umožňuje na zařízení iPod touch přehrávat hudbu, filmy a televizní pořady z knihovny iTunes ve vašem Macu nebo PC. iPod touch a váš počítač musí být připojeny ke stejné Wi-Fi síti. Ve vašem počítači musí být otevřené iTunes se zapnutým Domácím sdílením přihlášeným pomocí stejného Apple ID jako Domácí sdílení na zařízení iPod touch. *Poznámka:* Domácí sdílení vyžaduje iTunes 10,2 nebo novější, k dispozici na adrese www.apple.com/cz/itunes/download. Booklety, iTunes Extras a další bonusový materiál sdílet nelze.

#### Přehrávání hudby na zařízení iPod touch z vaší knihovny iTunes:

- 1 V iTunes ve vašem počítači vyberte volbu Ostatní > Zapnout Domácí sdílení.
- 2 Přihlaste se a klikněte na Vytvořit domácí sdílení.
- 3 Na zařízení iPod touch vyberte Nastavení > Hudba a poté se přihlaste k Domácímu sdílení pod stejným Apple ID a heslem.
- 4 V aplikaci Hudba klepněte na Více, poté na Sdílené a vyberte knihovnu v počítači.

Návrat k obsahu iPodu touch Klepněte na Sdílené a vyberte Můj iPod touch.

### Video

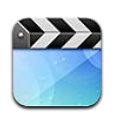

#### O videu

Na zařízení iPod touch můžete sledovat filmy, hudební videa, videopodcasty z iTunes a také televizní pořady, pokud jsou ve vaší oblasti k dispozici.

#### Přehrávání videa

Přehrání videa Klepněte na video.

Tažením přeskočíte dopředu nebo dozadu.

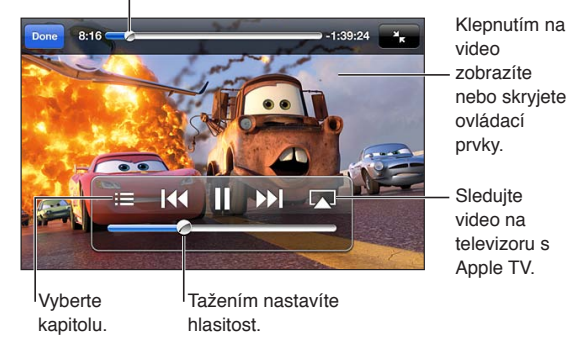

Auta 2 jsou k dispozici v iTunes. Auta 2 © Disney/Pixar.

| Zobrazení nebo skrytí ovládacích<br>prvků přehrávání                         | Během přehrávání videa klepněte na obrazovku.                                                                                                    |
|------------------------------------------------------------------------------|----------------------------------------------------------------------------------------------------|
| Úprava hlasitosti                                                            | Přetáhněte jezdec hlasitosti nebo použijte tlačítka pro nastavení hlasitosti<br>na iPodu touch.                                                                                                    |
| Nastavení videa na vyplnění celé<br>obrazovky nebo zobrazení celého<br>videa | Klepněte na 🔽 nebo 🔭. Také můžete na video poklepat.                                                                                                    |
| Pozastavení nebo obnovení<br>přehrávání                                      | Klepněte na ∥ nebo ▶.                                                                                                    |
| Nové spuštění od začátku                                                     | Pokud video obsahuje kapitoly, přetáhněte přehrávací hlavu po liště<br>zrychleného přehrávání zcela doleva. Pokud video kapitoly neobsahuje,<br>klepněte na I44. Pokud nejste od začátku videa vzdáleni více než 5 sekund,<br>otevře se předcházející video z vaší knihovny. |
| Skok na určitou kapitolu                                                     | Klepněte na 🚍 a vyberte kapitolu. (Není vždy k dispozici.)                                                                                                    |
| Skok na další kapitolu                                                       | Klepněte na 🍽. (Není vždy k dispozici.)                                                                                                    |

| Skok na předchozí kapitolu                                    | Klepněte na I◀◀. Pokud nejste od začátku videa vzdáleni více než 5 sekund,<br>otevře se předcházející video z vaší knihovny. (Není vždy k dispozici.) |
|---------------------------------------------------------------|----------------------------------------------------------------------------------------------------|
| Zpětné přetáčení a přetáčení<br>dopředu                       | Dotkněte se I≪ nebo 🍽 a přidržte prst.                                                                                                    |
| Ukončení sledování videa                                      | Klepněte na Hotovo.                                                                                                    |
| Výběr jiného jazyka zvukové stopy<br>(je-li k dispozici)      | Klepněte na 🖨 a poté vyberte jazyk ze seznamu Audio.                                                                                                  |
| Zobrazení nebo skrytí titulků (je-li<br>k dispozici)          | Klepněte na 🛱 a poté vyberte ze seznamu Titulky požadovaný jazyk nebo<br>položku Vypnuto.                                                             |
| Zobrazení nebo skrytí skrytých<br>titulků (je-li k dispozici) | Vyberte Nastavení > Video.                                                                                                    |

#### Hledání videí

Můžete hledat v názvech filmů, TV pořadů a videopodcastů na zařízení iPod touch.

Hledání ve videích: Klepnutím na stavový řádek na horním okraji obrazovky zobrazte pole hledání, klepněte na ně a zadejte text.

Videa můžete prohledávat také z plochy. Viz "Hledání" na stránce 28.

#### Sledování půjčených filmů

V zařízení iPod touch můžete sledovat filmy půjčené z iTunes Store. Vypůjčené filmy můžete stáhnout přímo do iPodu touch nebo je přenést z iTunes do svého počítače a poté do iPodu touch. (Půjčování filmů nemusí být k dispozici ve všech oblastech.)

Filmy se půjčují na omezenou dobu a jakmile je začnete sledovat, budete moci sledování dokončit jen do určitého termínu. Vedle názvu se zobrazí zbývající čas. Po vypršení výpůjčky jsou filmy smazány. Před vypůjčením filmu si v iTunes Store ověřte výpůjční dobu. Informace najdete v tématu "Nákup a vypůjčení videa" na stránce 101.

**Sledování půjčeného filmu:** Klepněte na video, které si chcete pustit. Pokud video v seznamu nevidíte, je možné, že se ještě stahuje.

Přenos vypůjčených filmů do iPodu touch: Připojte iPod touch k počítači. Poté vyberte položku iPod touch na bočním panelu iTunes, klepněte na Filmy a vyberte půjčené filmy, které chcete přenést. Váš počítač musí být připojený k Internetu. Filmy vypůjčené na iPodu touch nelze přenést do počítače.

Na iPodu touch 3. generace lze přenášet vypůjčené filmy mezi iPodem touch a vaším počítačem. Na iPodu touch 4. generace lze přenášet vypůjčené filmy mezi iPodem touch a vaším počítačem pouze v případě, že byly vypůjčeny pomocí iTunes ve vašem počítači. Filmy vypůjčené na iPodu touch 4. generace nelze do vašeho počítače přenést.

#### Sledování videa na televizoru

Video můžete do televizoru bezdrátově streamovat prostřednictvím služby AirPlay a Apple TV nebo připojit iPod touch přímo k televizoru některým z následujících kabelů:

- Adaptér Apple Digital AV a kabel HDMI (iPod touch 4. generace)
- Kabel Apple Component AV Cable
- Kabel Apple Composite AV Cable
- Příslušenství Apple VGA Adapter a VGA kabel

Kabely, adaptéry a kolébky Apple jsou v mnoha zemích k dostání zvlášť. Navštivte adresu www.apple.com/ipodstore nebo se informujte u místního distributora produktů Apple.

**Streamování videa pomocí AirPlay:** Začněte přehrávat video, poté klepněte na a v seznamu zařízení AirPlay vyberte svou Apple TV. Když se tlačítko a nezobrazí nebo v seznamu zařízení AirPlay nevidíte požadovanou Apple TV, ujistěte se, že je připojena ke stejné bezdrátové síti jako iPod touch.

V době, kdy se video přehrává, můžete opustit aplikaci Video a používat jiné aplikace. Chcete-li vrátit přehrávání na iPod touch, klepněte na 🗔 a vyberte iPod touch.

**Streamování videa přes kabel:** Připojte iPod touch kabelem ke svému televizoru nebo AV receiveru a vyberte odpovídající vstup.

| Připojení pomocí příslušenství<br>Apple Digital AV Adapter<br>(iPod touch 4. generace): | Připojte příslušenství Apple Digital AV Adapter ke konektoru kolébky<br>na zařízení iPod touch. Pomocí HDMI kabelu připojte rozhraní HDMI<br>na adaptéru ke své TV nebo přijímači. Chcete-li, aby se iPod touch při<br>sledování videí dobíjel, připojte 30pinové rozhraní na adaptéru pomocí<br>kabelu konektor kolébky-USB společnosti Apple ke svému počítači nebo<br>k napájecímu adaptéru USB zapojenému do zásuvky. |
|-----------------------------------------------------------------------------------------|----------------------------------------------------------------------------------------------------|
| Připojení AV kabelem                                                                    | Použijte příslušenství Apple Component AV Cable, Apple Composite<br>AV Cable nebo jiný autorizovaný kabel pro iPod touch. Pro připojení<br>zařízení iPod touch ke svému televizoru též můžete použít tyto kabely<br>s příslušenstvím Apple Universal Dock. Přehrávání můžete ovládat<br>dálkovým ovladačem kolébky.                                                                                                    |
| Připojení pomocí VGA adaptéru                                                           | Připojte VGA adaptér ke konektoru kolébky na zařízení iPod touch.<br>Připojte VGA adaptér VGA kabelem ke kompatibilní TV, projektoru nebo<br>VGA monitoru.                                                                                                    |

Příslušenství Digital AV Adapter podporuje HD video až do rozlišení 720p se zvukem.

#### Mazání videa z iPodu touch

Pokud chcete šetřit místo, můžete ze zařízení iPod touch smazat videa. Smažete-li video (vyjma vypůjčených filmů) ze zařízení iPod touch, nebude toto video smazáno z vaší knihovny iTunes. Pokud ponecháte nastavenou synchronizaci videa v iTunes, může se video v zařízení iPod touch znovu objevit.

*Důležité:* Pokud ze zařízení iPod touch smažete vypůjčený film, bude smazán trvale a nebude jej možné přenést zpět do počítače.

Smazání videa: V seznamu videí přejeďte přes video doleva nebo doprava a klepněte na Smazat.

#### Použití Domácího sdílení

Domácí sdílení vám umožňuje na zařízení iPod touch přehrávat hudbu, filmy a televizní pořady z knihovny iTunes vašeho počítače Mac nebo PC. Informace najdete v tématu "Domácí sdílení" na stránce 42.

#### Nastavení časovače spánku

iPod touch můžete nastavit tak, aby po určitém čase zastavil přehrávání hudby nebo videa.

**Nastavení časovače spánku:** Na ploše vyberte Hodiny > Minutka a poté švihnutím nastavte počet hodin a minut. Klepněte na volbu na konci odpočtu a vyberte Uspat iPod, klepněte na nastavit, poté na Spustit a spustí se odpočet.

Když odpočet skončí, iPod touch zastaví přehrávání hudby nebo videa, zavře všechny ostatní otevřené aplikace a zamkne se.

#### Převod videa pro iPod touch

Do zařízení iPod touch můžete přenést i jiná videa, než videa zakoupená v iTunes Store, například videa vytvořená v iMovie na Macu nebo videa, která stáhnete z Internetu a poté přidáte do iTunes. Pokud se pokoušíte přidat video z iTunes do zařízení iPod touch a zobrazí se zpráva, že video nelze v zařízení iPod touch přehrát, můžete video převést.

**Převod videa do formátu podporovaného iPodem touch:** Vyberte video v knihovně iTunes a vyberte volbu Pokročilé > "Vytvořit verzi pro iPod nebo iPhone". Poté přidejte převedené video do iPodu touch.

## Zprávy

# 6

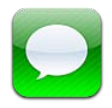

#### Odesílání a příjem zpráv

Pomocí aplikace Zprávy a vestavěné služby iMessage můžete prostřednictvím sítě Wi-Fi zdarma odesílat textové zprávy ostatním uživatelům zařízení iOS 5. Zprávy mohou obsahovat fotografie, videa a další data. Uvidíte, kdy druhá osoba píše, a můžete aktivovat zasílání oznámení ostatním, když si přečtete jejich zprávy. Zprávy iMessages se zobrazují na všech vašich zařízeních s iOS 5 přihlášených ke stejnému účtu, takže můžete zahájit konverzaci na jednom ze svých zařízení s iOS a pokračovat v ní na druhém. Zprávy jsou také šifrované.

*Poznámka:* Na uživatele zařízení iPhone a iPad, s nimiž si vyměňujete zprávy prostřednictvím mobilních datových sítí, se mohou vztahovat poplatky za mobilní přenos dat a další poplatky.

**Poslání zprávy:** Klepněte na jména, které zadáte, nebo ručně zadejte telefonní číslo či e-mailovou adresu. Zadejte zprávu a poté klepněte na Odeslat.

**Poznámka:** Pokud zprávu nelze odeslat, zobrazí se odznak výstrahy **(**). Pokud se v poli adresy zobrazí výstraha, ujistěte se, že jste zadali název, telefonní číslo nebo e-mailovou adresu jiného uživatele zařízení iOS 5. Při konverzaci se pokuste zprávu odeslat znovu klepnutím na výstrahu.

Vaše konverzace se ukládají do seznamu Zprávy. Modrá tečka Soznačuje nepřečtené zprávy. Klepněte na konverzaci, kterou si chcete prohlédnout nebo v ní pokračovat. V konverzaci iMessage se vaše odchozí zprávy zobrazují modře.

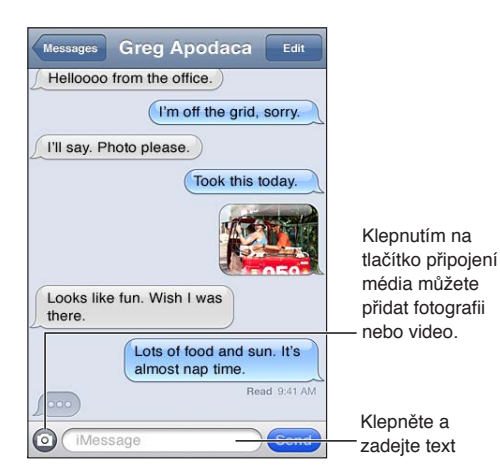

| Použití znaků emodži                                      | Vyberte Nastavení > Obecné > Klávesnice > Národní klávesnice > Přidat<br>novou klávesnici a poté klepnutím zpřístupněte klávesnici Emodži.<br>Chcete-li zadávat znaky emodži při psaní zprávy, klepnutím na ∰ otevřete<br>klávesnici Emodži. Viz"Přepínání klávesnic" na stránce 140. |
|-----------------------------------------------------------|----------------------------------------------------------------------------------------------------|
| Obnovení předchozí konverzace                             | Klepněte na konverzaci v seznamu Zprávy, pak zadejte zprávu a klepněte<br>na Odeslat.                                                                                                    |
| Zobrazení starších zpráv<br>v konverzaci                  | Posuňte seznam na začátek (klepnutím na stavový řádek) a klepněte na<br>Načíst starší zprávy.                                                                                                    |
| Přijímání zpráv prostřednictvím<br>jiné adresy            | Vyberte Nastavení > Zprávy > Přijímat na > Přidat další e-mail.                                                                                                    |
| Následování odkazu ve zprávě                              | Klepněte na odkaz. Odkaz může otevřít webovou stránku v Safari, ale také<br>například přidat telefonní číslo do vašich kontaktů.                                                                                                    |
| Přesměrování konverzace                                   | Vyberte konverzaci a klepněte na Upravit. Vyberte účastníky, které chcete zahrnout, a pak klepněte na Přeposlat.                                                                                                    |
| Přidání osoby do seznamu<br>kontaktů                      | Klepněte na telefonní číslo v seznamu Zprávy a poté na "Přidat do<br>kontaktů".                                                                                                    |
| Oznámení zasílaná odesílatelům<br>o přečtení jejich zpráv | Vyberte Nastavení > Zprávy a zapněte volbu Potvrzení o přečtení.                                                                                                    |
| Nastavení dalších voleb pro Zprávy                        | Vyberte Nastavení > Zprávy.                                                                                                    |
| Správa oznamování pro zprávy                              | Viz "Oznámení" na stránce 108.                                                                                                    |
| Nastavení zvuku výstrahy pro<br>příchozí textové zprávy   | Viz "Zvuky" na stránce 110.                                                                                                    |

#### Zasílání zpráv skupině

Skupinové zprávy vám umožňují posílat zprávy více příjemcům. Zasílání zpráv skupině: Klepněte na 🗹 a poté zadejte více příjemců.

#### Odesílání fotografií, videa a dalšího obsahu

Můžete odesílat fotografie, videa, místa, kontaktní údaje a hlasové záznamy.

Odeslání fotografie nebo videa: Klepněte na 💿.

Limit velikosti přílohy určuje váš poskytovatel služeb. iPod touch může v případě potřeby fotografické přílohy a přílohy s videem komprimovat.

| Odeslání údajů o poloze                                              | V Mapách zobrazte polohu klepnutím na 议, klepněte na Sdílet polohu<br>(v dolní části obrazovky) a potom na Zpráva.  |
|----------------------------------------------------------------------|----------------------------------------------------------------------------------------------------|
| Odeslání kontaktních údajů                                           | V Kontaktech vyberte kontakt, klepněte na Sdílet kontakt (na dolním<br>okraji obrazovky) a poté klepněte na Zpráva. |
| Odeslání hlasového záznamu                                           | V Diktafonu klepněte na 🗮, klepněte na hlasový záznam, klepněte na<br>Sdílet a poté klepněte na Zpráva.             |
| Uložení fotografické přílohy nebo<br>videopřílohy do alba Fotoaparát | Klepněte na fotografii nebo video a poté klepněte na 🖾.                                                             |
| Zkopírování fotografie nebo videa                                    | Dotkněte se a přidržte prst na příloze a poté klepněte na Kopírovat.                                                |
| Uložení obdržených kontaktních<br>údajů                              | Klepněte na bublinu s kontaktem a poté na Vytvořit kontakt nebo Přidat<br>ke kontaktu.                              |

#### Úprava konverzací

Pokud chcete ponechat jen část konverzace, můžete ostatní části smazat. Ze seznamu správ můžete též smazat celé konverzace.

Úpravy konverzace: Klepněte na Upravit, vyberte části, které chcete smazat, a poté klepněte na Smazat.

| Smazání veškerého textu a příloh<br>bez smazání konverzace: | Klepněte na Upravit a poté na Smazat vše.            |
|-------------------------------------------------------------|------------------------------------------------------|
| Smazání konverzace                                          | Přejeďte přes konverzaci a potom klepněte na Smazat. |

#### Hledání ve zprávách

Obsah konverzací v seznamu Zprávy můžete prohledávat.

Hledání v konverzaci: Klepnutím na horní okraj obrazovky zobrazte pole hledání a zadejte do něj hledaný text.

Konverzace můžete prohledávat také z plochy. Viz "Hledání" na stránce 28.

## **FaceTime**

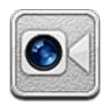

#### **Funkce FaceTime**

FaceTime umožňuje vést videohovory prostřednictvím Wi-Fi. Pro hovor "tváří v tvář" použijte přední fotoaparát; pokud chcete ostatním ukázat okolní prostředí, použijte hlavní fotoaparát.

Chcete-li použít funkci FaceTime, potřebujete iPod touch 4. generace a Wi-Fi připojení k Internetu. Volaná osoba také musí mít zařízení iOS nebo počítač podporující funkci FaceTime.

Poznámka: Funkce FaceTime nemusí být k dispozici ve všech oblastech.

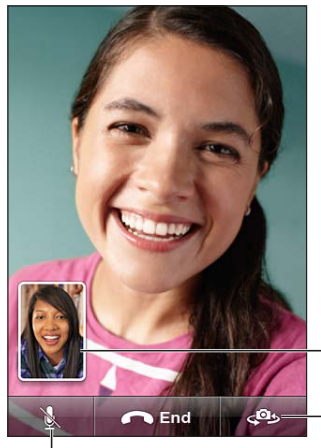

do kteréhokoli rohu.

fotoaparáty.

Ztišení (přijímáte obraz i zvuk; volající přijímá pouze obraz).

Přepněte mezi

Přetáhněte obrázek

### Zahájení hovoru FaceTime

Chcete-li zahájit hovor FaceTime, vyberte volanou osobu ze svých kontaktů, oblíbených položek nebo seznamu posledních volání.

Když otevřete FaceTime, může se zobrazit výzva k přihlášení pomocí Apple ID nebo vytvoření nového účtu.

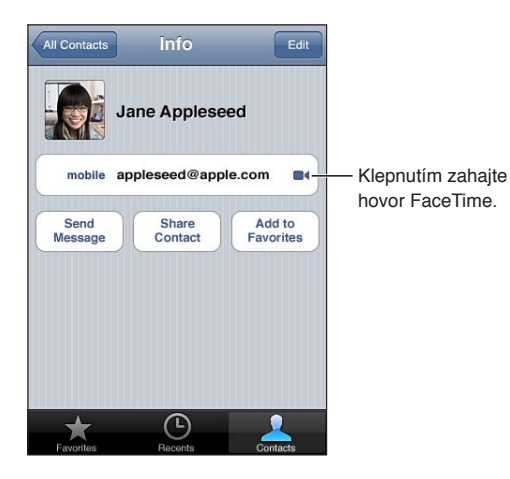

**Volání kontaktu:** Klepněte na Kontakty, vyberte jméno a klepněte na FaceTime. Pokud nevidíte tlačítko FaceTime, ujistěte se, že je zapnutá funkce FaceTime. Vyberte Nastavení > FaceTime.

| Volání pomocí hlasového ovládání | Stiskněte a přidržte tlačítko plochy, dokud se neobjeví obrazovka Hlasové<br>ovládání a nezazní pípnutí. Řekněte "FaceTime" a poté jméno osoby,<br>kterou chcete volat. |
|----------------------------------|----------------------------------------------------------------------------------------------------|
| Opakování nedávného hovoru       | Klepněte na Historie a poté vyberte jméno nebo číslo.                                                                                                    |
| Volání oblíbené osoby            | Klepněte na Oblíbené a poté v seznamu vyberte jméno.                                                                                                    |
| Přidání kontaktu                 | Klepněte na Kontakty, klepněte na 🕂 a poté zadejte jméno osoby a její<br>e-mailovou adresu nebo telefonní číslo, které používá pro FaceTime.                            |
|                                  | Při zadávání kontaktu mimo vaši oblast nezapomeňte zadat celé číslo,<br>včetně místních předvoleb.                                                                      |
| Nastavení voleb pro FaceTime     | Vyberte Nastavení > FaceTime.                                                                                                    |

#### Během volání FaceTime

Když s někým mluvíte prostřednictvím funkce FaceTime, můžete přepínat fotoaparáty, měnit orientaci fotoaparátu, ztlumit svůj mikrofon, posunout vložený obraz, otevřít jinou aplikaci a nakonec hovor ukončit.

| Přepínání mezi předním a hlavním<br>fotoaparátem | Klepněte na 🥮.                                                                                                    |
|--------------------------------------------------|----------------------------------------------------------------------------------------------------|
| Změna orientace fotoaparátu                      | Otočte iPod touch. Obraz, který vidí volaná osoba, se odpovídajícím způsobem změní.                                                                                                    |
|                                                  | Chcete-li zabránit nechtěným změnám orientace při pohybu fotoaparátu,<br>uzamkněte iPod touch v orientaci na výšku. Viz "Zobrazení na výšku nebo<br>na šířku" na stránce 21.                                     |
| Ztlumení hovoru                                  | Klepněte na 🖳 Volaná osoba vás nadále uvidí a vy uvidíte a uslyšíte ji.                                                                                                    |
| Posunutí vloženého obrazu                        | Přetáhněte vložené okno do libovolného rohu.                                                                                                    |
| Použití jiné aplikace během volání               | Stiskněte tlačítko plochy 🗋 a poté klepněte na ikonu aplikace. S volanou<br>osobou můžete nadále hovořit, ale neuvidíte se. Chcete-li se vrátit k videu,<br>klepněte na zelený řádek u horního okraje obrazovky. |
| Ukončení hovoru                                  | Klepněte na 🦱 End.                                                                                                    |

## Fotoaparát

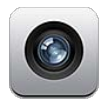

#### O aplikaci Fotoaparát

Máte-li iPod touch 4. generace, můžete vestavěným fotoaparátem fotografovat i zaznamenávat video. Zařízení je vybaveno dvěma fotoaparáty. Jedním vzadu a druhým vpředu pro FaceTime a autoportréty.

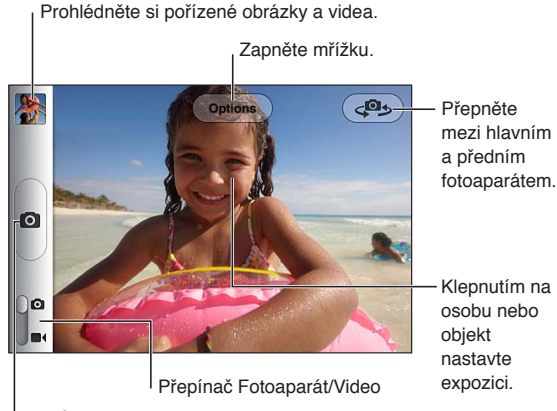

Pořiďte obrázek.

Pokud jsou zapnuté polohové služby, jsou nově pořízené fotografie a videa opatřeny polohovými daty, která lze využívat v některých aplikacích a na webových stránkách pro sdílení fotografií. Viz "Polohové služby" na stránce 109.

*Poznámka:* Pokud jsou při prvním použití fotoaparátu polohové služby vypnuté, zobrazí se výzva k jejich zapnutí. Fotoaparát můžete používat i bez polohových služeb.

#### Pořizování fotografií a videí

Chcete-li na uzamčeném zařízení iPod touch rychle otevřít Fotoaparát, stiskněte tlačítko plochy nebo tlačítko Zapnout/Vypnout a přetáhněte ikonu **o** směrem nahoru.

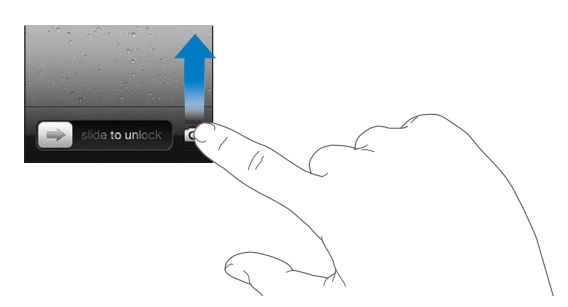

**Pořízení fotografie:** Zkontrolujte, zda je přepínač Foto/video nastaven do polohy **D**, poté iPod touch zaměřte a klepněte na **D**. Fotografii můžete pořídit také stisknutím tlačítka pro zesílení hlasitosti.

Záznam videa: Posuňte přepínač Foto/video do polohy ■ a poté klepnutím na ● spusťte nebo zastavte nahrávání. Také můžete stisknout tlačítko zesílení hlasitosti.

Když pořídíte fotografii nebo spustíte záznam videa, iPod touch přehraje zvuk závěrky fotoaparátu. Hlasitost ovládáte pomocí tlačítek pro nastavení hlasitosti.

| Zvětšení nebo zmenšení    | Sevřete nebo rozevřete prsty na obrazovce (hlavní fotoaparát, pouze v<br>režimu fotoaparátu).                                                                          |
|---------------------------|----------------------------------------------------------------------------------------------------|
| Zapnutí mřížky            | Klepněte na Volby.                                                                                                    |
| Nastavení expozice        | Klepněte na osobu nebo předmět na obrazovce.                                                                                                    |
| Uzamčení expozice         | Držte prst na obrazovce, dokud obdélník nezačne pulzovat. Na obrazovce<br>se objeví text Zámek AE a expozice zůstane uzamčena, dokud na<br>obrazovku znovu neklepnete. |
| Pořízení snímku obrazovky | Stiskněte a uvolněte tlačítko Zapnout/Vypnout současně s tlačítkem plochy 🗋. Snímek obrazovky bude přidán do alba Fotoaparát.                                          |
|                           | <i>Poznámka:</i> Na zařízení iPod touch bez fotoaparátu se snímky ukládají do<br>alba Uložené obrázky.                                                                 |

Poznámka: V některých oblastech nelze zvuk závěrky fotoaparátu ztišit.

#### Prohlížení, sdílení a tisk

Fotografie a videa z Fotoaparátu se ukládají do vašeho alba Fotoaparát.

**Zobrazení vašeho alba Fotoaparát:** Švihněte zleva doprava nebo klepněte na miniaturu záběru v levém dolním rohu obrazovky. Vaše album Fotoaparát můžete zobrazit také v aplikaci Obrázky. Chcete-li pořídit další fotografie a videa, klepněte na **D**.

Pokud máte zapnutý Fotostream (v Nastavení > iCloud), budou se nové fotografie zobrazovat také v albu Fotostream a budou streamovány do všech vašich zařízení iOS a počítačů. Viz "iCloud" na stránce 16.

Další informace o prohlížení a sdílení fotografií a videí viz "Sdílení fotografií a videí" na stránce 58 a "Zkopírování fotografií a videí do počítače" na stránce 55.

| Zobrazení nebo skrytí ovládacích<br>prvků při zobrazení fotografií nebo<br>videa na celou stránku | Klepněte na obrazovku.                                                                                                    |
|---------------------------------------------------------------------------------------------------|----------------------------------------------------------------------------------------------------|
| Odeslání fotografie nebo videa<br>e-mailem nebo textovou zprávou                                  | Klepněte na 🖆.                                                                                                    |
| Odeslání fotografie jako tweetu                                                                   | Zobrazte fotografii na celé obrazovce, klepněte na 🖆 a poté klepněte na<br>Tweet. Musíte být přihlášeni ke svému účtu na Twitteru. Vyberte Nastavení<br>> Twitter.<br>Chcete-li přidat svou polohu, klepněte na Přidat polohu. |
| Tisk fotografie                                                                                   | Klepněte na 😰. Viz "Tisk" na stránce 27.                                                                                                    |
| Smazání fotografie nebo videa                                                                     | Klepněte na 🛍.                                                                                                    |

#### Úpravy fotografií

Fotografie můžete otáčet, vylepšovat, opravovat na nich červené oči a ořezávat je. Vylepšením se rozumí optimalizace celkové světlosti nebo tmavosti fotografie, barevné sytosti a dalších parametrů.

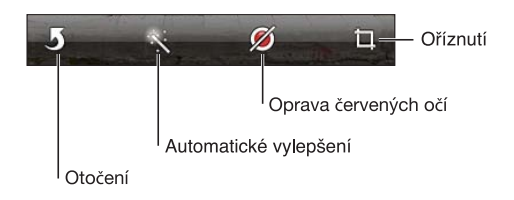

Úprava fotografie: Při prohlížení fotografie na celé obrazovce klepněte na Upravit a poté vyberte nástroj.

Nástrojem pro opravu červených očí klepněte postupně na každé oko, které chcete opravit. Chcete-li fotografii oříznout, přetáhnete rohy rámečku, tažením nastavte jeho polohu a poté klepněte na Oříznout. Při ořezávání můžete také klepnout na Poměr stran a nastavit požadovaný poměr.

#### Oříznutí videa

Ze začátku a z konce právě zaznamenaného videa nebo kteréhokoliv videa ve vašem albu Fotoaparát můžete oříznout libovolný počet snímků. Zkrácenou verzí můžete nahradit původní video nebo ji uložit jako nové video.

**Oříznutí videa:** Při prohlížení videa zobrazte klepnutím na obrazovku ovládací prvky. Tažením upravte konce videa v prohlížeči snímků na horním okraji videa a klepněte na Oříznout.

*Důležité:* Pokud vyberete Uložit originál, budou oříznuté snímky trvale smazány z původního videa. Pokud vyberete Uložit jako nový klip, bude oříznutý klip uložen jako nový klip do vašeho alba Fotoaparát a původní video zůstane nezměněné.

#### Zkopírování fotografií a videí do počítače

Fotografie a videa z Fotoaparátu můžete zkopírovat do fotografických aplikací, jako je iPhoto v počítači Mac.

**Zkopírování fotografií a videí do počítače:** Připojte iPod touch k počítači pomocí kabelu konektor kolébky-USB.

- *Mac:* Vyberte fotografie a videa a poté klikněte na tlačítko Importovat nebo Stáhnout v iPhotu nebo jiné kompatibilní aplikaci ve vašem počítači.
- PC: Postupujte podle pokynů v dokumentaci fotoaparátu nebo foto aplikace.

Pokud smažete fotografie a videa ze zařízení iPod touch po zkopírování do počítače, budou odstraněny z vašeho alba Fotoaparát. Pro synchronizaci fotografií a videa s aplikací Obrázky v zařízení iPod touch můžete použít panel Fotografie v iTunes (video lze synchronizovat pouze s Macem). Viz "Synchronizace s iTunes" na stránce 18.

#### Fotostream

Použijete-li Fotostream na iCloudu, budou snímky vytvořené zařízením iPod touch automaticky odesílány na iCloud a přenášeny do všech zařízení, na kterých je funkce Fotostream zapnuta. Fotografie odeslané na iCloud z jiných zařízení či počítačů budou též přenášeny do alba Fotostream v zařízení iPod touch . Viz "iCloud" na stránce 16.

Zapnutí Fotostreamu: Vyberte Nastavení > iCloud > Fotostream.

Nově vytvořené fotografie budou odeslány do alba Fotostream po zavření aplikace Fotoaparát a připojení zařízení iPod touch k Internetu pomocí Wi-Fi sítě. Veškeré další fotografie, které přidáte do alba Fotoaparát (včetně fotografií stažených z e-mailových a textových zpráv, obrázků uložených z webových stránek a snímků obrazovky) budou též přeneseny do alba Fotostream a odeslány a do vašich ostatních zařízení. Pomocí Fotostreamu můžete mezi svými zařízeními iOS sdílet až 1000 nejnovějších fotografií. Ve svých počítačích můžete mít uloženy všechny fotografie z alba Fotostream natrvalo.

| Uložení fotografií z Fotostreamu | V albu Fotostream klepněte na 達, vyberte fotografie, které chcete uložit, |
|----------------------------------|---------------------------------------------------------------------------|
| do zařízení iPod touch           | a poté klepněte na Uložit.                                                |
| Smazání fotografie z iCloudu     | V albu Fotostream vyberte požadovanou fotografii a klepněte na 🛍.         |
| Smazání většího počtu fotografií | V albu Fotostream klepněte na ៅ, vyberte fotografie, které chcete         |
| z iCloudu                        | smazat, a poté klepněte na Smazat.                                        |

*Poznámka:* Chcete-li z alba Fotostream mazat fotografie, musíte mít v zařízení iPod touch a všech ostatních zařízeních iOS nainstalován systém iOS 5.1 nebo novější. Další informace naleznete na adrese support.apple.com/kb/HT4486.

Fotografie budou odstraněny z alba Fotostream v ostatních zařízeních, původní fotografie však zůstanou uloženy v albu Fotoaparát na zařízení, s jehož pomocí byly pořízeny.

## Obrázky

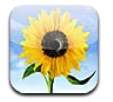

### Prohlížení fotografií a videí

V aplikaci Obrázky si můžete na zařízení iPod touch prohlížet fotografie a videa z těchto zdrojů:

- Album Fotoaparát fotografie a videa, která pořídíte vestavěným fotoaparátem nebo uložíte z e-mailu, textové zprávy nebo webové stránky
- Album Fotostream fotografie streamované z iCloudu (viz "Fotostream" na stránce 55)
- Knihovna fotografií a další alba synchronizovaná z vašeho počítače (viz "Synchronizace s iTunes" na stránce 18)

*Poznámka:* Funkce fotoaparátu a videa jsou k dispozici pouze na zařízení iPod touch 4. generace. Na zařízení iPod touch 3. generace a starším se album Fotoaparát jmenuje Uložené fotografie.

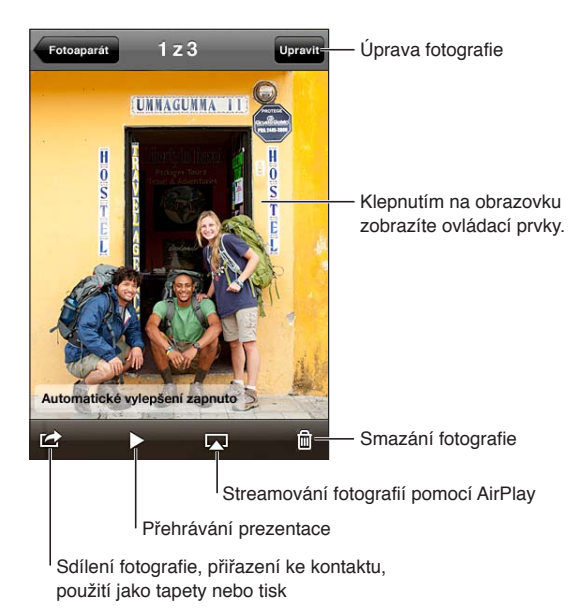

**Prohlížení fotografií a videí:** Klepněte na album a v něm na miniaturu fotografie nebo videa, jež chcete zobrazit na celé obrazovce.

Alba, která synchronizujete s iPhotem 8.0 (iLife '09) nebo novějším, případně s Aperture v3.0.2 nebo novější, si můžete prohlížet podle událostí nebo podle tváří. Fotografie pořízené fotoaparátem podporujícím polohové značky si můžete prohlížet také podle místa, kde vznikly.

| Zobrazení nebo skrytí ovládacích<br>prvků                                   | Klepněte na fotografii nebo video na celé obrazovce.         |
|-----------------------------------------------------------------------------|--------------------------------------------------------------|
| Zobrazení následující nebo<br>předchozí fotografie nebo videa               | Švihněte doleva nebo doprava.                                |
| Zvětšení nebo zmenšení                                                      | Poklepejte nebo sevřete prsty.                               |
| Posouvání po fotografii                                                     | Táhněte fotografii.                                          |
| Přehrání videa                                                              | Klepněte na 🕨 uprostřed obrazovky.                           |
| Zobrazení videa na celé obrazovce<br>nebo videa přizpůsobeného<br>obrazovce | Poklepejte na video.                                         |
| Streamování videa do HD<br>televizoru                                       | Viz "AirPlay" na stránce 31.                                 |
| Úpravy fotografií nebo oříznutí<br>videa                                    | Viz "Úpravy fotografií" nebo "Oříznutí videa" na stránce 55. |
|                                                                             |                                                              |

#### Prohlížení prezentací

**Zobrazení prezentace:** Klepnutím otevřete album, poté klepněte na fotografii a na ►. Vyberte volby prezentace a poté klepněte na Spustit prezentaci.

| Streamování prezentace do HD<br>televizoru | Viz"AirPlay" na stránce 31.  |
|--------------------------------------------|------------------------------|
| Zastavení prezentace                       | Klepněte na obrazovku.       |
| Nastavení dalších voleb                    | Vyberte Nastavení > Obrázky. |

#### Uspořádání fotografií a videí

V zařízení iPod touch můžete vytvářet, přejmenovávat a mazat alba, která slouží k přehlednému uspořádání vašich fotografií a videí.

**Vytvoření alba:** Během prohlížení alb klepněte na Upravit a potom na Přidat. Vyberte fotografie, které chcete přidat do nového alba, a poté klepněte na Hotovo.

**Poznámka:** Alba vytvořená v zařízení iPod touch se při synchronizaci nepřenášejí zpět do počítače.

| Přejmenování alba    | Klepněte na Upravit a poté vyberte album.              |
|----------------------|--------------------------------------------------------|
| Změna uspořádání alb | Klepněte na Upravit a poté táhněte 🗮 nahoru nebo dolů. |
| Smazání alba         | Klepněte na Upravit a poté na 🖨.                       |

#### Sdílení fotografií a videí

**Odeslání fotografie nebo videa v e-mailu, textové zprávě nebo tweetu:** Vyberte fotografii nebo video a poté klepněte na 🕋. Pokud nevidíte 😭, zobrazte ovládací prvky klepnutím na obrazovku.

**Poznámka:** Funkce videa jsou k dispozici pouze na zařízení iPod touch 4. generace. Abyste mohli odeslat tweet, musíte být přihlášeni ke svému účtu na Twitteru. Vyberte Nastavení > Twitter.

Limit velikosti přílohy určuje váš poskytovatel služeb. iPod touch může v případě potřeby fotografické přílohy a přílohy s videem komprimovat.

| Odeslání více fotografií nebo videí                             | Při prohlížení náhledů klepněte na 🖆, vyberte fotografie nebo videa a<br>poté klepněte na Sdílet.                                               |
|-----------------------------------------------------------------|----------------------------------------------------------------------------------------------------|
| Zkopírování fotografie nebo videa                               | Dotkněte se fotografie nebo videa, přidržte je a poté klepněte na<br>Kopírovat.                                                                 |
| Kopírování více fotografií nebo<br>videí                        | Klepněte na 🖆 v pravém horním rohu obrazovky. Vyberte fotografie a<br>videa a poté klepněte na Kopírovat.                                       |
| Vložení fotografie nebo videa do<br>e-mailu nebo textové zprávy | Dotkněte se a podržte místo, kam chcete fotografii nebo video umístit, a<br>poté klepněte na Vložit.                                            |
| Uložení fotografie nebo videa<br>z e-mailové zprávy             | V případě potřeby položku klepnutím stáhněte, klepněte na fotografii<br>nebo se dotkněte videa a podržte na něm prst a poté klepněte na Uložit. |
| Uložení fotografie nebo videa<br>z textové zprávy               | Klepněte na obrázek v konverzaci, klepněte na ៅ a potom na Uložit.                                                                              |
| Uložení fotografie z webové<br>stránky                          | Dotkněte se a přidržte prst na fotografii a poté klepněte na Uložit obrázek.                                                                    |
| Sdílení videa na YouTube                                        | Při prohlížení videa klepněte na 🖆 a poté klepněte na "Odeslat do<br>YouTube".                                                                  |

Fotografie a videa, která obdržíte nebo uložíte z webové stránky, se ukládají do alba Fotoaparát (nebo do alba Uložené fotografie na zařízení iPod touch bez fotoaparátu).

#### Tisk fotografií

Tisk fotografie: Klepněte na 📾 a poté na Tisknout.

**Tisk většího počtu fotografií:** Při prohlížení alba fotografií klepněte na 📾. Vyberte fotografie, které chcete vytisknout, a klepněte na Tisk.

Více informací viz "Tisk" na stránce 27.

## **Game Center**

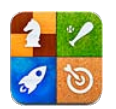

#### O aplikaci Game Center

Objevte nové hry se službou Game Center a sdílejte své herní zážitky s přáteli na celém světě (iPod touch 3. generace nebo novější). Pozvěte do hry přátele nebo pomocí automatického systému najděte důstojné soupeře. Získejte bonusové body splněním určitých úkolů ve hře, podívejte se, jak jsou daleko vaši přátelé, a prohlédněte si žebříčky nejlepších hráčů.

*Poznámka:* Game Center nemusí být k dispozici ve všech oblastech a také dostupnost her se může různit.

Abyste mohli používat Game Center, potřebujete připojení k Internetu a Apple ID. Můžete použít Apple ID, které používáte pro iCloud nebo pro nákupy v obchodě. V případě, že chcete pro hraní použít jiné Apple ID, můžete vytvořit nové podle níže).

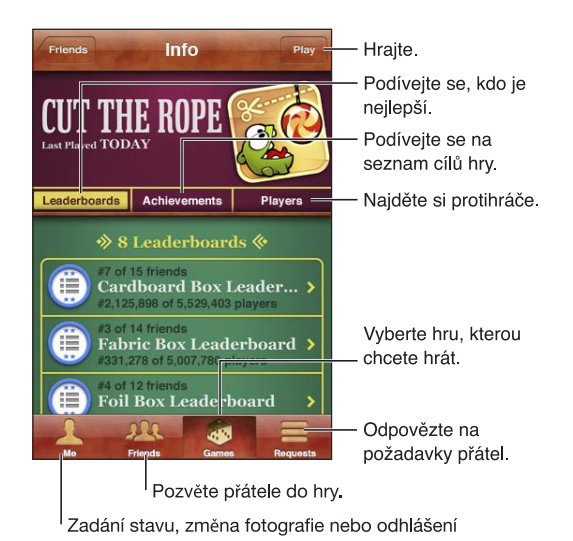

#### Přihlášení ke službě Game Center

**Přihlášení:** Otevřete Game Center. Pokud nahoře na obrazovce vidíte svou přezdívku a fotografii, jste už přihlášeni. V opačném případě zadejte své Apple ID a heslo a poté klepněte na Přihlásit se. Také můžete klepnout na Vytvořit nový účet a vytvořit nové Apple ID.

| Přidání fotografie              | Klepněte na fotografii u svého jména.                                                                                     |
|---------------------------------|----------------------------------------------------------------------------------------------------|
| Oznámení vašeho stavu           | Klepněte na Já, klepněte na stavový řádek a zadejte svůj stav.                                                            |
| Zobrazení nastavení vašeho účtu | Klepněte na Já, na banner účtu a poté na Zobrazit účet.                                                                   |
| Odhlášení                       | Klepněte na Já, na banner účtu a potom na Odhlásit se. Při opuštění služby<br>Game Center se nemusíte pokaždé odhlašovat. |

#### Nákup a stahování her

Hry pro Game Center jsou k dispozici v App Store.

Nákup a stažení hry: Klepněte na Games a poté klepněte na doporučenou hru nebo na Find Game Center Games.

| Zakoupení hry, kterou má váš | Klepněte na Přátelé a poté na jméno svého přítele. Klepněte na hru |
|------------------------------|--------------------------------------------------------------------|
| přítel                       | v seznamu her svého přítele a poté na cenu hry uvedenou pod jejím  |
|                              | názvem u horního okraje obrazovky.                                 |

#### Hraní her

Hraní hry: Klepněte na Hry, vyberte nějakou hru a klepněte na Hrát.

| Zobrazení seznamu nejlepších<br>skóre                  | Klepněte na Hry, vyberte hru a klepněte na Žebříček.                     |
|--------------------------------------------------------|--------------------------------------------------------------------------|
| Zobrazení cílů, o jejichž splnění se<br>můžete pokusit | Klepněte na Hry, vyberte nějakou hru a klepněte na tlačítko Úspěchy.     |
| Návrat ke službě Game Center po<br>dohrání             | Stiskněte tlačítko plochy a poté klepněte na ikonu Game Center na ploše. |

#### Hra s přáteli

Game Center vás může spojit s hráči z celého světa. Do Game Center můžete přidat přátele odesláním žádosti o přátelství nebo přijetím žádosti jiného hráče.

**Pozvání přátel ke hře pro více hráčů:** Klepněte na Přátelé, vyberte přítele, vyberte hru a klepněte na Hrát. Pokud hra umožňuje nebo vyžaduje účast dalších hráčů, vyberte další hráče, které chcete pozvat, a klepněte na tlačítko Další. Odešlete pozvánku a počkejte, až ji ostatní přijmou. Až budou všichni připraveni, spusťte hru.

Pokud přítel není dostupný nebo neodpovídá na vaši pozvánku, můžete klepnout na volbu Automatická hra (a služba Game Center vyhledá dalšího hráče) nebo na Pozvat přítele a pokusit se pozvat jiného přítele.

| Odeslání žádosti o přátelství                                         | Klepněte na volbu Přátelé nebo Žádosti, poté klepněte na ∔ a zadejte<br>e-mailovou adresu přítele nebo přezdívku v Game Center. Chcete-li<br>procházet své kontakty, klepněte na ④. Chcete-li přidat více přátel v<br>rámci jedné žádosti, stiskněte za každou adresou Return. |
|-----------------------------------------------------------------------|----------------------------------------------------------------------------------------------------|
| Odpověď na žádost o přátelství                                        | Klepněte na Žádosti, klepněte na žádost a poté na Přijmout nebo<br>Ignorovat. Chcete-li ohlásit problém se žádostí, švihněte nahoru a<br>klepněte na "Oznámit problém".                                                                                                    |
| Zobrazení her, které hraje váš<br>přítel, a jeho skóre v těchto hrách | Klepněte na tlačítko Přátelé, na jméno přítele a poté na Hry nebo Body.                                                                                                    |

| Vyhledání určité osoby ve vašem                | Posuňte zobrazení na horní okraj obrazovky klepnutím na stavový řádek,                  |
|------------------------------------------------|-----------------------------------------------------------------------------------------|
| seznamu přátel                                 | klepněte do pole hledání a začněte psát.                                                |
| Zablokování pozvání ke hře od                  | Vypněte pozvání ke hře v nastavení vašeho účtu ve službě Game Center.                   |
| ostatních                                      | Viz "Nastavení pro Game Center" níže.                                                   |
| Uchování vaší e-mailové adresy v               | Vypněte funkci Najít mě přes e-mail v nastavení vašeho účtu ve službě                   |
| tajnosti                                       | Game Center. Viz "Nastavení pro Game Center" níže.                                      |
| Zákaz veškeré aktivity pro více                | Vyberte Nastavení > Obecné > Omezení > Game Center a vypněte volbu                      |
| hráčů                                          | Hry pro více hráčů.                                                                     |
| Zakázání žádostí o přátelství                  | Vyberte Nastavení > Obecné > Omezení > Game Center a vypněte volbu<br>Přidávání přátel. |
| Zobrazení seznamu přátel vašeho                | Klepněte na tlačítko Přátelé, na jméno přítele a na volbu Přátelé pod jeho              |
| přítele                                        | obrázkem.                                                                               |
| Odstranění přítele                             | Klepněte na tlačítko Přátelé, na jméno a na volbu Odstranit.                            |
| Ohlášení urážlivého nebo<br>nevhodného chování | Klepněte na tlačítko Přátelé, na jméno osoby a na Oznámit problém.                      |

#### Nastavení pro Game Center

Některé položky nastavení pro Game Center jsou přidruženy k Apple ID, které používáte pro přihlašování. Jiné najdete v aplikaci Nastavení na iPodu touch.

**Změna nastavení služby Game Center pro vaše Apple ID:** Přihlaste se pod svým Apple ID, klepněte na Já, klepněte na banner účtu a vyberte Zobrazit účet.

Výběr oznámení pro Game Center: Vyberte Nastavení > Oznámení > Game Center. Pokud se Game Center nezobrazí, zapněte Oznámení.

**Změna omezení ovlivňujících Game Center:** Vyberte Nastavení > Obecné > Omezení > Game Center.

### Mail

## 11

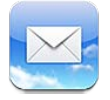

Aplikace Mail spolupracuje s iCloudem, Microsoft Exchange a mnoha dalšími rozšířenými poštovními systémy (včetně Yahoo!, Googlu, Hotmailu a AOL) a jinými poštovními systémy využívajícími průmyslové standardy POP3 a IMAP. Můžete posílat a přijímat fotografie, videa a grafiku a prohlížet PDF a další přílohy. Můžete tisknout i zprávy a přílohy, které lze otevřít v Rychlém náhledu.

#### Kontrola a čtení e-mailových zpráv

V aplikaci Mail poskytuje obrazovka Schránky rychlý přístup ke všem schránkám došlé pošty a dalším poštovním schránkám.

Po otevření poštovní schránky Mail načte a zobrazí nejnovější zprávy. V nastavení Mailu můžete nastavit počet načtených zpráv. Viz "Poštovní účty a nastavení" na stránce 67.

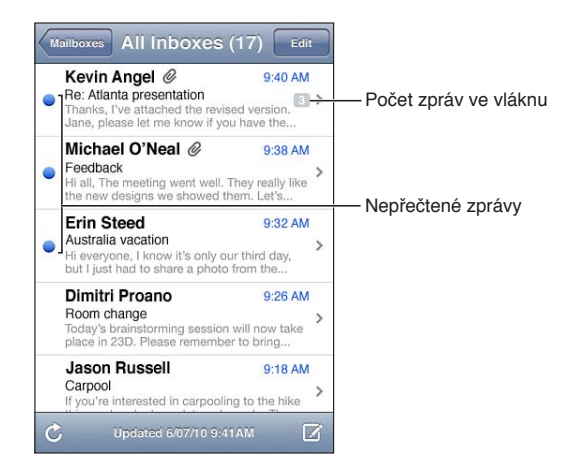

| Uspořádání zpráv podle vláken | V Nastavení vyberte "Pošta, kontakty, kalendáře" a zapněte nebo vypněte<br>volbu Uspořádat do vláken.<br>Pokud máte zprávy uspořádané do vláken, související zprávy se ve<br>schránce zobrazují jako jedna položka. |
|-------------------------------|----------------------------------------------------------------------------------------------------|
| Kontrola nových zpráv         | Vyberte schránku nebo kdykoli klepněte na Ċ.                                                                                                    |
| Načtení dalších zpráv         | Posuňte seznam zpráv na konec a klepněte na Načíst další zprávy.                                                                                                    |
| Zvětšení části zprávy         | Poklepejte na příslušnou část zprávy. Dalším poklepáním zvětšenou<br>část opět zmenšíte. Nebo rozevřením či sevřením prstů zvětšete nebo<br>zmenšete část.                                                          |

| Úprava velikosti sloupce textu<br>podle obrazovky | Poklepejte na text.                                                                                                    |
|---------------------------------------------------|----------------------------------------------------------------------------------------------------|
| Zobrazení všech adresátů zprávy                   | Klepněte na Vše. Klepnutím na jméno nebo e-mailovou adresu zobrazíte<br>kontaktní údaje příjemce. Poté můžete klepnutím na telefonní číslo nebo<br>e-mailovou adresu vybranou osobu kontaktovat.                 |
| Přidání adresáta do seznamu<br>kontaktů           | Klepněte na zprávu a v případě potřeby klepnutím na Vše zobrazte<br>adresáty. Poté klepněte na jméno nebo e-mailovou adresu a klepněte na<br>Vytvořit nový kontakt nebo "Přidat ke kontaktu".                    |
| Označení zprávy jako nepřečtené                   | Otevřete zprávu a v případě potřeby klepněte na Podrobnosti. Poté<br>klepněte na Označit.<br>Chcete-li označit jako nepřečtené více zpráv, postupujte podle pokynů v<br>tématu "Uspořádání pošty" na stránce 66. |
| Otevření pozvánky ke schůzce                      | Klepněte na pozvánku. Viz "Odpověď na pozvání" na stránce 79.                                                                                                    |

#### Práce s více účty

Pokud nastavíte více účtů, můžete k těmto účtům přistupovat z oddílu Účty na obrazovce Schránky. Také můžete klepnout na Vše příchozí, čímž zobrazíte všechny příchozí zprávy v jednom seznamu. Informace o přidávání účtů viz "Poštovní účty a nastavení" na stránce 67.

Při psaní nové zprávy klepněte na pole Od a vyberte účet, z kterého chcete zprávu odeslat.

#### Odesílání pošty

Můžete poslat e-mail komukoliv, kdo má e-mailový účet.

Sestavení zprávy: Klepněte na 🗹

| Přidání příjemce z kontaktů                                                  | Zadejte jméno nebo e-mailovou adresu do pole Komu nebo klepněte na 🕢                                                                                                    |
|------------------------------------------------------------------------------|----------------------------------------------------------------------------------------------------|
| Změna uspořádání příjemců                                                    | Chcete-li přesunout příjemce z jednoho pole do druhého, například z pole<br>Komu do pole Kopie, přetáhněte jeho jméno na nové místo.                                                                                                    |
| Použití tučného písma, kurzívy<br>nebo podtržení v textu                     | Klepnutím na kurzor zobrazte tlačítka výběru a poté klepněte na Vybrat.<br>Tažením bodů vyberte text, jehož styl chcete změnit. Klepněte na ▶ a poté<br>na B, I nebo U. Chcete-li použít jednotlivé styly, klepněte na Tučné, Kurzíva<br>nebo Podtržené.                                                                        |
| Odeslání fotografie nebo videa v<br>e-mailové zprávě                         | V aplikaci Obrázky vyberte fotografii nebo video, klepněte na 🖆 a poté<br>na Poslat e-mailem. Fotografie a videa též můžete kopírovat a vkládat.<br>Chcete-li poslat více fotografií nebo videí, klepněte při prohlížení miniatur<br>v albu na 😭. Klepnutím vyberte fotografie a videa, klepněte na Sdílet a<br>poté na E-mail. |
| Uložení zprávy pro pozdější<br>dokončení                                     | Klepněte na Zrušit a poté na Uložit. Zpráva bude uložena do schránky<br>Koncepty. Chcete-li se k ní rychle vrátit, dotkněte se 🗹 a podržte prst na<br>místě.                                                                                                    |
| Odpověď na zprávu                                                            | Klepněte na 🛧 a poté na Odpovědět. Soubory a obrázky přiložené<br>k původní zprávě nebudou poslány zpět. Chcete-li přílohy zahrnout,<br>neodpovídejte na zprávu, ale předejte ji dál.                                                                                                    |
| Citování části zprávy, na kterou<br>odpovídáte nebo nebo kterou<br>předáváte | Dotykem a přidržením vyberte text. Tažením úchytů vyberte text, který<br>chcete zahrnout do své odpovědi, a poté klepněte na ♠.<br>Chcete-li změnit odsazení citovaného textu, vyberte jej dotykem a<br>přidržením a pak klepněte na ▶. Klepněte na Úroveň citace a poté na<br>Zvýšit nebo Snížit.                              |
| Předání zprávy                                                               | Otevřete zprávu, klepněte na ヘ a poté na Přesměrovat.                                                                                                    |

#### Použití odkazů a rozpoznaných dat

iPod touch rozpozná internetové odkazy, telefonní čísla, e-mailové adresy, data a další typy údajů, které můžete použít k otevření internetových stránek, k vytvoření e-mailové zprávy s předvyplněnou adresou, vytvoření nebo přidání údajů ke kontaktu nebo k provedení jiné akce. Rozpoznaná data se zobrazí jako modře podtržený text.

Chcete-li s daty provést výchozí akci, klepněte na ně. Dotykem a přidržením zobrazíte další akce. U adresy můžete například zobrazit příslušné místo na mapě nebo adresu přidat do kontaktů.

#### Prohlížení příloh

iPod touch zobrazuje přílohy s obrázky v mnoha běžně používaných formátech (JPEG, GIF a TIFF), vložené do textu e-mailových zpráv. iPod touch dokáže přehrát mnoho typů zvukových příloh, například MP3, AAC, WAV a AIFF. Můžete stáhnout a prohlédnout soubory přiložené k přijímaným zprávám (PDF, webové stránky, text, dokumenty aplikací Pages, Keynote, Numbers, Microsoft Word, Excel a PowerPoint).

**Zobrazení přiloženého souboru:** Chcete-li otevřít přílohu v Rychlém náhledu, klepněte na ni. Některé soubory nelze prohlížet, dokud se nestáhnou celé.

| Otevření přiloženého souboru               | Přidržte prst na příloze a poté vyberte aplikaci, v níž ji chcete otevřít.<br>Pokud soubor nepodporují ani vaše aplikace, ani Rychlý náhled, zobrazí se<br>název souboru, ale nebude jej možné otevřít. |
|--------------------------------------------|----------------------------------------------------------------------------------------------------|
| Uložení přiložené fotografie nebo<br>videa | Dotkněte se fotografie nebo videa, přidržte na nich prst a poté klepněte<br>na Uložit obrázek nebo Uložit video. Položka bude uložena do vašeho alba<br>Fotoaparát v aplikaci Obrázky.                  |

| .doc, .docx | Microsoft Word        |
|-------------|-----------------------|
| .htm, .html | webová stránka        |
| .key        | Keynote               |
| .numbers    | Numbers               |
| .pages      | Pages                 |
| .pdf        | Náhled, Adobe Acrobat |
| .ppt, .pptx | Microsoft PowerPoint  |
| .rtf        | formát RTF            |
| .txt        | text                  |
| .vcf        | kontaktní údaje       |
| .xls, .xlsx | Microsoft Excel       |

Rychlý náhled podporuje následující typy dokumentů:

#### Tisk zpráv a příloh

Můžete tisknout e-mailové zprávy a přílohy, které lze otevřít v Rychlém náhledu.

Tisk e-mailové zprávy: Klepněte na 🛧 a poté na Tisknout.

| Tisk obrázku vloženého do řádku | Dotkněte se a přidržte prst na obrázku a poté klepněte na Uložit obrázek.<br>Poté otevřete Obrázky a vytiskněte obrázek ze svého alba Fotoaparát. |
|---------------------------------|----------------------------------------------------------------------------------------------------|
| Tisk přílohy                    | Klepněte na přílohu a otevřete ji v Rychlém náhledu, poté klepněte na 🛣<br>a na Tisknout.                                                         |

Více informací viz "Tisk" na stránce 27.

#### Uspořádání pošty

Můžete uspořádat zprávy v jakékoliv schránce, složce nebo v okně výsledků hledání. Zprávy můžete mazat a označovat jako přečtené. Můžete též přesouvat zprávy z jedné schránky nebo složky do jiné v jednom účtu nebo mezi různým účty. Dále můžete přidávat, mazat a přejmenovávat poštovní schránky a složky.

Smazání zprávy: Otevřete zprávu a klepněte na 🖻.

Zprávu též můžete smazat přímo ze seznamu zpráv ve schránkách přejetím doleva nebo doprava na titulu zprávy a klepnutím na Smazat.

Některé poštovní účty podporují archivaci zpráv namísto jejich smazání. Při archivaci je zpráva přesunuta z vaší došlé pošty do složky Všechny zprávy. Archivaci zapnete v Nastavení > Pošta, kontakty, kalendáře.

| Obnovení zprávy                                               | Smazané zprávy se přesouvají do poštovní schránky Koš.<br>Chcete-li změnit dobu, po kterou zpráva zůstane v koši, než je z něj<br>vymazána trvale, použijte příkaz Nastavení > Pošta, kontakty, kalendáře.<br>Poté klepněte na Pokročilé. |
|---------------------------------------------------------------|----------------------------------------------------------------------------------------------------|
| Smazání nebo přesunutí více zpráv                             | Během prohlížení seznamu zpráv klepněte na Upravit, vyberte zprávy,<br>které chcete smazat, a klepněte na Přesunout nebo Smazat.                                                                                                    |
| Přesun zprávy do jiné schránky<br>nebo složky                 | Během prohlížení zprávy klepněte na ӣ a poté vyberte schránku nebo<br>složku.                                                                                                    |
| Přidání poštovní schránky                                     | Přejděte do seznamu schránek, klepněte na Upravit a poté na volbu Nová<br>schránka.                                                                                                    |
| Smazání nebo přejmenování<br>schránky.                        | Přejděte do seznamu schránek, klepněte na Upravit a poté na schránku.<br>Zadejte nový název nebo umístění poštovní schránky. Klepnutím na<br>Smazat schránku smažete schránku i s celým jejím obsahem.                                    |
| Označení více zpráv a nastavení<br>více zpráv jako přečtených | Při prohlížení seznamu zpráv klepněte na Upravit, vyberte požadované<br>zprávy a klepněte na Smazat. Vyberte buď Označit, nebo Jako přečtené.                                                                                             |

#### Hledání e-mailů

V e-mailových zprávách můžete hledat v obsahu polí Komu, Od, Předmět a v těle zprávy. Mail prohledá stažené zprávy v aktuální schránce. U účtů iCloud, Exchange a některých poštovních účtů IMAP můžete hledat též ve zprávách na serveru.

Hledání e-mailových zpráv: Otevřete nějakou schránku, přesuňte seznam zpráv na začátek a zadejte text do pole hledání. Klepnutím na Od, Komu, Předmět nebo Vše vyberte pole, ve kterých chcete hledat. Pokud to váš poštovní účet podporuje, budou prohledány také zprávy na serveru.

Poštovní zprávy mohou být zahrnuty také do hledání z plochy. Viz "Hledání" na stránce 28.

#### Poštovní účty a nastavení

#### Účty

Nastavení Mailu a vašich poštovních účtů naleznete v Nastavení > Pošta, kontakty, kalendáře. Nastavit můžete:

- Microsoft Exchange
- iCloud
- MobileMe
- Google
- Yahoo!
- AOL
- Microsoft Hotmail
- Další poštovní systémy POP a IMAP

Některá nastavení závisejí na typu účtu. Požadované údaje vám může poskytnout váš poskytovatel služeb nebo správce systému .

**Změna nastavení účtu:** Vyberte Nastavení > Pošta, kontakty, kalendáře, vyberte účet a proveďte požadované změny.

| Ukončení používání účtu                                                         | Vyberte Nastavení > Pošta, kontakty, kalendáře, vyberte účet a vypněte<br>službu účtu (jako je Mail, Kalendáře nebo Poznámky).<br>Pokud je nějaká služba účtu vypnutá, iPod touch nezobrazí a<br>nesynchronizuje data s touto službou účtu, dokud ji znovu nezapnete.<br>Tímto způsobem lze například snadno zastavit příjem pracovních e-mailů<br>po dobu, kdy jste na dovolené.                            |
|---------------------------------------------------------------------------------|----------------------------------------------------------------------------------------------------|
| Ukládání konceptů, odeslaných a<br>smazaných zpráv na iPodu touch               | V účtech IMAP můžete změnit umístění poštovních schránek Koncepty,<br>Smazané a Odeslané. Vyberte Nastavení > Pošta, kontakty, kalendáře,<br>vyberte účet a klepněte na Ostatní.                                                                                                    |
| Nastavení doby, po jejímž<br>uplynutí jsou zprávy z Mailu trvale<br>odstraněny. | Vyberte Nastavení > Pošta, kontakty, kalendáře, vyberte účet a klepněte<br>na Ostatní. Klepněte na Odstranit a vyberte čas: Nikdy nebo po dnu, týdnu<br>nebo měsíci.                                                                                                    |
| Úprava nastavení poštovního<br>serveru                                          | Vyberte Nastavení > Pošta, kontakty, kalendáře a poté vyberte účet.<br>Požádejte správce sítě nebo poskytovatele služby o správná nastavení.                                                                                                    |
| Úprava nastavení SSL a hesla                                                    | Vyberte Nastavení > Pošta, kontakty, kalendáře, vyberte účet a klepněte<br>na Ostatní. Požádejte správce sítě nebo poskytovatele služby o správná<br>nastavení.                                                                                                    |
| Zapnutí nebo vypnutí archivace<br>zpráv                                         | Vyberte Nastavení > Pošta, kontakty, kalendáře, vyberte svůj účet a<br>poté zapněte nebo vypněte archivaci zpráv. Viz "Uspořádání pošty" na<br>stránce 66.                                                                                                    |
| Smazání účtu                                                                    | Vyberte Nastavení > Pošta, kontakty, kalendáře, vyberte účet, posuňte<br>zobrazení dolů a klepněte na Smazat účet.                                                                                                    |
|                                                                                 | Všechny e-maily, kontakty, kalendáře a záložky synchronizované s tímto<br>účtem budou odstraněny ze zařízení iPod touch.                                                                                                    |
| Odesílání podepsaných a<br>šifrovaných zpráv                                    | Vyberte Nastavení > Pošta, kontakty, kalendáře, vyberte účet a klepněte<br>na Ostatní. Zapněte funkci S/MIME a poté extrahujte certifikáty pro<br>podepisování a šifrování odchozích zpráv.<br>Chcete-li instalovat certifikáty, obstarejte si od správce systému<br>konfigurační profil a stáhněte certifikáty z webu vydavatele pomocí Safari<br>nebo požádejte o jejich zaslání formou poštovních příloh. |
|                                                                                 |                                                                                                    |

| Nastavení voleb přenosu       | Vyberte Nastavení > Pošta, kontakty, kalendáře > Doručování dat.<br>Funkce přenosu dat (Push) dodává nové informace, když je iPod touch<br>připojen k Wi-Fi síti. Chcete-li pozastavit doručování e-mailů a dalších<br>dat nebo šetřit energii v baterii, vypněte funkci Push. Je-li funkce Push<br>vypnuta, můžete nastavením funkce Vyzvedávání dat určit, jak často bude<br>odesílána žádost o nová data. |
|-------------------------------|----------------------------------------------------------------------------------------------------|
| Nastavení dalších voleb Mailu | Položky nastavení, které se vztahují na všechny vaše účty, zobrazíte<br>výběrem Nastavení > Pošta, kontakty, kalendáře.                                                                                                    |

#### Nastavení pošty

Nastavení v oddílu Mail se vyjma výslovných zmínek uplatní u všech vašich účtů v zařízení iPod touch.

Nastavení voleb pro poštu: Vyberte Nastavení > Pošta, kontakty, kalendáře.

Chcete-li změnit zvuky přehrávané při odeslání nebo příjmu pošty, vyberte Nastavení > Zvuk.

## Připomínky

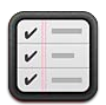

#### O aplikaci Připomínky

Připomínky vám pomáhají zorganizovat si život – připomenou vám každý důležitý termín. Připomínky spolupracují s účty kalendářů, takže změny, které provedete, se automaticky aktualizují na všech vašich zařízeních iOS a počítačích.

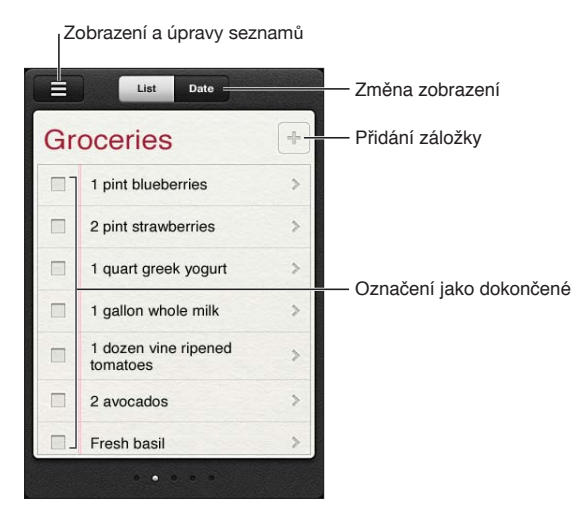

Přepínání mezi zobrazením seznamu a data: V horní části obrazovky klepněte na Seznam nebo Datum.

#### Nastavení připomínky

Připomínku můžete nastavit na určitý čas a datum a aplikace Připomínky vás může včas upozornit.

Přidání připomínky: V Připomínkách klepněte na + a poté zadejte popis a klepněte na Hotovo.

Po přidání připomínky můžete doladit její nastavení:

| Nastavení dne nebo času splnění<br>pro připomínku                                               | Klepněte na připomínku a poté klepněte na Připomenout. Aktivujte<br>volbu "Dne" a poté nastavte datum a čas, kdy chcete připomínku obdržet.<br>Připomínky s aktuálním termínem splnění jsou zobrazeny v Oznamovacím<br>centru. |
|-------------------------------------------------------------------------------------------------|----------------------------------------------------------------------------------------------------|
| Přidání poznámek do připomínky                                                                  | Klepněte na připomínku a poté klepněte na Zobrazit další. Klepněte na<br>Poznámky.                                                                                                    |
| Přesunutí připomínky do jiného<br>seznamu                                                       | Klepněte na připomínku a poté klepněte na Zobrazit další. Klepněte na<br>Seznam a vyberte nový seznam.<br>Informace o vytváření a úpravách seznamů viz "Správa připomínek<br>v zobrazení seznamu" na stránce 70.               |
| Smazání připomínky                                                                              | Klepněte na připomínku, klepněte na Zobrazit další a poté na Smazat.                                                                                                    |
| Úprava připomínky                                                                               | Klepněte na připomínku a poté na její název.                                                                                                    |
| Označení připomínky jako<br>dokončené                                                           | Klepněte na pole u připomínky, takže se v políčku objeví zaškrtnutí.<br>Dokončené připomínky se zobrazují v seznamu Dokončené. Viz "Správa<br>dokončených připomínek" na stránce 71.                                           |
| Nastavení zvuku přehrávaného<br>pro připomínky                                                  | Vyberte Nastavení > Zvuk.                                                                                                    |
| Udržování aktualizovaných<br>připomínek ve vašich zařízeních<br>iOS a počítačích pomocí iCloudu | Vyberte Nastavení > iCloud a poté zapněte volbu Připomínky. Viz<br>"iCloud" na stránce 16.                                                                                                    |

#### Správa připomínek v zobrazení seznamu

Připomínky můžete uspořádat do seznamů, v nichž od sebe snadno oddělíte své pracovní, osobní a jiné úkoly. Aplikace Připomínky obsahuje na počátku jeden seznam pro aktivní připomínky a jeden vestavěný seznam dokončených položek. K nim můžete přidávat další, vlastní seznamy.

**Vytvoření seznamu:** V horní části obrazovky klepněte na Seznam a poté na  $\equiv$ . Klepněte na Upravit.

| Přepínání mezi seznamy                             | Přejíždějte přes obrazovku doleva nebo doprava.<br>Můžete také přeskočit na konkrétní seznam. Klepněte na 💳 a poté na<br>název seznamu.                                                                      |
|----------------------------------------------------|----------------------------------------------------------------------------------------------------|
| Zobrazení dokončených položek                      | Přejíždějte přes obrazovku doleva, dokud se nedostanete k seznamu<br>Dokončené.                                                                                                    |
| Změna pořadí seznamů                               | V zobrazení seznamu klepněte na ☴ a poté klepněte na Upravit.<br>Přetáhnutím ☴ vedle seznamu změňte pořadí.<br>Seznam nemůžete přesunout pod jiný účet a nemůžete změnit ani pořadí<br>připomínek v seznamu. |
| Smazání seznamu                                    | V zobrazení seznamu klepněte na 🗮 a poté klepněte na Upravit.<br>Klepněte na 🥥 u každého seznamu, který chcete smazat.<br>Odstraníte-li seznam, budou odstraněny i všechny jeho položky.                     |
| Změna názvu seznamu                                | V zobrazení seznamu klepněte na 🗮 a poté klepněte na Upravit.<br>Klepněte na název, který chcete změnit, a poté zadejte nový název.<br>Klepněte na Hotovo.                                                   |
| Nastavení výchozího seznamu pro<br>nové připomínky | Vyberte Nastavení > Pošta, kontakty, kalendáře a poté pod záhlavím<br>Připomínky klepněte na Výchozí seznam.                                                                                                 |

#### Správa připomínek v zobrazení data

V zobrazení data můžete zobrazit a spravovat připomínky s datem splnění.

**Zobrazení připomínek k určitému datu:** Klepnutím na položku Datum v horní části obrazovky zobrazíte dnešní připomínky a nedokončené položky z předchozích dnů.

| Zobrazení blízkého data   | Přetáhněte časový jezdec umístěný pod seznamem na nový den. |
|---------------------------|-------------------------------------------------------------|
| Zobrazení konkrétního dne | Klepněte na 🇰 a poté vyberte datum, které chcete zobrazit.  |

#### Správa dokončených připomínek

Položky, které jste označili jako dokončené, si aplikace Připomínky dále pamatuje. Můžete se na ně podívat v zobrazení seznamu nebo data nebo můžete použít seznam Dokončené.

**Zobrazení dokončených položek:** Klepněte na tlačítko Seznam v horní části obrazovky a poté přejíždějte zleva doprava, dokud se neobjeví seznam Dokončené.

| Zobrazení počtu dokončených<br>položek         | V zobrazení seznamu nebo data se posuňte na začátek seznamu<br>připomínek a poté táhněte seznam dolů, dokud se nezobrazí volba<br>Dokončené. Klepnutím na volbu Dokončené zobrazíte všechny<br>dokončené položky.                                                     |
|------------------------------------------------|----------------------------------------------------------------------------------------------------|
| Označení dokončené položky jako<br>nedokončené | Klepnutím zrušte zaškrtnutí položky. Položka se automaticky přesune zpět do původního seznamu.                                                                                                    |
| Synchronizace starších připomínek              | Vyberte Nastavení > Pošta, kontakty, kalendáře a poté pod Připomínkami<br>klepněte na Synchronizovat. Toto nastavení platí pro všechny vaše účty<br>připomínek. Optimálních výsledků dosáhnete, nebudete-li synchronizovat<br>více starších položek, než potřebujete. |

#### Hledání připomínek

Nevyřízené nebo dokončené připomínky můžete snadno vyhledat. Připomínky se vyhledávají podle názvů.

Hledání připomínek v zobrazení data: Klepněte na IIII, poté klepněte na Hledat připomínky a zadejte hledanou frázi.

Hledání připomínek v zobrazení seznamu: Klepněte na  $\equiv$ , poté klepněte na Hledat připomínky a zadejte hledanou frázi.

Připomínky můžete prohledávat také z plochy. Viz "Hledání ve Spotlight" na stránce 112.

## Safari

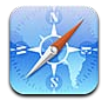

V Safari můžete surfovat na webu a prohlížet si webové stránky. Na zařízení iPod touch lze pro Safari vytvářet záložky a synchronizovat je s počítačem. Webové klipy Safari, přidávané na plochu, urychlují přístup k oblíbeným webovým stránkám. Tisk webových stránek, souborů PDF a dalších dokumentů Do seznamu četby můžete přidávat webové stránky, které chcete navštívit později.

#### Prohlížení webových stránek

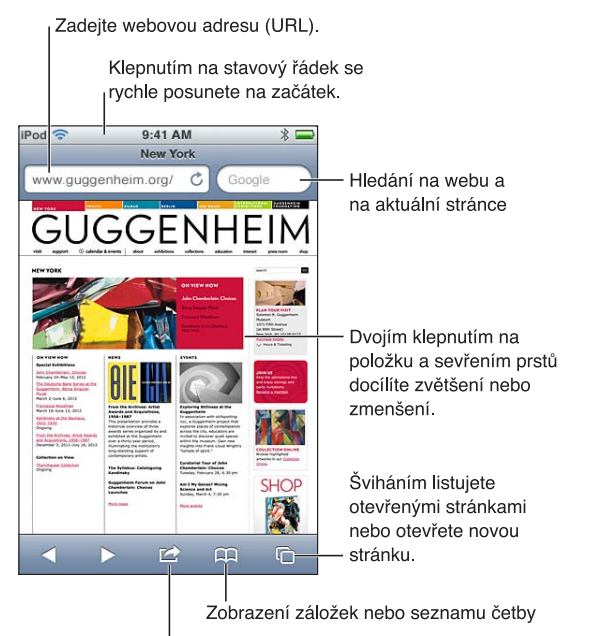

Přidání záložky, přidání stránky do seznamu četby, přidání ikony na plochu nebo sdílení či tisk stránky

**Zobrazení webové stránky:** Klepnutím na pole adresy (v titulním řádku) vyvolejte klávesnici. Klepněte na webovou adresu a poté na Přejít.

Není-li pole adresy viditelné, posuňte se rychle na začátek stránky klepnutím na stavový řádek.

Webové stránky si můžete prohlížet na výšku i na šířku.

| Smazání textu v poli adresy               | Klepněte na 🔇.                      |
|-------------------------------------------|-------------------------------------|
| Posuv obsahu stránky                      | Táhněte nahoru, dolů nebo do stran. |
| Posuv obsahu rámečku na webové<br>stránce | Táhněte dvěma prsty uvnitř rámečku. |
| Otevření nové stránky                                                                                        | Klepněte na 🖸 a poté na Nová stránka. Můžete mít otevřeno až osm<br>stránek najednou. Číslo na 🛱 udává počet otevřených stránek. |
|----------------------------------------------------------------------------------------------------|----------------------------------------------------------------------------------------------------|
| Otevření jiné stránky                                                                                        | Klepněte na 🗅, švihněte doleva nebo doprava a poté klepněte na stránku.                                                          |
| Zastavení načítání webové stránky                                                                            | Klepněte na 🗙.                                                                                                    |
| Nové načtení webové stránky                                                                                  | Klepněte na Ċ v poli adresy.                                                                                                    |
| Zavření stránky                                                                                              | Klepněte na 🖸 a poté na 🛞 u stránky.                                                                                             |
| Ochrana soukromých informací<br>a blokování funkcí některých<br>webových stránek sledujících vaše<br>chování | Vyberte Nastavení > Safari a zapněte volbu Anonymní prohlížení.                                                                  |
| Nastavení voleb pro Safari                                                                                   | Vyberte Nastavení > Safari.                                                                                                    |

#### Odkazy

Následování odkazu na webové stránce: Klepněte na odkaz.

| Zobrazení cílové adresy odkazu | Dotkněte se a přidržte prst na odkazu. |  |
|--------------------------------|----------------------------------------|--|
|--------------------------------|----------------------------------------|--|

Jako odkazy se mohou na webových stránkách zobrazovat také data, například telefonní čísla a e-mailové zprávy. Přidržíte-li prst na odkazu, zobrazí se dostupné volby. Viz "Použití odkazů a rozpoznaných dat" na stránce 65.

#### Seznamy četby

V seznamu četby můžete shromažďovat odkazy na webové stránky, k nimž se chcete později vrátit.

**Přidání odkazu na aktuální stránku do vašeho seznamu četby:** Klepněte na 📾 a poté klepněte na "Přidat do seznamu četby".

**Přidání odkazu do vašeho seznamu četby:** Přidržte prst na odkazu a vyberte "Přidat do seznamu četby".

| Zobrazení vašeho seznamu četby                                                       | Klepněte na 踊 a poté na Seznam četby.                                                   |
|--------------------------------------------------------------------------------------|-----------------------------------------------------------------------------------------|
| Aktualizace seznamu četby ve<br>vašich zařízeních iOS a počítačích<br>pomocí iCloudu | Vyberte Nastavení > iCloud a poté zapněte volbu Záložky. Viz "iCloud" na<br>stránce 16. |

#### Čtečka

Čtečka zobrazuje webové články bez reklam a jiných rušivých prvků, takže můžete číst bez rozptylování. Na webové stránce s článkem můžete pomocí Čtečky zobrazit pouze samotný článek.

Zobrazení článku ve Čtečce: Klepněte na tlačítko Čtečka v poli adresy, pokud je zde zobrazeno.

| Nastavení velikosti písma                            | Klepněte na ${}_{\mathrm{A}}\!\mathrm{A}.$ |
|------------------------------------------------------|--------------------------------------------|
| Vytvoření záložky, uložení, sdílení<br>a tisk článku | Klepněte na 🖆.                             |
| Návrat do normálního zobrazení                       | Klepněte na Hotovo.                        |

## Zadání textu a vyplnění formulářů

Zadání textu: Klepnutím na textové pole vyvolejte klávesnici.

| Přesun do jiného textového pole | Klepněte do dalšího textového pole nebo klepněte na tlačítko Následující<br>nebo Předchozí.                                |
|---------------------------------|----------------------------------------------------------------------------------------------------|
| Odeslání formuláře              | Klepněte na přejít nebo Hledat nebo na odkaz na stránce, který slouží<br>k odeslání formuláře, pokud jej stránka obsahuje. |

Chcete-li povolit funkci Vyplňování, která vám s vyplňováním formulářů pomůže, přejděte na Nastavení > Safari > Vyplňování.

#### Hledání

Pole vyhledávání v pravém horním rohu vám umožňuje hledat na webu a na aktuální stránce nebo v dokumentu PDF.

Hledání na webu a na aktuální stránce nebo v prohledávatelném PDF: Zadejte text do pole hledání.

- Hledání na webu: Klepněte na některý ze zobrazených návrhů nebo na tlačítko Hledat.
- *Hledání textu na aktuální stránce nebo v dokumentu PDF:* Posuňte obrazovku na konec a poté klepněte na položku pod textem Na této stránce.

Bude zvýrazněn první výskyt hledaného textu. Chcete-li najít následující výskyty, klepněte na ▶.

Změna služby hledání Vyberte Na

Vyberte Nastavení > Safari > Služba hledání.

#### Záložky a historie

Vytvoření záložky pro webovou stránku: Otevřete stránku, klepněte na 📾 a poté klepněte na Přidat záložku.

Při ukládání záložky můžete upravit její název. Ve výchozím nastavení jsou záložky ukládány na nejvyšší úroveň složky Záložky. Pokud chcete vybrat jinou složku, klepněte na Záložky.

**Zobrazení předchozích webových stránek (historie):** Klepněte na A a poté na Historie. Pokud chcete historii smazat, klepněte na Smazat.

| Otevření webové stránky ze<br>záložky                                          | Klepněte na A.                                                                                                    |
|--------------------------------------------------------------------------------|----------------------------------------------------------------------------------------------------|
| Úprava záložky nebo složky<br>záložek                                          | Klepněte na ָ vyberte složku s požadovanou záložkou nebo složku,<br>kterou chcete upravit, a klepněte na Upravit. |
| Aktualizace záložek ve vašich<br>zařízeních iOS a počítačích pomocí<br>iCloudu | Vyberte Nastavení > iCloud a poté zapněte volbu Záložky. Viz "iCloud" na<br>stránce 16.                           |
| Synchronizace záložek s webovým<br>prohlížečem ve vašem počítači               | Viz "Synchronizace s iTunes" na stránce 18.                                                                       |

#### Tisk webových stránek, souborů PDF a dalších dokumentů

**Tisk webové stránky, souboru PDF nebo dokumentu otevřeného v Rychlém náhledu:** Klepněte na 📾 a poté na Tisknout.

Více informací viz "Tisk" na stránce 27.

## Webové klipy

V případě potřeby můžete vytvořit webové klipy, které se zobrazují na ploše jako ikony.

**Přidání webového klipu:** Otevřete webovou stránku a klepněte na 😭. Poté klepněte na "Přidat na plochu".

Pokud otevřete webový klip, Safari automaticky zvětší tu část webové stránky, která byla zobrazena při uložení webového klipu. Pokud nemá webová stránka vlastní ikonu, bude tentýž obrázek použit také jako ikona webového klipu na ploše.

Webové klipy jsou zálohovány pomocí iCloudu a iTunes, ale nejsou synchronizovány pomocí iTunes ani služby MobileMe. Také nejsou prostřednictvím iCloudu přenášeny do jiných zařízení.

# **Kiosek**

# 14

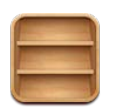

## O aplikaci Kiosek

Aplikace Kiosek organizuje vaše odběry časopisů a novin v aplikacích pomocí police, na které máte ke všem svým publikacím snadný a rychlý přístup. Jednotlivé aplikace kiosku se zobrazují na polici a vždy, když vyjde nové číslo, objeví se odznak informující o tom, že je připraveno ke čtení. Do zařízení iPod touch jsou tyto informace doručovány automaticky.

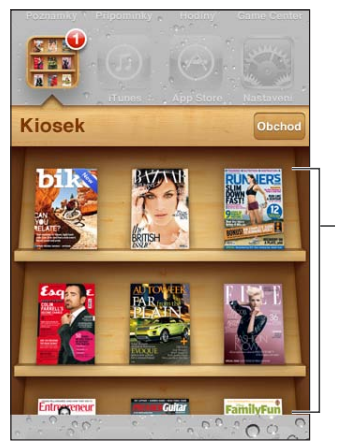

Chcete-li publikaci přemístit, dotkněte se jí a podržte ji.

Hledání aplikací v Kiosku: Klepnutím na Kiosek zobrazte polici a poté klepněte na Obchod.

Když zakoupíte novou aplikaci kiosku, bude přidána na vaši polici pro snadný přístup. Po stažení můžete aplikaci otevřít a podívat se na jednotlivá čísla a volby předplatného.

Přihlášení k odběrům se uskutečňuje formou nákupů v aplikacích, účtovaných na váš účet v obchodě. Viz "Nastavení Obchod" na stránce 106.

Ceny se mohou lišit a aplikace Kiosku nemusí být k dispozici ve všech oblastech.

# Čtení nejnovějších čísel

Když vyjde nové číslo novin nebo časopisu, Kiosek je stáhne v době, kdy jste připojeni přes Wi-Fi, a na ikoně aplikace zobrazí odznak s upozorněním. Chcete-li začít číst, otevřete Kiosek a hledejte aplikace s bannerem "Nové".

Každá aplikace používá svůj vlastní způsob práce s čísly. Informace o mazání a hledání jednotlivých čísel a o práci s nimi najdete v nápovědě k aplikaci nebo ve výpisu v obchodě App Store. Aplikaci Kiosek nelze z police odstranit ani nelze na polici přidat jiné typy aplikací. **Vypnutí automatického stahování:** Vyberte Nastavení > Obchod a vypněte automatické stahování publikace.

# Kalendář

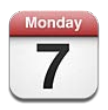

# O aplikaci Kalendář

Kalendář vám usnadní dodržování vašich plánů. Kalendáře si můžete prohlížet jednotlivě nebo ve skupinách. Události si můžete prohlížet v zobrazení dnů, zobrazení měsíců nebo v seznamu. Můžete prohledávat názvy, pozvané účastníky, místa a poznámky k událostem. Pokud vyplníte narozeniny v kontaktech, uvidíte je i v Kalendáři.

Také můžete vytvořit, upravit nebo zrušit události v zařízení iPod touch a synchronizovat je zpět do počítače. Můžete se přihlásit k odběru kalendářů iCloud, Google, Yahoo! a iCal. Pokud máte účet Microsoft Exchange nebo iCloud, můžete přijímat pozvání na schůzky a odpovídat na ně.

# Prohlížení vašich kalendářů

Kalendáře můžete prohlížet jednotlivě anebo v podobě kombinovaného kalendáře, který usnadňuje současnou správu pracovních a rodinných kalendářů.

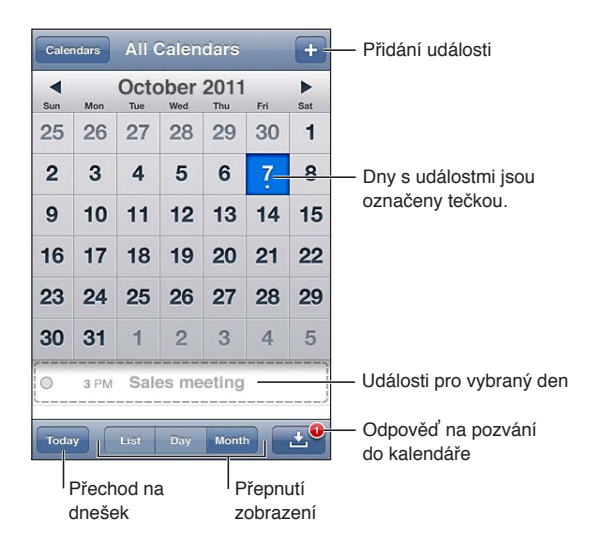

Změna zobrazení: Klepněte na Seznam, Den nebo Měsíc. Chcete-li zobrazit týden, otočte iPod touch na bok.

V zobrazení dne přecházíte mezi jednotlivými daty přejetím doleva nebo doprava.

| Zobrazení kalendáře narozenin  | Klepněte na Kalendáře a poté klepnutím na Narozeniny přidejte<br>k událostem narozeniny uložené v Kontaktech.                                                            |
|--------------------------------|----------------------------------------------------------------------------------------------------|
| Zobrazení podrobností události | Klepněte na událost. Klepnutím na informace o události můžete zobrazit<br>další podrobnosti. Je-li zde uvedena například adresa místa, klepnutím na<br>ni otevřete Mapy. |
| Úprava nebo smazání kalendáře  | Klepněte na Kalendáře a poté na Upravit.                                                                                                    |
| Výběr zobrazovaných kalendářů  | Klepněte na Kalendáře a poté klepnutím vyberte kalendáře k prohlížení.<br>Události ze všech vybraných kalendářů se zobrazí v zařízení iPod touch v<br>jediném kalendáři. |

#### Přidávání událostí

Kalendářové události můžete přidávat a aktualizovat přímo v zařízení iPod touch.

Přidání události: Klepněte na +, zadejte informace o události a poté klepněte na Hotovo.

Také můžete podržet prst na prázdném místě v kalendáři, kam chcete přidat novou událost. Tažením úchytových značek upravíte dobu trvání události.

| Nastavení připomínky                         | Upozornění lze nastavit v rozmezí 5 minut až dva dny před událostí.                                                                                                    |
|----------------------------------------------|----------------------------------------------------------------------------------------------------|
| Nastavení výchozí připomínky pro<br>události | Vyberte Nastavení > Pošta, kontakty, kalendáře > Výchozí časy<br>upozornění.                                                                                                    |
| Aktualizace události                         | Klepněte na Upravit a změňte data události.<br>Chcete-li změnit čas nebo dobu trvání události, vyberte událost dotekem<br>a přidržením prstu. Poté ji přetáhněte na nový čas nebo přetažením<br>úchytových značek změňte dobu jejího trvání. |
| Smazání události                             | Klepněte na událost, poté na Upravit, posuňte zobrazení dolů a klepněte<br>na Smazat událost.                                                                                                    |
| Přizvání jiných lidí k události              | Klepnutím na Pozvaní vyberte osoby z Kontaktů. Budete potřebovat účet<br>iCloud, Microsoft Exchange nebo CalDAV.                                                                                                    |

#### Odpověď na pozvání

Pokud máte účet iCloud, Microsoft Exchange nebo podporovaný účet CalDAV, můžete přijímat pozvánky na schůzky ve vaší organizaci a odpovídat na ně. Když obdržíte pozvánku, zobrazí se v kalendáři a je ohraničena tečkovanou čarou; v pravém dolním rohu obrazovky se objeví symbol **1**.

Odpověď na pozvánku: Klepněte na pozvánku v kalendáři. Také můžete klepnutím na 🛃 zobrazit obrazovku události a poté klepnout na pozvánku.

| Zobrazení kontaktních údajů<br>organizátora | Klepněte na "pozvánka od".                                                                                                    |
|---------------------------------------------|----------------------------------------------------------------------------------------------------|
| Zobrazení dalších pozvaných                 | Klepněte na Pozvaní. Klepnutím na jméno zobrazíte kontaktní údaje<br>účastníka.                                                                                                    |
| Přidání komentářů s odpovědí                | Klepněte na Přidat komentář. Vaše komentáře uvidí jen organizátor, nikoli<br>ostatní účastníci. Komentáře nemusí být k dispozici vždy – záleží na tom,<br>jakou kalendářovou službu používáte. |
| Nastavení vaší dostupnosti                  | Klepněte na Dostupnost a vyberte "nemám čas" nebo "mám čas". Pokud<br>vás někdo pozve na schůzku, znamená "Nemám čas", že daný čas je již<br>rezervován.                                       |

#### Hledání v kalendářích

V zobrazení seznamu můžete v kalendářích prohledávat názvy, pozvané účastníky, místa a pole poznámek k událostem. Aplikace Kalendář prohledá události v právě prohlížených kalendářích.

Hledání událostí: Klepněte na Seznam a poté zadejte text do pole hledání.

Kalendářové události mohou být zahrnuty také do hledání z plochy. Viz "Hledání" na stránce 28.

#### Odběr kalendářů

Můžete odebírat kalendáře, které jsou ve formátu iCalendar (.ics). Mnoho kalendářových služeb, jako je iCloud, Yahoo!, Google nebo aplikace iCal v systému OS X, podporuje odebírání kalendářů.

Odebírané kalendáře jsou pouze ke čtení. V zařízení iPod touch můžete načítat události z odebíraných kalendářů, ale nemůžete tyto události měnit ani přidávat nové.

**Přihlášení k odběru kalendáře:** Vyberte Nastavení > Pošta, kontakty, kalendáře a klepněte na Přidat účet. Klepněte na Ostatní a poté na Přidat odebíraný kalendář.

K odběru kalendáře iCal (nebo jiného kalendáře .ics) publikovaného na webu se můžete přihlásit také klepnutím na odkaz na kalendář.

#### Import událostí kalendáře z aplikace Mail

Z e-mailové zprávy můžete importovat soubor kalendáře a přidat do něj události. Lze importovat libovolný standardní soubor kalendáře .ics.

Import událostí ze souboru kalendáře: V aplikaci Mail otevřete zprávu a klepněte na soubor kalendáře.

#### Účty a nastavení kalendáře

Pro Kalendář a pro své kalendářové účty můžete nastavit několik konfiguračních položek. Kalendářové účty se používají také k synchronizaci úkolů pro Připomínky.

**Přidání účtu CalDAV:** Vyberte Nastavení > Pošta, kontakty, kalendáře, klepněte na Přidat účet a poté na Ostatní. V části Kalendáře klepněte na Přidat kontakt CalDAV.

| Nastavení zvuků pro připomínky<br>kalendáře                                                    | Vyberte Nastavení > Zvuk > Zvuk kalendáře.                                                                                                  |
|------------------------------------------------------------------------------------------------|----------------------------------------------------------------------------------------------------|
| Synchronizace minulých událostí                                                                | Vyberte Nastavení > Pošta, kontakty, kalendáře > Synchronizace a poté<br>vyberte časové období. Budoucí události jsou synchronizovány vždy. |
| Nastavení zvukové výstrahy při<br>příjmu pozvánky ke schůzce                                   | Vyberte Nastavení > Pošta, kontakty, kalendáře > Upozornění pozvánek.                                                                       |
| Zapnutí podpory časového pásma<br>pro Kalendář                                                 | Vyberte Nastavení > Pošta, kontakty, kalendáře > Podpora pásma a<br>zapněte funkci Podpora pásma.                                           |
| Nastavení výchozího kalendáře                                                                  | Vyberte Nastavení > Pošta, kontakty, kalendáře > Výchozí kalendář.                                                                          |
| Udržování aktualizovaného<br>kalendáře ve vašich zařízeních iOS<br>a počítačích pomocí iCloudu | Vyberte Nastavení > iCloud a poté zapněte volbu Kalendář. Viz "iCloud" na<br>stránce 16.                                                    |
|                                                                                                |                                                                                                    |

Tyto volby se vztahují na všechny vaše kalendáře:

*Důležité:* Pokud je zapnutá volba Podpora pásma, aplikace Kalendář zobrazuje data a časy událostí v časovém pásmu vybraného města. Pokud je vypnutá volba Podpora pásma, aplikace Kalendář zobrazuje data a časy událostí v časovém pásmu odpovídajícím vaší aktuální poloze určené co nejpřesněji podle vašeho připojení k Internetu. Pokud jste na cestách, je možné, že iPod touch nezobrazí události nebo nespustí upozornění ve správném místním čase. Manuální nastavení správného času viz "Datum a čas" na stránce 113.

# YouTube

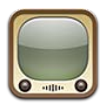

#### O službě YouTube

Na YouTube můžete sledovat krátká videa od uživatelů z celého světa. Některé funkce YouTube vyžadují účet YouTube. Chcete-li si zřídit účet, navštivte adresu www.youtube.com.

Poznámka: YouTube nemusí být k dispozici ve všech jazycích a oblastech.

## Prohlížení a hledání videí

**Prohlížení videí:** Klepněte na libovolné tlačítko prohlížení na dolním okraji obrazovky nebo klepněte na Více – zobrazí se další tlačítka prohlížení. Pokud sledujete video, zobrazíte tlačítka prohlížení klepnutím na Hotovo.

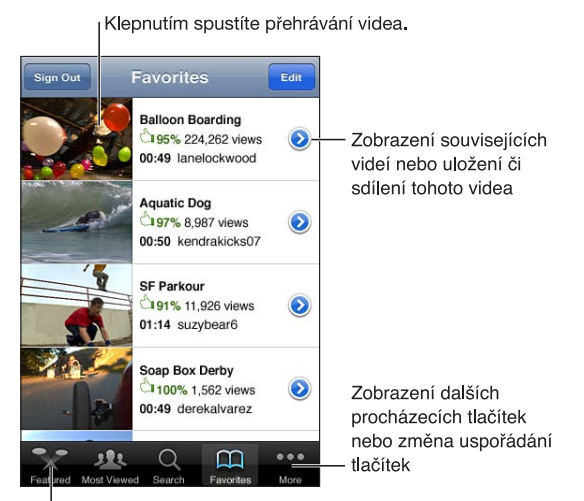

Klepnutím na tlačítko procházení zobrazíte seznam videí.

| Uspořádání tlačítek prohlížení                      | Klepněte na Více a poté na Upravit. Odtáhněte některé tlačítko na dolní<br>stranu obrazovky na tlačítko, které chcete nahradit. Tažením doleva nebo<br>doprava tlačítko přesunete. Po dokončení klepněte na Hotovo. |
|-----------------------------------------------------|----------------------------------------------------------------------------------------------------|
| Procházení souvisejících videí                      | Klepněte na 反 u kteréhokoli videa v seznamu.                                                                                                    |
| Hledání videa                                       | Na dolním okraji obrazovky klepněte na Hledat a poté klepněte na pole<br>hledání.                                                                                                    |
| Zobrazení dalších videí odeslaných ze stejného účtu | Klepněte na 反 u aktuálního videa na obrazovce s informacemi o videu a poté klepněte na Další videa.                                                                                                    |

#### Přehrávání videa

**Sledování videa:** Klepněte při procházení na libovolné video. Jakmile je do iPodu touch stažena dostatečně velká část videa, spustí se přehrávání. Vystínovaná část lišty zrychleného přehrávání ukazuje průběh stahování.

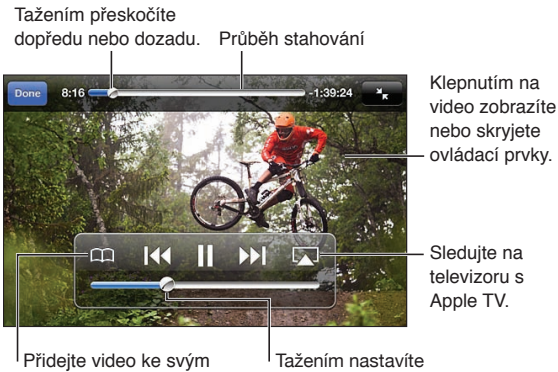

oblíbeným na YouTube. hlasitost. Pozastavení nebo obnovení Klepněte na 🛽 nebo 🕨. Můžete též stisknout střední tlačítko na peckových sluchátkách zařízení iPod touch. přehrávání Nové spuštění od začátku V průběhu přehrávání videa klepněte na 🖽 Pokud jste zhlédli méně než pět sekund videa, vrátíte se místo toho na předchozí video v seznamu. Dotkněte se 📢 nebo 🍽 a přidržte prst. Prohledávání směrem zpět nebo dopředu Skok na libovolné místo Táhněte přehrávací hlavu lištou zrychleného přehrávání. Skok na následující nebo Klepnutím na 🕨 přejdete na další video. Dvojím klepnutím na 📢 předchozí video v seznamu přejdete na předchozí video. Pokud jste zhlédli méně než prvních pět sekund videa, klepněte jen jednou. Přepínání mezi vyplněním Poklepejte během sledování na video. Obrazovku můžete videem vyplnit obrazovky a přizpůsobením také klepnutím na 🌆 a video můžete obrazovce přizpůsobit také obrazovce klepnutím na 🔣. Sledování videí z YouTube na Připojte iPod touch k televizoru nebo AV přijímači pomocí AirPlay nebo televizoru kabelu. Viz "Sledování videa na televizoru" na stránce 45. Ukončení sledování videa Klepněte na Hotovo.

## Udržování přehledu o videích, která se vám líbí

**Přidání videa do seznamu oblíbených videí nebo do seznamu stop** Klepnutím na 🔊 u videa zobrazíte tlačítka pro přidání videa do seznamu.

| Přidání videa do Oblíbených   | Klepněte na "Přidat do oblíbených". Pokud video právě sledujete, klepněte<br>na 🏳.                                                                                |
|-------------------------------|----------------------------------------------------------------------------------------------------|
| Přidání videa do seznamu stop | Klepněte na "Přidat do seznamu stop" na obrazovce s informacemi o videu<br>a poté klepněte na existující seznam stop nebo vytvořte nový seznam<br>klepnutím na 🕂. |
| Smazání oblíbené položky      | Klepněte na Oblíbené, klepněte na Upravit a poté klepněte na 🥃 u videa.                                                                                           |
| Smazání videa ze seznamu stop | Klepněte na Seznamy stop, na požadovaný seznam stop, na Upravit a<br>nakonec na 🔵.                                                                                |

| Smazání celého seznamu stop | Klepněte na volbu Seznamy stop, na Upravit a poté na 🖨.                                                                                                    |
|-----------------------------|----------------------------------------------------------------------------------------------------|
| Přihlášení k odběru účtu    | Klepněte na 反 u aktuálního videa (nad seznamem souvisejících videí).<br>Poté klepněte na Další videa, posuňte seznam na konec a klepněte na<br>"Odebírat <i>účet</i> ". |
| Ukončení odběru účtu        | Klepněte na Odběry (pokud tuto volbu nevidíte, klepněte nejprve na Více),<br>na účet v seznamu a nakonec na Neodebírat.                                                 |

#### Sdílení videí, komentáře a hodnocení

Zobrazení ovládacích prvků pro sdílení, komentování a hodnocení: Klepněte na 📀 u videa.

| Poslání odkazu na video e-mailem     | Klepněte na 反 u videa a poté klepněte na Sdílet video. Pokud video<br>právě sledujete, stačí pouze klepnout na 🔀. |
|--------------------------------------|----------------------------------------------------------------------------------------------------|
| Hodnocení nebo okomentování<br>videa | Na obrazovce Více informací klepněte na "Hodnocení, komentář a značka"<br>a vyberte "Hodnocení a komentář".       |
| Odeslání videa na YouTube:           | Otevřete aplikaci Obrázky, vyberte video a klepněte na 🖻.                                                         |

#### Načtení informací o videu

**Zobrazení popisu a diváckých komentářů:** Klepněte na 🔊 u videa v seznamu a poté znovu klepněte na 🔊, když se objeví nahoře na obrazovce.

#### Odeslání videa na YouTube

Pokud máte účet v YouTube, můžete posílat videa přímo do YouTube. Viz "Sdílení fotografií a videí" na stránce 58.

# Akcie

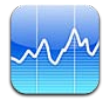

## Prohlížení kurzů akcií

Akcie vám umožňují sledovat poslední dostupné kurzy vybraných akcií, fondů a indexů. Chceteli použít Akcie, musí se iPod touch připojit k síti Wi-Fi, která je připojena k Internetu. Viz "Připojení k Internetu" na stránce 14.

Kurzy mohou být zpožděny až o 20 minut nebo více v závislosti na použité službě.

**Přidání akcie, fondu nebo indexu do čtečky akcií:** Klepněte na **()** a poté na **+**. Zadejte symbol, název společnosti, jméno fondu nebo index a klepněte na Hledat.

**Zobrazení změny hodnoty akcií, fondů nebo indexu v časovém období:** Klepněte na akcie, fondy nebo index v seznamu a klepněte na 1d, 1t, 1m, 3m, 6m, 1r nebo 2r.

Pokud si prohlížíte graf na šířku, můžete dotekem na grafu zobrazit hodnotu ve vybraném bodu na časové ose.

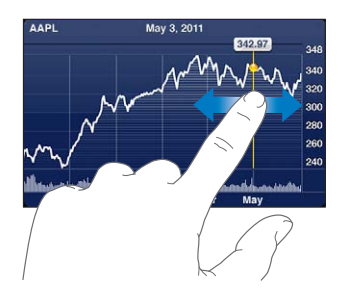

Pomocí dvou prstů zobrazte změnu hodnoty ve vybraném období.

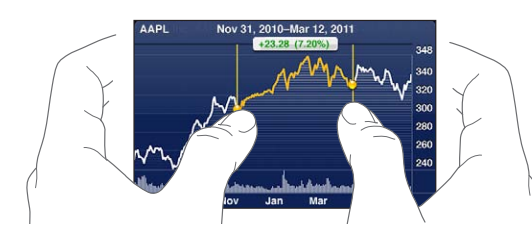

Pohyby svých akcií si můžete prohlížet také v Oznamovacím centru. Viz "Oznámení" na stránce 29.

| Smazání akcií                                                                      | Klepněte na 🕖 a poté na 😑 u akcií. Nakonec klepněte na Smazat.                                                                           |
|------------------------------------------------------------------------------------|----------------------------------------------------------------------------------------------------|
| Změna pořadí v seznamu                                                             | Klepněte na 🕖. Poté odtáhněte 💳 vedle akcie nebo indexu na nové<br>místo v seznamu.                                                      |
| Přepnutí zobrazení na<br>procentuální změnu, změnu ceny<br>nebo tržní kapitalizaci | Klepněte na vybranou hodnotu na pravém okraji obrazovky. Dalším<br>klepnutím přepněte do jiného zobrazení.                               |
| Aktualizace seznamu akcií ve<br>vašich zařízeních iOS pomocí<br>iCloudu            | Vyberte Nastavení > iCloud > Dokumenty a data a poté zapněte volbu<br>Dokumenty a data (standardně zapnuto). Viz "iCloud" na stránce 16. |

#### Získání dalších informací

**Zobrazení souhrnu, grafu nebo novinek o akciích, fondech nebo indexu:** Vyberte akcie, fondy nebo index ze seznamu a švihnutím na stránkách pod čtečkou akcií zobrazte souhrn, graf nebo novinky.

Na stránce novinek můžete posouváním nahoru nebo dolů procházet titulky nebo klepnout na některý titulek a zobrazit článek v Safari.

**Zobrazení dalších informací o akciích na Yahoo.com:** Vyberte akcie, fond nebo index ze seznamu a klepněte na **?**!.

# Мару

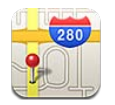

# Hledání míst

*VAROVÁNÍ:* Důležité informace o bezpečném řízení a navigaci viz *Průvodce důležitými informacemi o produktu* na adrese support.apple.com/cs\_CZ/manuals/ipodtouch/.

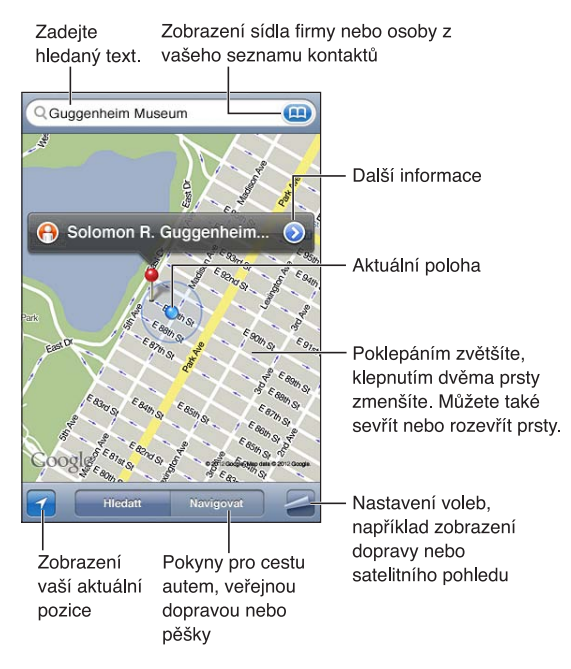

Hledání místa: Klepnutím do pole hledání zobrazte klávesnici. Zadejte adresu nebo jiný údaj a poté klepněte na Hledat.

Můžete hledat například následující informace:

- Křižovatku ("Revoluční a Klimentská")
- Oblast ("Holešovice")
- Památku ("Národní divadlo")
- PSČ
- Podnik ("kino", "restaurace Pankrác", "Apple Inc New York")

Také můžete klepnout na 回 a najít sídlo kontaktu.

| Zobrazení názvu a popisu místa                          | Klepněte na špendlík.                                                                                                    |  |
|---------------------------------------------------------|----------------------------------------------------------------------------------------------------|--|
| Zobrazení seznamu podniků<br>nalezených v rámci hledání | Klepněte na 🗲 a poté na Seznam.<br>Klepnutím na podnik zobrazíte jeho polohu.                                                                                                    |  |
| Vyhledání vaší aktuální polohy                          | Klepněte na ☑.<br>Vaše aktuální poloha je označena modrou značkou. Pokud nelze přesně<br>určit vaši polohu, zobrazí se kolem značky modrý kroužek. Čím menší<br>kroužek, tím vyšší přesnost. |  |
| Označení místa                                          | Dotkněte se mapy a držte prst na místě, dokud se nezobrazí špendlík.                                                                                                    |  |

*Důležité:* Mapy, trasy a aplikace využívající určení polohy jsou závislé na datových službách. Tyto datové služby se mohou měnit a nemusí být k dispozici ve všech oblastech. Důsledkem toho mohou být mapy, trasy nebo informace závisející na poloze nedostupné, nepřesné nebo neúplné. Porovnejte informace poskytnuté v zařízení iPod touch s vaším okolím a případné rozdíly řešte pomocí ukazatelů na cestě.

Pokud jsou při prvním použití Map vypnuté polohové služby, zobrazí se výzva k jejich zapnutí. Mapy můžete používat i bez polohových služeb. Viz "Polohové služby" na stránce 109.

# Zjištění trasy

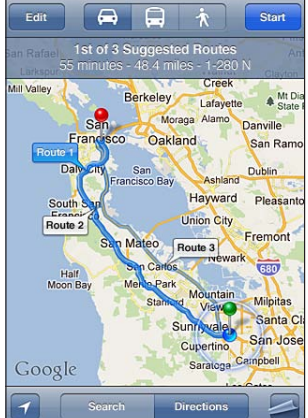

#### Načtení trasy:

- 1 Klepněte na Navigovat.
- 2 Zadejte výchozí a koncový bod.

Klepněte na 🐽 v jednom z polí a vyberte místo v Záložkách (včetně vaší aktuální polohy nebo špendlíku), nedávnou polohu nebo kontakt. Není-li ikona 🐽 viditelná, smažte obsah pole klepnutím na 🗞.

- 3 Klepněte na volbu Trasa, pak vyberte trasu pro jízdu autem (♣), veřejnou dopravou (♣), nebo chůzi (木).
- 4 Proveďte jedno z následujícího:
  - Pokud chcete zobrazit pokyny po jednotlivých krocích, klepněte na Spustit a poté klepnutím na → zobrazte následující úsek cesty.
  - Pokud chcete zobrazit všechny pokyny v seznamu, klepněte na a poté na Seznam.
     Klepnutím na kteroukoliv položku v seznamu zobrazíte mapu s vybraným úsekem cesty.
     Klepnutím na Přehled trasy se vraťte na obrazovku přehledu.
- 5 Pokud se zobrazí více tras, vyberte tu, kterou chcete použít.

Pokud jedete veřejnou dopravou, klepnutím na 🕑 nastavíte čas odjezdu nebo příjezdu a vyberete plán cesty. Klepnutím na ikonu na zastávce zobrazíte čas odjezdu autobusu nebo vlaku a odkaz na webovou stránku dopravce nebo kontaktní údaje.

| Získání trasy z místa na mapě | Klepněte na špendlík, klepněte na 🕢 a poté na Navigovat sem nebo<br>Navigovat odsud. |
|-------------------------------|--------------------------------------------------------------------------------------|
| Vytvoření záložky místa       | Klepněte na "Přidat do záložek".                                                     |

#### Získávání a sdílení informací o poloze

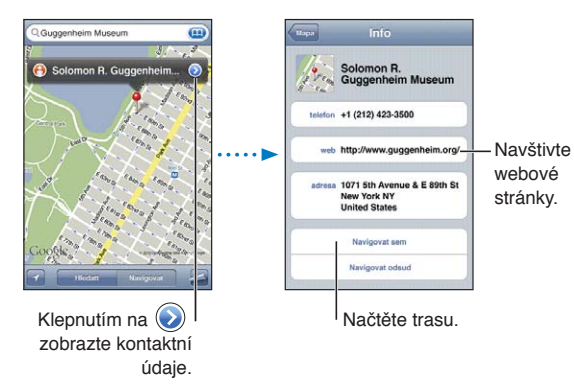

Získávání a sdílení informací o poloze: Klepněte na špendlík a poté na 📎.

| Přidání firmy k vašim kontaktům                                    | Klepněte na "Přidat do kontaktů".                                                                                                    |
|--------------------------------------------------------------------|----------------------------------------------------------------------------------------------------|
| Odeslání údajů o poloze tweetem,<br>textovou zprávou nebo e-mailem | Klepněte na Sdílet polohu.<br>Abyste mohli odeslat tweet, musíte být přihlášeni ke svému účtu na<br>Twitteru. Vyberte Nastavení > Twitter. |

#### Zobrazení stavu provozu

Na mapě můžete zobrazit stav provozu na hlavních ulicích a dálnicích.

Zobrazení nebo skrytí stavu provozu: Klepněte na Za poté na Zobrazit provoz nebo Skrýt provoz.

Ulice a dálnice jsou barevně označeny podle plynulosti provozu:

- Šedá data nejsou k dispozici
- · Zelená stanovený rychlostní limit
- Žlutá pod stanoveným rychlostním limitem
- Červená stojící kolony

Stav provozu není k dispozici ve všech oblastech.

## Satelitní fotografie a Zobrazení ulic

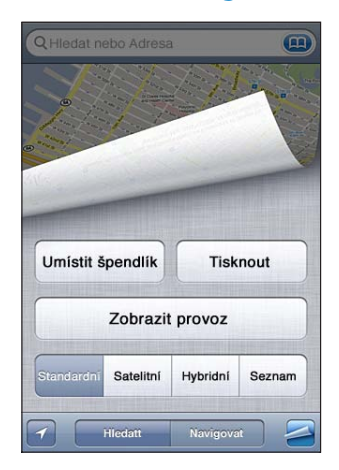

Přepnutí do satelitního nebo hybridního zobrazení: Klepněte na 🕿 a pak vyberte požadované zobrazení.

**Ukázání místa v Zobrazení ulic Google:** Klepněte na (). Švihnutím doleva nebo doprava můžete panoramovat celým 360° výhledem (vložený obrázek ukazuje váš aktuální pohled. Klepnutím na šipku se vydáte ulicí. Chcete-li se vrátit do zobrazení mapy, klepněte na tlačítko v pravém dolním rohu.

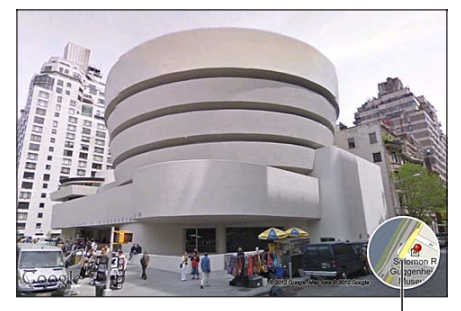

Klepnutím se vrátíte do zobrazení mapy.

Zobrazení ulic nemusí být ve všech oblastech k dispozici.

# Počasí

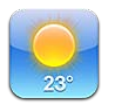

## Získání informací o počasí

Klepněte na Počasí na ploše a zjistěte aktuální teplotu a šestidenní předpověď pro jedno nebo více měst na celém světě. Chcete-li použít Počasí, musí se iPod touch připojit k síti Wi-Fi, která je připojena k Internetu. Viz "Připojení k Internetu" na stránce 14.

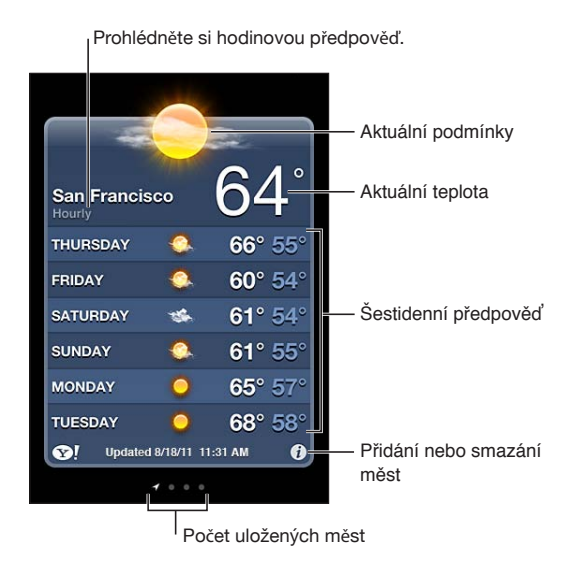

Pokud je panel s údaji o počasí světle modrý, je ve vybraném městě den. Je-li panel tmavě fialový, znamená to noc.

| Přidání města: | : Klepněte na 🛿 | a poté na 🕂 | . Zadejte město | nebo PSČ a | klepněte na Hledat. |
|----------------|-----------------|-------------|-----------------|------------|---------------------|
|----------------|-----------------|-------------|-----------------|------------|---------------------|

| Přepnutí do jiného města                                                     | Švihněte doleva nebo doprava.                                                                                                    |  |
|------------------------------------------------------------------------------|----------------------------------------------------------------------------------------------------|--|
| Uspořádání měst                                                              | Klepněte na 🕖 a poté táhněte 🚍 nahoru nebo dolů.                                                                                         |  |
| Smazání města                                                                | Klepněte na 🕖, potom na 🖨 a nakonec na Smazat.                                                                                           |  |
| Zobrazení teploty ve stupních<br>Fahrenheita nebo Celsia:                    | Klepněte na 🕖 a poté na °F nebo °C.                                                                                                    |  |
| Přenesení seznamu měst do vašich<br>ostatních zařízení iOS pomocí<br>iCloudu | Vyberte Nastavení > iCloud > Dokumenty a data a poté zapněte volbu<br>Dokumenty a data (standardně zapnuto). Viz "iCloud" na stránce 16. |  |
| Zobrazení informací o městě na<br>Yahoo.com                                  | Klepněte na 🚱 !.                                                                                                    |  |
|                                                                              |                                                                                                    |  |

# Poznámky

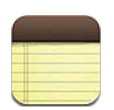

# Co jsou Poznámky

Pomocí zařízení iPod touch si můžete zapisovat poznámky. iCloud je pak zpřístupní na vašich ostatních zařízeních iOS a počítačích Mac. Také zde můžete číst a vytvářet poznámky na jiných účtech, například Gmail nebo Yahoo!

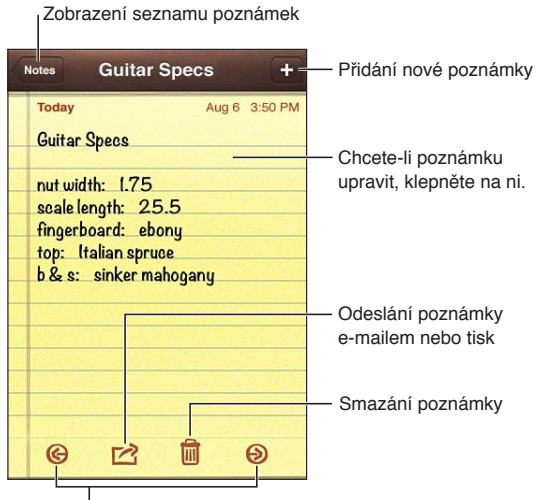

Zobrazení předchozí nebo následující poznámky

# Psaní poznámek

Přidání poznámky: Klepněte na +, poté zadejte vaši poznámku a klepněte na Hotovo.

| Aktualizace poznámek ve vašich<br>zařízeních iOS a počítačích Mac<br>pomocí iCloudu | Používáte-li pro iCloud e-mailovou adresu me.com nebo mac.com, vyberte Nastavení > iCloud a zapněte Poznámky.                                                              |  |
|-------------------------------------------------------------------------------------|----------------------------------------------------------------------------------------------------|--|
|                                                                                     | Používáte-li pro iCloud účet Gmail nebo jiný účet IMAP, Vyberte Nastavení<br>> Pošta, Kontakty, Kalendáře a zapněte Poznámky pro daný účet.<br>Viz "iCloud" na stránce 16. |  |
| Vytvoření poznámky pod určitým<br>účtem                                             | Klepněte na Účty a vyberte účet. Teprve potom klepněte na 🕂 a vytvořte<br>poznámku.                                                                                        |  |
| Nastavení výchozího účtu pro<br>nové poznámky                                       | Klepnete-li při prohlížení všech poznámek na 🕂, bude poznámka<br>vytvořena na výchozím účtu, který jste vybrali v Nastavení > Poznámky.                                    |  |

# Čtení a úpravy poznámek

Poznámky jsou v seznamu uvedeny v pořadí od nejnovějších ke starším. Pokud se svým účtem iCloud používáte více než jedno zařízení iOS nebo počítač, jsou v seznamu uvedeny poznámky ze všech zařízení. Jestliže poznámky sdílíte s aplikací v počítači nebo s jinými online účty, například Yahoo! či Gmail, jsou tyto poznámky uspořádány podle účtů.

Čtení poznámky: Klepněte na poznámku v seznamu. Chcete-li zobrazit následující nebo předcházející poznámku, klepněte na ➡ nebo ←.

| Změna písma                               | Vyberte Nastavení > Poznámky.                                                                                    |  |
|-------------------------------------------|----------------------------------------------------------------------------------------------------|--|
| Zobrazení poznámek na<br>specifickém účtu | Klepněte na Účty a vyberte účet.                                                                                 |  |
| Zobrazení poznámek ze všech účtů          | Klepněte na Účty a vyberte Všechny poznámky.                                                                     |  |
| Úprava poznámky                           | Klepnutím kamkoliv do poznámky zobrazíte klávesnici.                                                             |  |
| Smazání poznámky                          | Při prohlížení seznamu poznámek přejeďte přes poznámku doleva nebo<br>doprava. Při čtení poznámky klepněte na 🛍. |  |

## Hledání v poznámkách

Vyhledávat můžete v textu všech svých poznámek.

Hledání poznámek: Při prohlížení seznamu poznámek švihnutím dolů přejděte na začátek seznamu. Zároveň se zobrazí pole hledání. Klepněte na toto pole a zadejte hledaný text.

Poznámky můžete prohledávat také z plochy iPodu touch. Viz "Hledání" na stránce 28.

#### Tisk poznámek a jejich odesílání e-mailem

Poznámku lze odeslat pouze, pokud je iPod touch nastaven pro posílání e-mailů. Viz "Nastavení pošty a dalších účtů" na stránce 15.

Tisk poznámky nebo její zaslání e-mailem: Při čtení poznámky klepněte na 📷.

# Hodiny

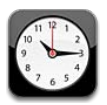

## O aplikaci Hodiny

Pomocí aplikace Hodiny můžete zjistit, kolik je právě hodin kdekoli na světě, nařídit budík, načasovat událost nebo nastavit časovač.

| Odstranění hodin nebo                                                                                                    | o změna je              | ejich pořadí                                                 |
|----------------------------------------------------------------------------------------------------|-------------------------|--------------------------------------------------------------|
| Edit World Clock                                                                                                    | ÷                       | — Přidání hodin                                              |
| San Francisco $\frac{10}{9}$ $\frac{11}{6}$ $\frac{12}{5}$ $\frac{10}{7}$ $\frac{10}{6}$ $\frac{10}{5}$ $\frac{10}{7}$ $\frac{10}{6}$ $\frac{10}{5}$ | <b>0:15</b> AM<br>Today |                                                              |
| Buenos Aires<br>8 7 6 5 4                                                                                                    | <b>2:15</b> РМ<br>Тоday |                                                              |
| London                                                                                                    | <b>6:15</b> РМ<br>Тоday |                                                              |
| Abu Dhabi                                                                                                    | <b>9:15</b> РМ<br>Тоday | Zobrazení hodin,<br>nastavení budíku,<br>načasování události |
|                                                                                                    | O F                     | nebo nastaveni odpočtu                                       |

## Nastavení hodin světového času

Můžete přidat hodiny ukazující čas v jiných velkých městech a časových pásmech na celém světě.

**Přidání hodin:** Klepněte na **+** a zadejte název města. Pokud neuvidíte hledané město, zkuste některé velké město ve stejném časovém pásmu.

| Uspořádání hodin | Klepněte na Upravit a poté táhněte tlačítko 🗮. |
|------------------|------------------------------------------------|
| Smazání hodin    | Klepněte na Upravit a poté na 🖨.               |

#### Nastavení budíků

Můžete nastavit více budíků. Každý budík nastavte na opakování ve vybraných dnech nebo pouze pro jedno použití.

Nastavení budíku: Klepněte na Budík a potom na +.

| Změna nastavení budíku | Klepněte na Upravit a poté na 📎. |
|------------------------|----------------------------------|
| Smazání budíku         | Klepněte na Upravit a poté na 🖨. |

Pokud je nastavený a zapnutý aspoň jeden budík, zobrazí se ve stavovém řádku v horní části obrazovky zařízení "iPhone" ikona **O**. Pokud je budík nastavený pouze pro jedno použití, automaticky se po zazvonění vypne. Můžete jej kdykoliv znovu zapnout.

#### Použití stopek

**Měření délky události:** Klepněte na Stopky a poté na Spustit. Stopky budou pokračovat v měření času, i když přepnete do jiné aplikace.

#### Nastavení časovače

V případě potřeby můžete nastavit časovač, který poběží i v době, kdy používáte jiné aplikace. Nastavení časovače: Klepněte na panel Minutka, šviháním nastavte dobu a klepněte na Spustit.

| Výběr zvuku budíku                          | Klepněte na volbu Na konci odpočtu.                                                                                                    |
|---------------------------------------------|----------------------------------------------------------------------------------------------------|
| Nastavení časovače spánku pro<br>iPod touch | Nastavte časovač, klepněte na volbu Na konci odpočtu a vyberte Zastavit<br>přehrávání. Po doběhnutí odpočtu iPod touch zastaví přehrávání hudby<br>nebo videa. |

# Kalkulačka

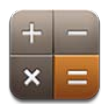

#### Použití kalkulačky

Klepejte na čísla a funkce aplikace Kalkulačka stejně jako na standardní kalkulačce. Pokud klepnete na tlačítko sčítání, odečítání, násobení nebo dělení, kolem tlačítka se zobrazí bílé kolečko, označující prováděnou operaci.

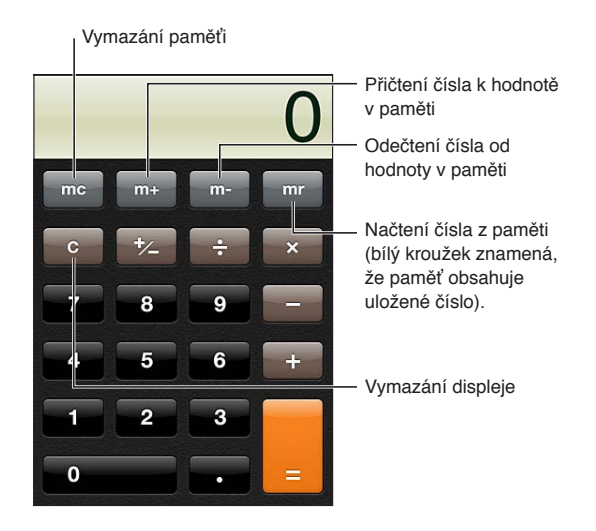

## Vědecká kalkulačka

Otočením zařízení iPod touch na šířku zobrazíte vědeckou kalkulačku.

# Diktafon

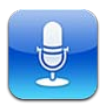

## O aplikaci Diktafon

Diktafon vám umožňuje používat iPod touch jako přenosné záznamové zařízení pomocí vnitřního mikrofonu zařízení iPod touch, mikrofonu náhlavní soupravy Bluetooth nebo podporovaného vnějšího mikrofonu. Záznamy z vnitřního mikrofonu jsou mono, ale pomocí vnějšího stereo mikrofonu můžete zaznamenat i stereo.

*Poznámka:* Externí mikrofony musí být navrženy tak, aby je bylo možno zasunout do zdířky pro sluchátka konektoru kolébky zařízení iPod touch. Používejte příslušenství označené logy společnosti Apple "Made for iPod" a "Works with iPod".

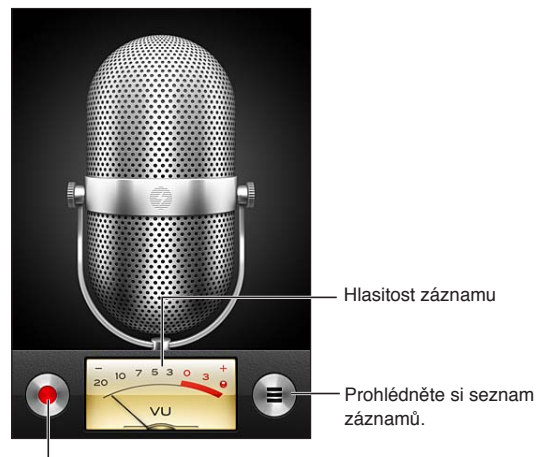

Spuštění, pozastavení a zastavení záznamu

# Nahrávání

**Pořízení záznamu:** Klepněte na – nebo stiskněte střední tlačítko na peckových sluchátkách zařízení iPod touch. Klepnutím na **II** záznam pozastavíte, klepnutím na **II** jej ukončíte. Můžete také stisknout prostřední tlačítko na sluchátkách zařízení iPod touch.

| Nastavení úrovně nahrávání                              | Přemístěte mikrofon blíže ke zdroji zvuku nebo dále od něj. Dobré kvality<br>záznamu dosáhnete nastavením nejhlasitějších míst v rozmezí –3 dB až<br>0 dB.  |
|---------------------------------------------------------|----------------------------------------------------------------------------------------------------|
| Zapnutí nebo ztlumení zvuku při<br>spuštění a zastavení | Pomocí dotykových tlačítek iPodu pro nastavení hlasitosti ztlumte<br>hlasitost na nulu.                                                                     |
| Používání jiné aplikace během<br>nahrávání              | Stiskněte tlačítko plochy 🗋 a otevřete požadovanou aplikaci. Chcete-<br>li se vrátit do Diktafonu, klepněte na červený řádek u horního okraje<br>obrazovky. |

#### Poslech záznamu

| Oříznutí nebo změna<br>označení záznamu                                                                                                    |
|----------------------------------------------------------------------------------------------------|
| Tažením přejdete na<br>libovolné místo.<br>Záznam můžete připojit k<br>e-mailu nebo textové<br>zprávě.                                                                                                    |
| Táhněte přehrávací hlavu lištou zrychleného přehrávání.                                                                                                    |
| Klepněte na ② u záznamu a poté klepněte na Oříznout záznam.<br>Přetáhněte okraje zvukového regionu a poté klepněte na ▶ a poslechněte<br>si výsledek. Podle potřeby jej upravte a pak uložte klepnutím na Oříznout.<br>Oříznuté části nelze obnovit. |
|                                                                                                    |

#### Správa a sdílení záznamů

Výchozím popisem záznamu je čas, kdy byl záznam pořízen.

Zadání popisu záznamu: Klepněte na 📎 u záznamu, poté klepněte na > na informační obrazovce a vyberte popis nebo volbu Vlastní.

| Smazání záznamu                              | Klepněte na záznam v seznamu a poté na Smazat. |
|----------------------------------------------|------------------------------------------------|
| Zobrazení podrobností o záznamu              | Klepněte na 反 u záznamu.                       |
| Odeslání záznamu v e-mailu nebo<br>ve zprávě | Klepněte na záznam v seznamu a poté na Sdílet. |

#### Sdílení hlasových záznamů s vaším počítačem

iTunes mohou synchronizovat hlasové záznamy s knihovnou iTunes při připojení zařízení iPod touch k počítači.

Hlasové záznamy zůstanou po synchronizaci s iTunes v Diktafonu, dokud je nesmažete. Pokud smažete hlasový záznam v zařízení iPod touch, záznam nebude smazán ze seznamu stop Hlasové záznamy v iTunes. Pokud však smažete záznam z iTunes, záznam *bude* při příští synchronizaci s iTunes smazán ze zařízení iPod touch.

Synchronizace hlasových záznamů s iTunes: Připojte iPod touch k počítači a vyberte jej v seznamu zařízení v iTunes. Vyberte složku Hudba v horní části obrazovky (mezi složkami Aplikace a Filmy), vyberte Synchronizovat hudbu, vyberte "Přidat hlasové záznamy" a klikněte na Použít.

Hlasové záznamy z vašeho iPodu touch se zobrazí v seznamu stop Hlasové záznamy v iTunes.

# **iTunes Store**

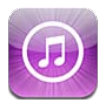

## O aplikaci iTunes Store

V iTunes Store můžete do svého zařízení iPod touch přidávat obsah. Můžete zde procházet a nakupovat hudbu, televizní pořady a vyzváněcí tóny. Můžete si také kupovat a půjčovat filmy nebo stahovat a přehrávat podcasty a sbírky iTunes U. Pro nakupování obsahu je vyžadováno Apple ID. Viz "Nastavení Obchod" na stránce 106.

*Poznámka:* iTunes Store nemusí být k dispozici ve všech oblastech a obsah iTunes Store se může lišit. Změna funkcí vyhrazena.

Pro přístup k iTunes Store musí mít iPod touch k dispozici internetové připojení. Viz "Připojení k Internetu" na stránce 14.

# Hledání hudby, videa a dalšího obsahu

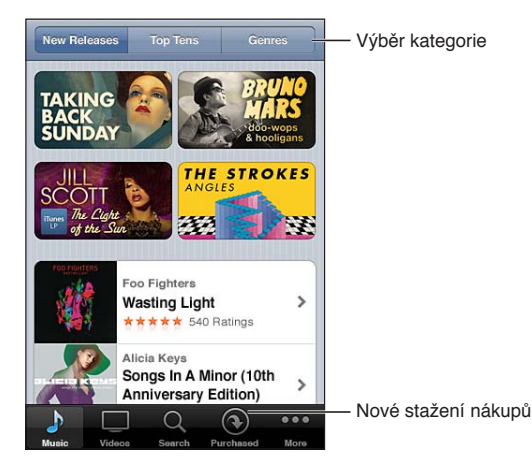

**Prohlížení obsahu:** Klepněte na některou kategorii obsahu, například Hudba nebo Video. Nebo klepněte na Více a prohlížejte si další data.

| Hledání obsahu                                            | Klepněte na Search (není-li zobrazeno, klepněte nejprve na More), poté<br>klepněte do pole hledání, zadejte jedno nebo více slov a znovu klepněte<br>na Search.                                                                                             |
|-----------------------------------------------------------|----------------------------------------------------------------------------------------------------|
| Zakoupení či obnovení položky<br>nebo informování přítele | Klepnutím na položku v seznamu zobrazíte podrobné informace.                                                                                                    |
| Prohlížení doporučení umělců a<br>přátel                  | Klepněte na Ping (není-li funkce Ping zobrazená, klepněte nejprve na Více)<br>a zjistěte, co je nového u vašich oblíbených umělců nebo jakou hudbu<br>mají v oblibě vaši přátelé. Informace najdete v tématu "Sledování umělců a<br>přátel" na stránce 102. |

#### Kupování hudby, audioknih a zvuků

Pokud v iTunes Wi-Fi Music Store najdete zajímavou skladbu, album, zvuk upozornění nebo audioknihu, můžete je koupit a stáhnout. Před nákupem se můžete poslechem ukázky ujistit, že máte vybranou správnou položku.

Ukázka položky: Klepněte na položku a postupujte podle pokynů na obrazovce.

| Uplatnění dárkového kupónu<br>nebo kódu                                               | Klepněte na tlačítko Hudba (není-li Hudba zobrazena, klepněte nejprve<br>na Více) a poté na Redeem u dolního okraje obrazovky a postupujte podle<br>pokynů na obrazovce. V době, kdy jste přihlášeni, se na dolním okraji<br>většiny obrazovek iTunes Store zobrazuje váš zůstatkový kredit společně<br>s informacemi o vašem Apple ID. |
|---------------------------------------------------------------------------------------|----------------------------------------------------------------------------------------------------|
| Zkompletování alba                                                                    | Při prohlížení alba klepněte na sníženou cenu zbývajících písniček v oddílu<br>Complete My Album (k dispozici jen v některých oblastech). Chcete-li se<br>podívat na nabídky zkompletování dalších alb, klepněte na Music a poté<br>na Complete My Album Offers.                                                                        |
| Stažení dříve zakoupené knihy                                                         | Klepněte na Purchased.<br>Položku můžete stáhnout i při procházení, stačí pouze klepnout na<br>Download (kde je obvykle uvedena také cena).                                                                                                    |
| Automatické stahování položek<br>zakoupených na jiných zařízeních<br>iOS a počítačích | V Nastavení vyberte Obchod a poté zapněte typy nákupů, které chcete<br>stahovat automaticky.                                                                                                    |

#### Nákup a vypůjčení videa

V iTunes Store můžete nakupovat a stahovat filmy, televizní pořady a hudební videoklipy (nemusí být k dispozici ve všech oblastech). Některé filmy si lze rovněž na určitou dobu vypůjčit. Videoobsah může být k dispozici ve standardním rozlišení (SD nebo 480p), ve vysokém rozlišení (HD nebo 720p) nebo v obou formátech.

Zakoupení nebo vypůjčení videa: Klepněte na Buy nebo Rent.

Po zakoupení položky se spustí její stahování a položka se objeví na obrazovce Stahování. Viz "Ověření stavu stahování" na stránce 102.

| Ukázka videa                                                | Klepněte na Preview.                                                                    |
|-------------------------------------------------------------|-----------------------------------------------------------------------------------------|
| Zobrazení ukázek na televizoru<br>pomocí AirPlay a Apple TV | Po spuštění ukázky klepněte na \Lambda a vyberte Apple TV. Viz "AirPlay" na stránce 31. |

*Poznámka:* Pokud koupíte video ve formátu HD na zařízení iPod touch, video bude staženo ve formátu SD.

#### Sledování umělců a přátel

Funkce Ping vám umožňuje spojit se s těmi nejzapálenějšími hudebními fanoušky. Sledujte své oblíbené umělce a pro informace o nově vydaných skladbách a připravovaných koncertech nebo turné. Nahlédněte do zákulisí prostřednictvím jejich fotografií a videí a zjistěte, jaké jsou jejich hudební vlivy. Přečtěte si komentáře přátel o hudbě, kterou poslouchají, a mějte přehled o skladbách, které nakupují, a koncertech, kterých se chtějí zúčastnit. A nakonec: vyjádřete také vlastní hudební zájmy a pište komentáře pro ty, kdo sledují vaši aktivitu.

Chcete-li navazovat a objevovat hudební kontakty a souvislosti, musíte si vytvořit profil.

Vytvoření profilu iTunes Ping: Otevřete aplikaci iTunes ve vašem počítači Mac nebo PC, klikněte na Ping a postupujte podle pokynů na obrazovce.

Klepněte na Ping (není-li tato volba viditelná, klepněte nejprve na Více) a poté si Ping prohlédněte. Můžete provádět následující činnosti:

| Sledování umělce                      | Na stránce umělcova profilu klepněte na Follow.                                                                                                    |
|---------------------------------------|----------------------------------------------------------------------------------------------------|
| Sledování přítele                     | Klepněte na Lidé a zadejte do pole hledání jméno svého přítele. Klepněte<br>na svého přítele a poté na Sledovat.<br>Pokud někoho sledujete, neznamená to, že on automaticky sleduje vás.<br>Ve svém profilu můžete vybrat, zda budete přijímat nebo odmítat příchozí<br>žádosti o sledování, nebo zda jednoduše přijmete všechny nové sledující<br>bez posouzení (výchozí nastavení). |
| Sdílení myšlenek                      | Při prohlížení alb a skladeb klepněte na Post a připojte svůj komentář<br>nebo na Like, chcete-li dát prostě najevo, že se vám album nebo skladba<br>líbí. Přátelé uvidí váš komentář ve svém přehledu aktivity funkce Ping.                                                                                                    |
| Sdílení plánů na návštěvu<br>koncertů | Klepněte na Concerts na své profilové stránce – zobrazí se přehled<br>nadcházejících vystoupení sledovaných umělců a koncerty, na které se<br>chystají vyrazit vaši přátelé. Klepněte na Tickets a kupte si lístek nebo<br>klepněte na l'm Going a informujte přátele, že jdete taky. (Není k dispozici<br>ve všech oblastech.)                                                       |

#### Datové toky a stahování podcastů

V iTunes Store můžete přes Internet poslouchat audiopodcasty nebo sledovat videopodcasty. Audio- a videopodcasty si též můžete stáhnout.

Streamování podcastu: Klepněte na Podcasty (nejsou-li Podcasty zobrazeny, klepněte nejprve na Více) a prohlížejte si podcasty v iTunes Store.

Videopodcasty jsou označeny ikonou videa 🖵.

| Stažení podcastu                             | Klepněte na tlačítko Free a poté na Download. Stažené podcasty se objeví<br>v seznamu skladeb Podcasty v aplikaci Hudba.                                                                  |
|----------------------------------------------|----------------------------------------------------------------------------------------------------|
| Poslech nebo sledování staženého<br>podcastu | V aplikaci Hudba klepněte na Podcasty (nejsou-li Podcasty zobrazeny,<br>klepněte nejprve na Více) a poté klepněte na podcast. Videopodcasty jsou<br>též zobrazeny ve vašem seznamu videí. |

#### Ověření stavu stahování

Chcete-li zobrazit stav probíhajících a naplánovaných stahování včetně nákupů, které jste si předobjednali, otevřete obrazovku Stahování.

Zobrazení stavu stahovaných položek: Klepněte na Stahování (není-li Stahování zobrazeno, klepněte nejprve na Více).

Předobjednané položky nejsou po vydání automaticky staženy. Chcete-li spustit stahování, vraťte se na obrazovku Kopírování.

Stažení předobjednané položky Klepněte na položku a poté na 🕔.

Pokud dojde k přerušení stahování, po obnovení připojení k Internetu bude stahování pokračovat. Nebo, otevřete-li iTunes ve svém počítači, iTunes stáhnou položku do vaší knihovny iTunes (pokud je váš počítač připojený k Internetu a přihlášený pomocí stejného Apple ID).

#### Změna tlačítek prohlížení

Tlačítka pro prohlížení položek Hudba, Podcasty, Videa a Hledat na spodní straně obrazovky můžete nahradit tlačítky, která používáte častěji. Pokud například často stahujete audioknihy, ale nesledujete často videa, můžete nahradit tlačítko Videa tlačítkem Audioknihy.

Změna tlačítek prohlížení: Klepněte na Více, poté na Upravit a odtáhněte některé tlačítko na dolní stranu obrazovky přes tlačítko, které chcete nahradit.

Tažením tlačítek na dolní straně obrazovky doleva nebo doprava můžete změnit jejich pořadí. Po dokončení klepněte na Hotovo.

Při prohlížení můžete klepnutím na Více zobrazit další skrytá tlačítka.

#### Zobrazení informací o účtu

Chcete-li v zařízení iPod touch zobrazit informace o svém Apple ID v iTunes Store, klepněte na své Apple ID (na dolním okraji většiny obrazovek iTunes Store). Také můžete vybrat Nastavení > Obchod a klepnout na Zobrazit Apple ID. Abyste mohli zobrazit informace o svém účtu, musíte být přihlášeni. Viz "Nastavení Obchod" na stránce 106.

#### Ověření stažených dat

Pro ověření, zda je ve vaší knihovně iTunes v počítači veškerá hudba, videa, aplikace a další položky zakoupené z iTunes Store nebo App Store, můžete použít aplikaci iTunes. Tento krok může být vhodné provést, pokud bylo stahování přerušeno.

**Ověření stažených položek:** V iTunes v počítači vyberte volbu Obchod > Ověřit položky ke stažení.

Chcete-li zobrazit všechny nákupy, přihlaste se pomocí svého Apple ID, vyberte volbu Obchod > Zobrazit účet a poté klikněte na Purchase History.

# **App Store**

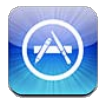

## O App Store

V App Store můžete hledat, prohlížet, recenzovat, kupovat a stahovat aplikace přímo do zařízení iPod touch.

*Poznámka:* App Store nemusí být k dispozici ve všech oblastech a jeho obsah se může lišit. Změna funkcí vyhrazena.

Chcete-li procházet App Store, musí být iPod touch připojen k Internetu. Viz "Připojení k Internetu" na stránce 14. Chcete-li nakupovat aplikace, potřebujete také Apple ID. Viz "Nastavení Obchod" na stránce 106.

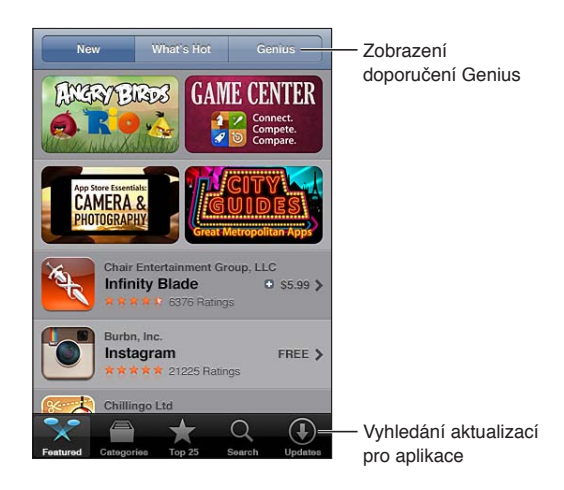

# Hledání a stahování aplikací

Prohlédněte si doporučené výběry nových, pozoruhodných nebo doporučených aplikací nebo žebříček nejoblíbenějších aplikací Top 25. Pokud chcete nalézt určitou aplikaci, použijte funkci Hledat.

Procházení App Store: Klepněte na Featured, Categories nebo Top 25.

| Procházení pomocí funkce Genius                                                       | Klepnutím na Genius zobrazíte seznam doporučených aplikací založený<br>na obsahu vaší sbírky aplikací. Chcete-li zapnout funkci Genius,<br>postupujte podle pokynů na obrazovce. Genius je bezplatná služba, ale<br>vyžaduje Apple ID. |
|---------------------------------------------------------------------------------------|----------------------------------------------------------------------------------------------------|
| Hledání aplikací                                                                      | Klepněte na Search, klepněte do pole hledání, zadejte jedno nebo více<br>slov a znovu klepněte na Search.                                                                                                    |
| Načtení hodnocení a čtení recenzí                                                     | Klepněte na Ratings u dolního okraje informační obrazovky aplikace.<br>Aplikace, které jste stáhli, můžete hodnotit a psát na ně recenze.                                                                                              |
| Odeslání e-mailu s odkazem<br>na informační stránku aplikace<br>v iTunes              | Klepněte na "Tell a Friend" u dolního okraje informační obrazovky aplikace.                                                                                                    |
| Poslání aplikace jako dárku:                                                          | Klepněte na "Gift this App" u dolního okraje informační obrazovky<br>aplikace a postupujte podle pokynů na obrazovce.                                                                                                    |
| Oznámení problému                                                                     | Klepněte na "Report a Problem" u dolního okraje informační obrazovky<br>aplikace. Vyberte problém ze seznamu, zadejte případný komentář a<br>klepněte na Report.                                                                       |
| Nákup a stažení aplikace                                                              | Klepněte na cenu (nebo na Free) a poté na Buy Now.<br>Pokud jste vybranou aplikaci zakoupili už dříve, místo ceny se na<br>informační obrazovce objeví slovo "Install". Za její nové stažení už<br>nebudete platit.                    |
| Uplatnění dárkového kupónu<br>nebo kódu                                               | Klepněte na tlačítko Nákup u dolního okraje obrazovky Featured a postupujte podle pokynů na obrazovce.                                                                                                    |
| Zobrazení stavu stahování                                                             | Po spuštění stahování aplikace se na ploše zobrazí její ikona s indikátorem průběhu.                                                                                                    |
| Stažení dříve zakoupené knihy                                                         | Klepněte na Purchased.<br>Položku můžete stáhnout i při procházení, stačí pouze klepnout na<br>Download (kde je obvykle uvedena také cena).                                                                                            |
| Automatické stahování položek<br>zakoupených na jiných zařízeních<br>iOS a počítačích | Vyberte Nastavení > Obchod a poté zapněte typy nákupů, které chcete<br>stahovat automaticky.                                                                                                    |
| Aktualizace aplikace                                                                  | V dolní části informačního okna aplikace klepněte na Updates a<br>postupujte podle pokynů na obrazovce.                                                                                                    |

#### Mazání aplikací

Aplikace instalované z App Store můžete smazat. Smažete-li aplikaci, budou zároveň smazána i její data.

**Smazání aplikace pocházející z App Store:** Dotkněte se ikony aplikace na ploše a přidržte ji, dokud se nezačne třást. Potom klepněte na ②. Až odstraníte všechny požadované aplikace, stiskněte tlačítko plochy □.

Další informace o smazání všech aplikací a veškerých vašich dat a nastavení viz "Smazání dat a nastavení" v tématu stránka 114.

Kteroukoliv zakoupenou aplikaci si můžete z obchodu App Store znovu bezplatně stáhnout.

| Stažení smazané aplikace | V App Store klepněte na Aktualizace a poté na Koupené. Klepněte na |
|--------------------------|--------------------------------------------------------------------|
|                          | aplikaci a poté na Instalovat.                                     |

#### Nastavení Obchod

Pomocí nastavení v oddílu Obchod se přihlásíte k Apple ID, vytvoříte nové Apple ID nebo upravíte existující účet. Pokud máte více než jedno Apple ID, můžete se pomocí nastavení v oddílu Obchod odhlásit od jednoho Apple ID a přihlásit se pod jiným.

Jako výchozí je v oddílu Obchod nastaveno Apple ID, pod kterým jste se přihlásili při synchronizaci zařízení iPod touch s počítačem.

Podmínky obchodu iTunes Store naleznete na stránce www.apple.com/legal/itunes/ww/.

**Přihlášení pomocí Apple ID:** Vyberte Obchod, klepněte na Přihlásit se, poté klepněte na Použít existující Apple ID a zadejte své Apple ID a heslo.

| Zobrazení a úpravy informací o<br>vašem účtu | Vyberte Nastavení > Obchod, klepněte na své Apple ID a poté klepněte<br>na Zobrazit Apple ID. Chcete-li upravit některou položku, klepněte na ni.<br>Pokud chcete změnit heslo, klepněte do pole Apple ID.                                                           |
|----------------------------------------------|----------------------------------------------------------------------------------------------------|
| Přihlášení pomocí jiného Apple ID            | Vyberte Nastavení > Obchod, klepněte na název svého účtu a poté<br>klepněte na Odhlásit se.                                                                                                    |
| Vytvoření nového Apple ID                    | Vyberte Nastavení > Obchod, klepněte na Přihlásit se, potom na Vytvořit<br>nové Apple ID a dále postupujte podle pokynů na obrazovce.                                                                                                    |
| Automatické stahování nákupů                 | Vyberte Nastavení > Obchod a poté zapněte typy nákupů, které chcete do<br>zařízení iPod touch stahovat automaticky (například Hudba nebo Knihy).<br>Můžete zde také vypnout automatickou aktualizaci aplikací z Kiosku. Viz<br>Kapitola 14, "Kiosek," na stránce 76. |

# Nastavení

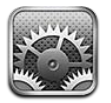

Nastavení vám umožňuje konfigurovat iPod touch, určovat volby aplikací, přidávat účty a zadávat další předvolby.

#### Letový režim

V letovém režimu jsou deaktivovány bezdrátové funkce, aby se omezila možnost rušení provozu letadel nebo jiných elektronických zařízení.

Zapnutí letového režimu: Klepněte na Nastavení a zapněte letový režim.

V letovém režimu se ve stavovém řádku na horním okraji obrazovky objeví ikona . Ze zařízení iPod touch nebudou vysílány žádné signály Wi-Fi nebo Bluetooth. Nebudete moci používat funkce ani aplikace, které na těchto připojeních závisí.

Pokud to dovoluje provozovatel letadla a příslušné zákony a předpisy, můžete i nadále poslouchat hudbu, sledovat video, procházet e-maily, kalendář a další data, která jste obdrželi již dříve, a používat aplikace, které nevyžadují internetové připojení.

Je-li k dispozici Wi-Fi a dovoluje-li to provozovatel letadla a příslušné zákony a předpisy, můžete Wi-Fi zapnout výběrem Nastavení > Wi-Fi. Obdobně můžete aktivovat Bluetooth výběrem Nastavení > Obecné > Bluetooth.

#### Wi-Fi

#### Připojení k Wi-Fi síti

Nastavení Wi-Fi určuje, zda bude iPod touch používat místní Wi-Fi sítě pro připojení k Internetu. Je-li iPod touch připojen k Wi-Fi síti, ikona Wi-Fi 🗢 ve stavovém řádku na horním okraji obrazovky ukazuje sílu signálu. Více dílků značí silnější signál.

Poté, co se jednou připojíte k určité Wi-Fi síti, začne se k ní iPod touch připojovat automaticky vždy, když je tato síť v dosahu. Je-li v dosahu více dříve použitých sítí, iPod touch se připojí k té, kterou jste používali naposledy.

iPod touch můžete využít také k nastavení nové základny AirPort, která bude poskytovat Wi-Fi služby ve vaší domácnosti nebo kanceláři. Viz "Nastavení základny AirPort" na stránce 108.

Vypnutí nebo zapnutí Wi-Fi: Vyberte Nastavení > Wi-Fi.

| Aktivace zobrazení dotazu zařízení<br>iPod touch, zda si přejete připojit<br>se k nové síti | Vyberte Nastavení > Wi-Fi a zapněte nebo vypněte volbu "Výzva pro<br>připojení".<br>Je-li volba "Výzva pro připojení" vypnutá a není-li k dispozici síť, kterou jste<br>již použili, musíte se k síti poskytující internetové připojení připojit ručně. |
|---------------------------------------------------------------------------------------------|----------------------------------------------------------------------------------------------------|
| Zapomenutí sítě, aby se k ní<br>iPod touch nepřipojoval                                     | Vyberte Nastavení > Wi-Fi a klepněte na symbol 反 u sítě, k níž jste se<br>někdy dříve připojili. Poté klepněte na "Ignorovat tuto sít".                                                                                                    |
| Připojení k uzavřené Wi-Fi síti                                                             | Pokud se chcete připojit k Wi-Fi síti, která není v seznamu nalezených sítí,<br>vyberte volbu Nastavení > Wi-Fi > Ostatní a zadejte název sítě.<br>Pokud se chcete připojit k uzavčené síti musíte pro připojení znát pázev.                            |
|                                                                                             | sítě, heslo a typ zabezpečení.                                                                                                    |
| Úprava nastavení pro připojení<br>k Wi-Fi síti                                              | Vyberte Nastavení > Wi-Fi a poté klepněte na 议 u sítě. Můžete nastavit<br>HTTP proxy, definovat statické nastavení sítě, aktivovat BootP nebo<br>obnovit nastavení z DHCP serveru.                                                                      |

#### Nastavení základny AirPort

Základna AirPort vám poskytne Wi-Fi připojení v domácí, školní nebo malé podnikové síti. Pomocí zařízení iPod touch můžete nastavit novou základnu AirPort Express, AirPort Extreme nebo Time Capsule.

**Použití Asistenta nastavení AirPortu:** Vyberte Nastavení > Wi-Fi. V části "Nastavit novou základnu AirPort" klepněte na název základny, kterou chcete nastavit. Poté postupujte podle pokynů na obrazovce.

Některé starší základny AirPort nelze nastavit pomocí zařízení iOS. Pokyny pro nastavení najdete v dokumentaci, kterou jste obdrželi spolu se základnou.

Není-li základna, kterou chcete nastavit, v seznamu uvedena, zkontrolujte, zda je zapnutá, zda jste v jejím dosahu a zda už nebyla nakonfigurována. Nastavit můžete pouze nové základny nebo základny, které byly resetovány.

Je-li již vaše airportová základna nakonfigurována, můžete změnit její nastavení a sledovat její stav pomocí aplikace Nastavení AirPortu z obchodu App Store.

#### Oznámení

V Oznamovacím centru se zobrazují doručená oznámení, která vás upozorňují na nové informace, i když není příslušná aplikace spuštěna. Způsob oznámení závisí na aplikaci, může to být například textová zpráva, zvuková výstraha nebo odznak na ikoně aplikace na ploše.

Nechcete-li oznámení dostávat, můžete je vypnout, a také můžete změnit pořadí, v němž se zobrazují.

**Zapnutí nebo vypnutí oznámení:** Vyberte Nastavení > Oznámení. Klepněte na položku v seznamu a poté zapněte nebo vypněte oznámení pro tuto položku.

Aplikace s vypnutými oznámeními jsou uvedeny v seznamu "V Oznamovacím centru nejsou".
| Změna počtu oznámení                                    | Vyberte Nastavení > Oznámení a poté vyberte některou položku<br>ze seznamu "V Oznamovacím centru jsou". Klepněte na Zobrazit a určete,<br>kolik oznámení daného typu se má zobrazit v Oznamovacím centru.                                                   |
|---------------------------------------------------------|----------------------------------------------------------------------------------------------------|
| Změna stylů upozornění                                  | Vyberte Nastavení > Oznámení a poté vyberte některou položku<br>ze seznamu "V Oznamovacím centru jsou". Vyberte styl upozornění.<br>Chcete-li upozornění a bannery vypnout, vyberte volbu Žádné. Oznámení<br>se budou dále zobrazovat v Oznamovacím centru. |
| Změna pořadí oznámení                                   | Vyberte Nastavení > Oznámení a poté klepněte na Upravit. Chcete-li<br>změnit pořadí oznámení, přetáhněte je. Chcete-li oznámení vypnout,<br>přetáhněte je do seznamu V Oznamovacím centru nejsou.                                                           |
| Zobrazení odznaků s čísly na<br>aplikacích s oznámeními | Vyberte Nastavení > Oznámení a poté vyberte některou položku<br>ze seznamu "V Oznamovacím centru jsou". Zapněte Odznak na aplikaci.                                                                                                    |
| Skrytí upozornění, je-li zařízení<br>iPod touch zamčeno | Vyberte Nastavení > Oznámení a poté vyberte některou aplikaci<br>ze seznamu "V Oznamovacím centru jsou". Vypnutím volby "Na zamčené<br>obrazovce" skryjte upozornění pro aplikace v době, kdy je iPod touch<br>zamčený.                                     |

Některé aplikace mají i další volby. U aplikace Zprávy lze například určit, kolikrát se má opakovat zvuk upozornění a zda se mají v oznámeních zobrazovat náhledy zpráv.

# Polohové služby

Polohové služby umožňují aplikacím, jako jsou Připomínky, Mapy, Fotoaparát a polohové aplikace třetích stran, shromažďovat a využívat data informující o vaší poloze. Polohová data nejsou ze strany společnosti Apple shromažďována způsobem, který by umožnil vaši identifikaci. Vaše přibližná poloha je určena pomocí lokálních Wi-Fi sítí (pokud máte Wi-Fi zapnuté). Pokud polohové služby nepoužíváte, vypněte je – šetříte tím baterii.

Pokud některá aplikace používá polohové služby, objeví se ve stavovém řádku symbol 7.

Všechny aplikace a systémové služby, které používají polohové služby, se zobrazí na obrazovce nastavení polohových služeb, kde lze určit, zda je polohová služba pro danou aplikaci či službu zapnuta nebo vypnuta. Nechcete-li polohové služby využívat, můžete je pro některé nebo pro všechny aplikace či služby vypnout. V případě, že polohové služby vypnete, budete vyzváni k jejich opětovnému zapnutí, jakmile se je daná aplikace nebo služba pokusí znovu použít.

Polohová data shromažďovaná společností Apple vás osobně neidentifikují. Máte-li v zařízení iPod touch nainstalovány aplikace třetích stran, které využívají polohové služby, seznamte se s podmínkami a zásadami ochrany osobních údajů těchto třetích stran u jednotlivých aplikací, abyste věděli, jak která aplikace využívá vaše polohová data.

Zapnutí nebo vypnutí polohových služeb: Vyberte Nastavení > Polohové služby.

### VPN

Sítě VPN použité v rámci organizace vám umožňují zabezpečenou výměnu informací přes veřejnou síť. Síť VPN může být nutné nastavit například tehdy, potřebujete-li získat přístup ke svému pracovnímu e-mailu. Toto nastavení se objeví, je-li v zařízení iPod touch nastavena síť VPN, a umožňuje vám nastavenou síť VPN zapnout nebo vypnout. Viz "Síť" na stránce 111.

# Zvuky

iPod touch můžete nastavit tak, aby přehrál zvuk vždy, když obdržíte novou zprávu, e-mail, nebo připomínku. Zvuky se mohou dále přehrávat pro schůzky, odeslané e-maily, při stisknutí kláves a při zamknutí zařízení iPod touch.

**Úprava hlasitosti upozornění:** Vyberte Nastavení > Zvuk a přetáhněte jezdec do požadované polohy. Je-li zapnuta volba "Měnit tlačítky", použijte tlačítka hlasitosti na boku zařízení iPod touch.

*Poznámka:* V některých zemích a oblastech se zvukové efekty fotoaparátu a hlasových záznamů přehrávají vždy.

| Povolení změny hlasitosti<br>upozornění pomocí tlačítek<br>hlasitosti | Vyberte Nastavení > Zvuk a zapněte volbu Měnit tlačítky.         |
|-----------------------------------------------------------------------|------------------------------------------------------------------|
| Nastavení upozornění a dalších                                        | Vyberte Nastavení > Zvuky a vyberte zvuky pro jednotlivé položky |
| zvuků                                                                 | v seznamu.                                                       |

### Jas

Jas obrazovky ovlivňuje životnost baterie. Ztlumením obrazovky můžete prodloužit dobu, po kterou nebude iPod touch třeba nabíjet. Také můžete použít automatický jas.

Úprava jasu obrazovky: Vyberte Nastavení > Jas a přetáhněte jezdec do požadované polohy.

| Nastavení automatických         | Vyberte Nastavení > Jas a zapněte nebo vypněte volbu Automatický jas.           |
|---------------------------------|---------------------------------------------------------------------------------|
| úprav jasu obrazovky u zařízení | Je-li automatický jas zapnutý, iPod touch upravuje jas obrazovky podle          |
| iPod touch                      | aktuálních světelných podmínek s použitím vestavěného čidla okolního osvětlení. |

# Tapeta

Nastavení tapety vám umožňují nastavit fotografickou nebo obrázkovou tapetu na uzamčenou obrazovku nebo na plochu. Viz "Změna tapety" na stránce 23.

### Obecné

Obecná nastavení zahrnují síť, sdílení, zabezpečení a další nastavení iOS. Najdete zde také informace o svém zařízení iPod touch a můžete zde resetovat různé parametry zařízení iPod touch.

### Informace

Chcete-li získat informace o zařízení iPod touch včetně dostupné úložné kapacity, sériových čísel, síťových adres, právních informací a informací o předpisech, vyberte Nastavení > Obecné > Informace. Také si můžete prohlédnout a vypnout diagnostické informace, které jsou odesílány společnosti Apple.

**Změna názvu svého zařízení iPod touch:** Vyberte Nastavení > Obecné > Informace a poté klepněte na Název.

Název se zobrazuje na bočním panelu, když je iPod touch připojen k iTunes, a využívá jej i iCloud.

### Aktualizace softwaru

Utilita Aktualizace softwaru vám umožňuje stahovat a instalovat aktualizace systému iOS od společnosti Apple.

Aktualizace na nejnovější verzi iOS: Vyberte Nastavení > Obecné > Aktualizace softwaru.

Pokud je dostupná novější verze systému iOS, stáhněte ji a nainstalujte podle pokynů na obrazovce.

*Poznámka:* Ujistěte se, že je iPod touch připojen k napájecímu zdroji, aby bylo zajištěno úspěšné dokončení instalace, která může trvat několik minut.

#### Využití

Zobrazení údajů o dostupném úložném prostoru: Vyberte Nastavení > Obecné > Využití.

| Zobrazení údajů o paměti aplikace | Vyberte Obecné > Využití. U všech nainstalovaných aplikací se zobrazí |
|-----------------------------------|-----------------------------------------------------------------------|
|                                   | celková velikost obsazené paměti. Podrobnější informace zobrazíte     |
|                                   | klepnutím na název aplikace.                                          |

Informace o správě úložného prostoru iCloud viz "iCloud" na stránce 16.

#### Síť

Síťová nastavení slouží pro konfiguraci připojení VPN (virtual private network) a pro přístup k nastavení Wi-Fi.

| Přidání nové konfigurace VPN | Vyberte Nastavení > Obecné > Síť > VPN > Přidat konfiguraci VPN.                                                                                                    |
|------------------------------|----------------------------------------------------------------------------------------------------|
|                              | Zeptejte se správce sítě, jaká nastavení použít. Ve většině případů můžete<br>po nastavení sítě VPN ve vašem počítači použít stejné nastavení VPN i pro<br>iPod touch. Viz "VPN" na stránce 109. |

#### Bluetooth

K iPodu touch lze bezdrátově připojit zařízení Bluetooth, například sluchátka. Přes Bluetooth můžete též připojit bezdrátovou klávesnici Apple. Viz "Použití bezdrátové klávesnice Apple" na stránce 26.

Zapnutí nebo vypnutí rozhraní Bluetooth: Vyberte Nastavení > Obecné > Bluetooth.

| Připojení k zařízení Bluetooth | Klepněte na některé zařízení v seznamu Zařízení a připojte je podle<br>pokynů na obrazovce. Postup při párování zařízení Bluetooth najdete<br>v dokumentaci dodávané se zařízením. |
|--------------------------------|----------------------------------------------------------------------------------------------------|
|                                | v dokumentaci douavane se zanzenim.                                                                                                    |

#### Synchronizace iTunes přes Wi-Fi

iPod touch můžete synchronizovat s iTunes v počítači, který je připojen ke stejné Wi-Fi síti.

**Povolení synchronizace iTunes přes Wi-Fi:** Chcete-li provést prvotní nastavení synchronizace Wi-Fi, musíte připojit iPod touch k počítači, s nímž jej budete synchronizovat. Více informací viz "Synchronizace s iTunes" na stránce 18.

Po nakonfigurování synchronizace přes Wi-Fi se bude iPod touch synchronizovat s iTunes automaticky jednou denně v době, kdy je připojen k napájecímu zdroji, přičemž:

- iPod touch a váš počítač musí být připojeny ke stejné Wi-Fi síti.
- V počítači musí být spuštěny iTunes.

| Zobrazení stavu synchronizace<br>Wi-Fi | Vyberte Nastavení > Obecné > Wi-Fi synchronizace s iTunes.                                      |
|----------------------------------------|-------------------------------------------------------------------------------------------------|
| Okamžitá synchronizace s iTunes        | Vyberte Nastavení > Obecné > Wi-Fi synchronizace s iTunes a poté<br>klepněte na Synchronizovat. |

### Hledání ve Spotlight

Nastavení hledání ve Spotlight vám umožní určit oblasti prohledávané funkcí Hledání a změnit pořadí výsledků.

Nastavení oblastí obsahu, které má prohledávat funkce Hledání: Vyberte Nastavení > Obecné > Hledání ve Spotlight a poté vyberte položky, které chcete prohledávat.

| Nastavení pořadí kategorií | Vyberte Nastavení > Obecné > Hledání ve Spotlight. Dotkněte se symbolu |
|----------------------------|------------------------------------------------------------------------|
| výsledků hledání           | 🗮 u položky a táhněte nahoru nebo dolů.                                |

### Uzamčení

Při uzamčení zařízení iPod touch se vypne displej, aby se šetřila kapacita baterie a aby nedocházelo k nechtěnému spouštění akcí. Stále ovšem můžete nastavovat hlasitost při poslechu hudby.

**Nastavení doby, po jejímž uplynutí se iPod touch zamkne:** Vyberte Nastavení >Obecné > Uzamčení a nastavte čas.

### Kódový zámek

iPod touch ve výchozím stavu při odemykání nevyžaduje zadání přístupového kódu.

Nastavení přístupového kódu aktivuje ochranu dat. Viz "Funkce zabezpečení" na stránce 34.

**Nastavení přístupového kódu:** Vyberte Nastavení > Obecné > Kódový zámek a nastavte čtyřmístný kód.

Pokud zapomenete kód, budete muset obnovit software iPod touch. Viz "Aktualizace a obnova softwaru zařízení iPod touch" na stránce 146.

| Vypnutí kódového zámku nebo<br>změna přístupového kódu                   | Vyberte Nastavení > Obecné > Kódový zámek.                                                                                                    |
|--------------------------------------------------------------------------|----------------------------------------------------------------------------------------------------|
| Nastavení intervalu, v němž je<br>požadováno zadání přístupového<br>kódu | Vyberte Nastavení > Obecné > Kódový zámek a zadejte svůj přístupový<br>kód. Klepněte na volbu Požadovat kód a nastavte dobu, po kterou má<br>zařízení iPod touch po uzamčení čekat, než si vyžádá zadání kódu pro<br>nový pokus o odemčení.                                                                          |
| Zapnutí nebo vypnutí<br>jednoduchého kódu                                | Vyberte Nastavení > Obecné > Kódový zámek.<br>Jednoduchý kód je čtyřmístné číslo. Chcete-li zvýšit zabezpečení, vypněte<br>Jednoduchý kód a použijte delší přístupový kód s kombinací čísel, písmen,<br>interpunkce a zvláštních znaků.                                                                              |
| Vymazání dat po deseti<br>neúspěšných pokusech o zadání<br>hesla         | Vyberte Nastavení > Obecné > Kódový zámek a klepněte na Smazat data.<br>Po deseti selháních při pokusu o zadání přístupového kódu budou<br>obnoveny původní hodnoty vašich nastavení a všechna data a média<br>budou smazána odstraněním šifrovacího klíče k datům (šifrovaným<br>pomocí 256bitového šifrování AES). |

### Omezení

Pro některé aplikace a pro zakoupený obsah můžete nastavit omezení. Rodiče mohou například vypnout zobrazování hudby s explicitním obsahem v seznamech stop nebo zakázat přístup k YouTube.

**Zapnutí omezení:** Vyberte Nastavení > Obecné > Omezení a poté klepněte na Zapnout omezení.

*Důležité:* Pokud zapomenete kód, budete muset iPod touch obnovit. Viz "Aktualizace a obnova softwaru zařízení iPod touch" na stránce 146.

| Safari                                           | Vypne se Safari a ikona aplikace bude odstraněna z plochy. Nemůžete používat Safari k<br>prohlížení webu nebo otevření webových klipů.                                                                                                    |
|--------------------------------------------------|----------------------------------------------------------------------------------------------------|
| YouTube                                          | Vypne se YouTube a ikona aplikace bude odstraněna z plochy.                                                                                                    |
| Fotoaparát                                       | Vypne se Fotoaparát a ikona aplikace bude odstraněna z plochy. Nelze pořizovat fotografie.                                                                                                    |
| FaceTime                                         | Nemůžete zahajovat ani přijímat videohovory FaceTime. Ikona FaceTime byla odstraněna<br>z plochy.                                                                                                    |
| iTunes                                           | Vypne se iTunes Store a ikona aplikace bude odstraněna z plochy. Nemůžete si pouštět ukázky obsahu, nakupovat jej ani stahovat.                                                                                                    |
| Ping                                             | Nemáte přístup ke službě Ping ani k žádným jejím funkcím.                                                                                                    |
| Instalace<br>aplikací                            | Vypne se App Store a ikona aplikace bude odstraněna z plochy. Nemůžete na iPod touch instalovat aplikace.                                                                                                    |
| Mazání<br>aplikací                               | Ze zařízení iPod touch nemůžete mazat aplikace. 🕲 se nezobrazuje v ikonách aplikací při<br>přizpůsobování plochy.                                                                                                    |
| Místo                                            | Vypínání polohových služeb pro jednotlivé aplikace. Polohové služby můžete také zamknout,<br>takže nelze měnit jejich nastavení včetně autorizace dalších aplikací k používání těchto služeb.                                                                                            |
| Účty                                             | Aktuální nastavení pošty, kontaktů a kalendáře jsou uzamčena a nelze přidávat, měnit a mazat<br>účty.                                                                                                    |
| Nákupy<br>v aplikacích                           | Vypnutí funkce Nákupy v aplikacích. Pokud je tato funkce zapnutá, umožňuje nákup dalších<br>dat nebo funkcí pro aplikace stažené z App Store.                                                                                                    |
| Vyžadovat<br>heslo pro<br>nákupy v<br>aplikacích | Po uplynutí zadaného časového intervalu vyžaduje při nákupech v aplikacích zadání vašeho<br>Apple ID.                                                                                                    |
| Nastavení<br>omezení pro<br>obsah                | Klepněte na Hodnocení a vyberte zemi ze seznamu. Také můžete nastavit omezení podle<br>hodnoticího systému používaného ve vaší zemi pro hudbu, podcasty, filmy, televizní pořady<br>a aplikace. Obsah, který nevyhovuje vámi vybranému hodnocení, se na zařízení iPod touch<br>neobjeví. |
| Hry pro více<br>hráčů                            | Je-li vypnutá volba Hry pro více hráčů, nemůžete si vyžádat zápas, odeslat ani přijmout<br>pozvání k hraní her a přidat do Game Centra nové přátele.                                                                                                    |
| Přidávání<br>přátel                              | Je-li vypnuto přidávání přátel, nemůžete v Game Centru odesílat ani přijímat žádosti o<br>přátelství. Je-li zapnutá volba Pro více hráčů, můžete dál hrát se stávajícími přáteli.                                                                                                    |

Nastavit můžete následující omezení:

### Datum a čas

Tato nastavení jsou používána ve stavovém řádku na horním okraji obrazovky a ve světových hodinách a kalendářích.

**Určení, zda má iPod touch zobrazovat 24hodinový nebo 12hodinový čas:** Vyberte Nastavení > Obecné > Datum a čas a zapněte nebo vypněte 24hodinový čas. (24hodinový čas nemusí být k dispozici ve všech oblastech.)

| Určení, zda má iPod touch<br>aktualizovat datum a čas<br>automaticky | Vyberte Nastavení > Obecné > Datum a čas a zapněte nebo vypněte<br>volbu Nastavit automaticky.<br>Je-li iPod touch nastaven tak, aby automaticky aktualizoval čas, určí na<br>základě připojení k Internetu vaše časové pásmo a aktualizuje je. Pokud<br>cestujete, nemusí být iPod touch schopen automaticky nastavit místní čas. |
|----------------------------------------------------------------------|----------------------------------------------------------------------------------------------------|
| Ruční nastavení data a času                                          | Vyberte Obecné > Datum a čas a vypněte volbu Nastavit automaticky.<br>Klepněte na Časové pásmo a nastavte vaše časové pásmo. Klepněte na<br>"Datum a čas", poté na "Nastavit datum a čas" a zadejte datum a čas.                                                                                                    |

#### Klávesnice

Podle potřeby můžete zapnout klávesnice pro psaní v různých jazycích a zapínat nebo vypínat různé funkce pro psaní, například kontrolu pravopisu. Informace o psaní viz "Psaní" na stránce 24.

Informace o národních klávesnicích viz Dodatek A, "Národní klávesnice," na stránce 140.

### Národní volby

Pomocí nastavení Národní volby můžete nastavit jazyk pro iPod touch, zapínat a vypínat klávesnice pro různé jazyky a nastavit formáty data, času a telefonních čísel používané ve vaší zemi nebo oblasti.

**Nastavení jazyka pro iPod touch:** Vyberte Nastavení > Obecné > Národní volby > jazyk, vyberte požadovaný jazyk a klepněte na Hotovo.

| Nastavení formátu kalendáře                         | Vyberte Nastavení > Obecné > Národní volby > Kalendář a zvolte<br>požadovaný formát.                                                                                                  |
|-----------------------------------------------------|----------------------------------------------------------------------------------------------------|
| Nastavení jazyka hlasového<br>ovládání iPodu touch  | Vyberte Nastavení > Obecné > Národní volby > Hlasové ovládání a poté<br>vyberte jazyk.                                                                                                |
| Nastavení formátů data, času a<br>telefonních čísel | Vyberte Nastavení > Obecné > Národní volby > Místní formát a poté<br>vyberte region.<br>Nastavení Místní formát určuje také jazyk použitý pro dny a měsíce<br>zobrazené v aplikacích. |

### Zpřístupnění

Chcete-li zapnout funkce zpřístupnění, vyberte Nastavení > Zpřístupnění a vyberte požadované funkce. Viz Kapitola 30, "Zpřístupnění," na stránce 126.

### **Profily**

Toto nastavení se zobrazí, nainstalujete-li na iPod touch jeden nebo více profilů. Klepnutím na Profily zobrazíte informace o instalovaných profilech.

### **Obnovit**

Obnovit můžete výchozí stav slovníku, nastavení sítě, uspořádání plochy a varování polohových služeb. Také můžete vymazat veškerý svůj obsah a nastavení.

**Vymazání veškerého obsahu a nastavení:** Vyberte Nastavení > Obecné > Obnovit a poté klepněte na Smazat data a nastavení.

Poté, co potvrdíte, že chcete resetovat iPod touch, bude odstraněn veškerý obsah, osobní údaje a nastavení. Zařízení nelze použít, dokud nebude znovu nastaveno.

| Resetování všech parametrů             | Vyberte Nastavení > Obecné > Obnovit a klepněte na Obnovit všechna<br>nastavení.                                                                                                    |
|----------------------------------------|----------------------------------------------------------------------------------------------------|
|                                        | Budou obnoveny všechny předvolby a nastavení. Tato operace nemá vliv<br>na uživatelská data (jako například kontakty a kalendáře) a média (jako<br>například skladby a videa).                                                                                                    |
| Resetování nastavení sítě              | Vyberte Nastavení > Obecné > Obnovit a klepněte na Obnovit nastavení<br>sítě.                                                                                                    |
|                                        | Pokud obnovíte síťová nastavení, bude odstraněn seznam dříve použitých<br>nastavení sítě a VPN vyjma nastavení instalovaných konfiguračním<br>profilem. Wi-Fi se vypne a zase zapne a odpojí vás od všech připojených<br>sítí. Volby Wi-Fi a "Výzva pro připojení" zůstávají zapnuté.                                                                                                    |
|                                        | Chcete-li odstranit parametry VPN nastavené konfiguračním profilem,<br>vyberte Nastavení > Obecné > Profil, poté vyberte profil a klepněte na<br>Odstranit. Tím zároveň odstraníte další nastavení a účty obsažené v<br>profilu.                                                                                                    |
| Vynulování slovníku klávesnice         | Vyberte Nastavení > Obecné > Obnovit a klepněte na Obnovit slovník<br>klávesnice.                                                                                                    |
|                                        | Slova do slovníku klávesnice přidáváte odmítáním slov, které vám<br>iPod touch navrhuje při psaní. Klepnutím na slovo odmítnete opravu a<br>přidáte slovo do slovníku klávesnice. Při vynulování slovníku klávesnice<br>jsou z tohoto slovníku vymazána všechna přidaná slova.                                                                                                    |
| Obnovení uspořádání plochy             | Vyberte Nastavení > Obecné > Obnovit a klepněte na Obnovit uspořádání plochy.                                                                                                    |
| Obnovení varování polohových<br>služeb | Vyberte Nastavení > Obecné > Obnovit a klepněte na Obnovit varování o poloze.                                                                                                    |
|                                        | Varování o poloze jsou požadavky aplikací, které chtějí využít polohové<br>služby. iPod touch zobrazí varování o poloze vztahující se k dané aplikaci,<br>když se aplikace poprvé pokusí využít polohové služby. Pokud zareagujete<br>klepnutím na Zrušit, požadavek již nebude znovu přeložen. Chcete-li<br>obnovit varování polohových služeb, takže pro každou aplikaci obdržíte<br>znovu žádost, klepněte na Obnovit varování o poloze. |

# Nastavení pro aplikace

Informace o nastavení pro aplikace najdete v příslušných kapitolách. Nastavení aplikace Safari je například popsáno v kapitole Kapitola 13, "Safari," na stránce 72.

# Kontakty

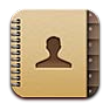

# Co jsou Kontakty

Aplikace Kontakty vám poskytuje snadný přístup k vašim seznamům kontaktů z osobních, obchodních a organizačních účtů a umožňuje jejich úpravy. Vyhledávat můžete ve všech skupinách a informace v Kontaktech jsou automaticky využívány k urychlení a usnadnění zadávání adres do e-mailů.

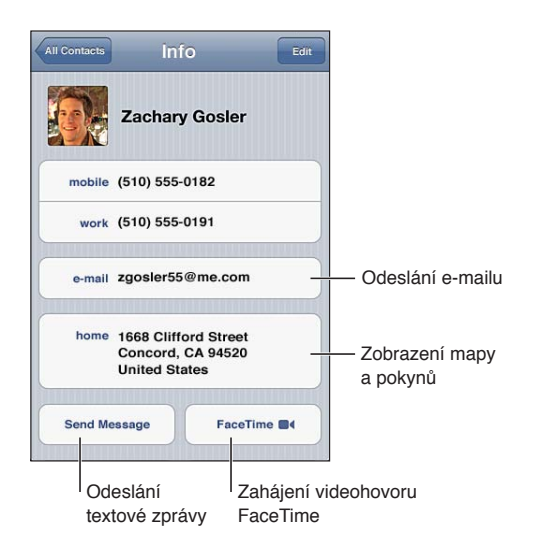

# Synchronizace kontaktů

Kontakty můžete přidávat těmito způsoby:

- Použijte své kontakty na iCloudu. Viz "iCloud" na stránce 16.
- V iTunes synchronizujte kontakty s účty Google nebo Yahoo! nebo s aplikacemi ve vašem počítači. Viz "Synchronizace s iTunes" na stránce 18.
- Nastavte účet Microsoft Exchange v zařízení iPod touch se zapnutými Kontakty. Viz "Účty a nastavení kontaktů" na stránce 118.
- Nastavte účet LDAP nebo CardDAV pro přístup k obchodním nebo školním adresářům. Viz "Účty a nastavení kontaktů" na stránce 118.
- Zadejte kontakty přímo v zařízení iPod touch. Viz "Přidávání a úpravy kontaktů" na stránce 117.

# Hledání kontaktů

V kontaktech na zařízení iPod touch můžete hledat podle křestního jména, příjmení a názvu firmy. Pokud máte účet Microsoft Exchange, LDAP nebo CardDAV, můžete hledat také v těchto kontaktech.

Hledání kontaktů: V aplikaci Kontakty klepněte do pole hledání na horním okraji kteréhokoliv seznamu kontaktů a zadejte hledaný text.

| Hledání v GAL                                                       | Klepněte na Skupiny, poté na Adresáře na konci seznamu a zadejte<br>hledaný text.        |
|---------------------------------------------------------------------|------------------------------------------------------------------------------------------|
| Hledání na serveru LDAP                                             | Klepněte na Skupiny, poté na název serveru LDAP a zadejte hledaný text.                  |
| Hledání na serveru CardDAV                                          | Klepněte na Skupiny, poté na skupinu CardDAV na konci seznamu a<br>zadejte hledaný text. |
| Uložení informací o kontaktech ze<br>serveru GAL, LDAP nebo CardDAV | Vyhledejte kontakt, který chcete přidat, a poté klepněte na Přidat kontakt.              |

Kontakty lze vyhledávat také z plochy. Viz "Hledání" na stránce 28.

# Přidávání a úpravy kontaktů

. . . . . . . . .

.

.

**Přidání kontaktu do zařízení iPod touch:** Klepněte na Kontakty a potom na **+**. Není-li ikona **+** viditelná, ujistěte se, že se nedíváte na seznam kontaktů LDAP, CalDAV nebo GAL. Do těchto seznamů kontakty přidávat nemůžete.

| l | Uprava | kontaktnich ú | idajů: | Vyberte | kontakt a | klepnéte na | Upravit. |
|---|--------|---------------|--------|---------|-----------|-------------|----------|
|   |        |               |        |         |           |             |          |

| Přidání nového pole                                            | Klepněte na 🕀 Přidat pole.                                                                                                    |
|----------------------------------------------------------------|----------------------------------------------------------------------------------------------------|
| Změna popisu pole                                              | Klepněte na popis a vyberte jiný. Pokud chcete přidat nový popis, posuňte<br>zobrazení na konec seznamu a klepněte na Přidat popis.                                                   |
| Přidání uživatelského jména<br>kontaktu pro Twitter            | Klepněte na 🕀 Přidat pole a poté klepněte na Twitter.                                                                                                    |
| Změna vyzváněcího tónu nebo<br>tónu textové zprávy pro kontakt | Klepněte na pole vyzváněcího tónu nebo tónu textové zprávy a poté<br>vyberte nový zvuk. Výchozí zvuk je uveden v Nastavení > Zvuky.                                                   |
| Smazání položky                                                | Klepněte na 🖨 a poté na Smazat.                                                                                                    |
| Přiřazení fotografie ke kontaktu                               | Klepněte na Přidat obrázek nebo na existující fotografii. Fotografii můžete<br>pořídit pomocí fotoaparátu nebo použít existující snímek.                                              |
|                                                                | Chcete-li importovat fotografie z profilů vašich kontaktů na Twitteru,<br>vyberte Nastavení > Twitter. Přihlaste se k vašemu účtu na Twitteru a<br>klepněte na Aktualizovat kontakty. |
| Smazání kontaktu                                               | V Kontaktech vyberte některý kontakt a klepněte na Upravit. Posuňte<br>zobrazení dolů a klepněte na Smazat kontakt.                                                                   |

# Sjednocené kontakty

Pokud synchronizujete kontakty z více účtů, můžete mít záznamy pro tutéž osobu ve více účtech. Kontakty se shodným jménem jsou propojeny a zobrazeny ve vašem seznamu jako jediný *sjednocený kontakt*, aby se v seznamu Všechny kontakty v zařízení zbytečně nezobrazovaly vícekrát. Při prohlížení sloučeného kontaktu se na horním okraji obrazovky objeví záhlaví Sloučení.

Propojení kontaktu: Klepněte na Upravit, potom na 🕒 a vyberte kontakt.

Propojíte-li kontakty s odlišným jménem nebo příjmením, jména jednotlivých kontaktů se nezmění, ale na sjednocené vizitce se zobrazí pouze jedno jméno. Chcete-li vybrat jméno, které se má na sjednocené vizitce zobrazit, klepněte na propojenou vizitku s požadovaným jménem a poté na Použít toto jméno na sjednocené vizitce.

| Zobrazení kontaktních údajů ze<br>zdrojového účtu | Klepněte na jeden ze zdrojových účtů.         |
|---------------------------------------------------|-----------------------------------------------|
| Rozpojení kontaktu                                | Klepněte na Upravit, na 🔵 a poté na Rozpojit. |

Propojené kontakty nejsou sloučeny do jednoho kontaktu. V případě, že ve sjednoceném kontaktu změníte nebo přidáte údaje, změny budou zkopírovány do každého zdrojového účtu, ve kterém jsou tyto údaje již obsaženy.

# Účty a nastavení kontaktů

V případě potřeby můžete přidat další účty kontaktů a změnit způsob řazení a zobrazování jmen kontaktů.

**Přidání účtu kontaktů:** Vyberte Nastavení > Pošta, kontakty, kalendáře a klepněte na Přidat účet.

Chcete-li změnit nastavení Kontaktů, vyberte Nastavení > Pošta, kontakty, kalendáře, kde najdete tyto volby:

| Nastavení řazení kontaktů                                                       | Klepněte na Třídění a vyberte řazení podle křestního jména nebo podle<br>příjmení.                                                                |
|---------------------------------------------------------------------------------|----------------------------------------------------------------------------------------------------|
| Nastavení zobrazení kontaktů                                                    | Klepněte na Zobrazení a vyberte zobrazení podle křestního jména nebo<br>podle příjmení.                                                           |
| Nastavení vaší vizitky Moje info                                                | Klepněte na Moje info a vyberte ze seznamu vizitku s vaším jménem a<br>údaji.<br>Vizitku Moje info využívají Připomínky, Safari i další aplikace. |
| Nastavení výchozího účtu<br>kontaktů                                            | Klepněte na Výchozí účet a poté vyberte účet. Na tento účet se budou<br>ukládat kontakty, které vytvoříte a neurčíte přitom jiný účet.            |
| Aktualizace Kontaktů ve vašich<br>zařízeních iOS a počítačích pomocí<br>iCloudu | Vyberte Nastavení > iCloud a poté zapněte volbu Kontakty. Viz "iCloud" na<br>stránce 16.                                                          |

# Nike + iPod

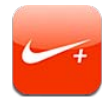

# O aplikaci Nike + iPod

Při použití s čidlem Nike + iPod (prodávané samostatně) poskytuje aplikace Nike + iPod hlasové informace o vaší rychlosti, překonané vzdálenosti, uplynulém čase a kaloriích spálených při chůzi nebo běhu. Data o cvičení můžete odeslat na server www.nikeplus.com, kde můžete sledovat své pokroky, stanovit si cíle a účastnit se soutěží.

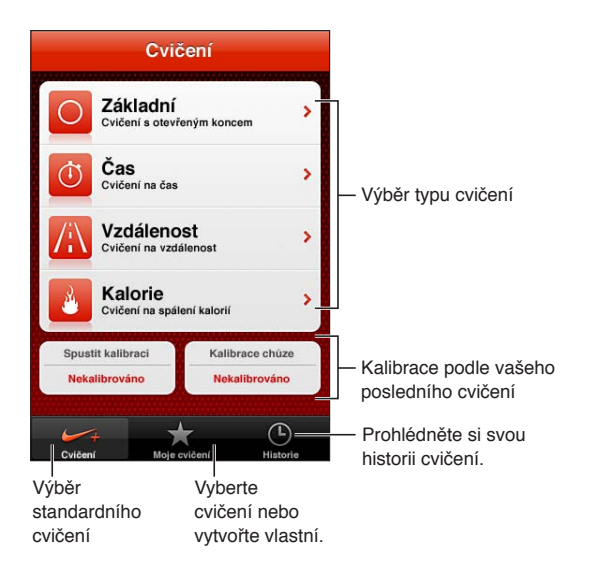

# Aktivace aplikace Nike + iPod

Aplikace Nike + iPod se na ploše neobjevuje, dokud ji nezapnete.

Informace o nastavení aplikace Nike + iPod najdete v její dokumentaci.

Zapnutí aplikace Nike + iPod: Vyberte Nastavení > Nike + iPod..

# Propojení čidla

Aplikace Nike + iPod odvozuje získaná data o cvičení ze signálu čidla (prodává se samostatně), které si připevníte k botě. Na začátku prvního cvičení se zobrazí výzva k aktivaci čidla. Aktivací se čidlo automaticky propojí se zařízením iPod touch. K propojení čidla se zařízením iPod touch můžete použít též nastavení aplikace Nike + iPod.

Nike + iPod lze vždy propojit jen s jedním čidlem. Pokud chcete použít jiné čidlo, propojte je pomocí nastavení Nike + iPod.

**Propojení čidla se zařízením iPod touch:** Připevněte si senzor k botě a poté vyberte Nastavení > Nike + iPod > Čidlo.

Propojení iPodu touch s jinýmVyberte Nastavení > Nike + iPod > Čidlo a klepněte na Připojit jiné.čidlem

### Cvičení s Nike + iPod

Po aktivaci funkce Nike + iPod a vložení čidla Nike + iPod do boty Nike+ jste připraveni začít shromažďovat údaje o cvičení.

*Důležité:* Než začnete s jakýmkoli programem cvičení, měli byste se poradit s lékařem a projít komplexním lékařským vyšetřením. Před zahájením každého silového cvičení zařaďte rozcvičení nebo protažení. Při cvičení buďte opatrní a pozorní. Potřebujete-li za běhu upravit nebo seřídit své vybavení, v případě nutnosti nejprve zpomalte. Cítíte-li bolest, je-li vám slabo, točí se vám hlava, jste vyčerpaní nebo nemůžete popadnout dech, cvičení přerušte. Cvičením se vystavujete rizikům neoddělitelně spojeným s fyzickou námahou včetně případných zranění, k nimž může taková aktivita vést.

**Cvičení s Nike + iPod:** Otevřete Nike + iPod, klepněte na Cvičení a vyberte cvičení. Shromažďování dat pokračuje, i když je iPod touch uspaný.

| Pozastavení cvičení a pokračování: | Pokud cvičení přerušíte, probuďte iPod touch a klepněte na ∥na zamčené<br>ploše. Až budete připraveni pokračovat, klepněte na ▶. |
|------------------------------------|----------------------------------------------------------------------------------------------------|
| Ukončení cvičení                   | Probuďte svůj iPod touch, klepněte na 🛿 a poté klepněte na Ukončit<br>cvičení.                                                   |
| Změna nastavení cvičení            | Vyberte Nastavení > Nike + iPod.                                                                                                 |

### Kalibrace Nike + iPod

Aby byly údaje o cvičení co nejpřesnější, můžete aplikaci Nike + iPod kalibrovat na délku svého kroku při chůzi nebo běhu.

Kalibrace Nike + iPod: Zaznamenejte běh nebo chůzi na známou vzdálenost, nejméně však 400 metrů. Po klepnutí na Ukončit cvičení klepněte na tlačítko Kalibrovat na obrazovce se souhrnem cvičení a zadejte skutečnou vzdálenost, kterou jste uběhli nebo ušli.

Obnova výchozího stavu kalibrace Vyberte Nastavení > Nike + iPod.

# Odeslání informací o cvičení na Nikeplus.com

Na serveru nikeplus.com můžete sledovat své postupné pokroky, sledovat záznamy svých minulých cvičení, nastavovat a monitorovat své cíle a srovnávat svůj výkon s výkony ostatních. Můžete dokonce soutěžit s jinými uživateli Nike + iPod v online tréninkových soutěžích.

**Bezdrátové odeslání dat cvičení z iPodu touch na nikeplus.com:** S iPodem touch připojeným k Internetu otevřete Nike + iPod, klepněte na Historie a potom na "Odeslat do Nike+".

| Zobrazení vašich cvičení na | V Safari navštivte adresu nikeplus.com, přihlaste se ke svému účtu a |
|-----------------------------|----------------------------------------------------------------------|
| nikeplus.com                | postupujte podle pokynů na obrazovce.                                |

# iBooks

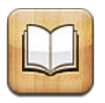

# O aplikaci iBooks

iBooks jsou skvělý způsob čtení a nakupování knih Z App Store si zdarma stáhněte aplikaci iBooks a z integrovaného iBookstore získejte cokoliv od klasických děl až po bestsellery. Jakmile si stáhnete nějakou knihu, objeví se na vaší poličce.

Pro stažení aplikace iBooks a použití obchodu iBookstore potřebujete připojení k Internetu a Apple ID. Pokud Apple ID nemáte nebo chcete nakupovat pod jiným Apple ID, použijte Nastavení > Store. Viz "Nastavení Obchod" na stránce 106.

Poznámka: Aplikace iBooks a iBookstore nemusí být k dispozici ve všech oblastech a jazycích.

# Použití iBookstore

iBookstore otevřete klepnutím na Store v aplikaci iBooks. Zde si můžete prohlížet doporučené knihy nebo bestsellery a hledat knihy podle autorů nebo témat. Pokud najdete knihu, která vás zaujme, můžete si ji koupit a stáhnout.

Poznámka: Některé funkce iBookstore nemusí být k dispozici ve všech oblastech.

Nákup knihy: Vyhledejte požadovanou knihu, klepněte na cenu a poté na volbu Buy Book nebo Get Book, je-li kniha zdarma.

| Načtení dalších informací o knize                                                     | Před zakoupením knihy si můžete přečíst stručné shrnutí jejího obsahu či<br>její recenze nebo si stáhnout ukázku. Po zakoupení knihy můžete napsat<br>vlastní recenzi. |
|---------------------------------------------------------------------------------------|----------------------------------------------------------------------------------------------------|
| Stažení dříve zakoupené položky                                                       | Klepněte na Purchased.<br>Položku můžete stáhnout i při procházení, stačí pouze klepnout na<br>Download (kde je obvykle uvedena také cena).                            |
| Automatické stahování položek<br>zakoupených na jiných zařízeních<br>iOS a počítačích | V Nastavení vyberte Obchod a poté zapněte typy nákupů, které chcete<br>stahovat automaticky.                                                                           |

# Synchronizace knih a PDF

K synchronizaci knih a PDF mezi zařízením iPod touch a počítačem použijte iTunes. Je-li iPod touch připojený k počítači, panel Knihy vám umožní vybrat položky k synchronizaci.

Můžete synchronizovat knihy stažené nebo koupené z iBookstore. Do knihovny iTunes též můžete přidat knihy ve formátu ePub bez DRM a dokumenty PDF. Knihy ve formátu ePub a PDF jsou nabízeny na různých webových stránkách. Synchronizace knihy ePub nebo dokumentu PDF do zařízení iPod touch: V iTunes v počítači vyberte Soubor > Přidat do knihovny a zvolte požadovaný soubor. Vyberte knihu nebo PDF na panelu Knihy v iTunes a proveďte synchronizaci.

Chcete-li rychle přidat nějakou knihu nebo PDF do iBooks bez použití synchronizace, pošlete soubor sami sobě z počítače e-mailem. E-mailovou zprávu poté otevřete na zařízení iPod touch, dotkněte se přílohy, přidržte na ní prst a v nabídce, která se zobrazí, vyberte volbu "Otevřít v iBooks".

# Čtení knih

Čtení knih je jednoduché. Otevřete poličku a klepněte na požadovanou knihu. Nenajdete-li knihu, kterou hledáte, klepněte v horní části obrazovky na název aktuální sbírky a přejděte k ostatním sbírkám.

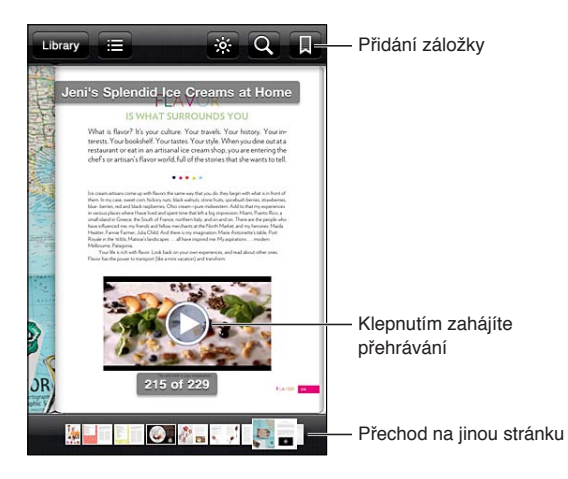

Čtení knihy vleže: Pomocí zámku orientace na výšku lze zařízení iPod touch zabránit v otočení obrazovky, když otočíte iPod touch. Viz "Zobrazení na výšku nebo na šířku" na stránce 21.

Každá kniha má vlastní sadu funkcí založenou na obsahu a formátu knihy. Některé z níže popisovaných funkcí proto nemusí být u knihy, kterou právě čtete, k dispozici. Funkce tisku je například k dispozici pouze pro PDF soubory. Pokud kniha neobsahuje hlasový komentář, nezobrazí se ikona hlasitého předčítání.

| Zobrazení ovládacích prvků   | Klepněte poblíž středu stránky.                                                                                                    |
|------------------------------|----------------------------------------------------------------------------------------------------|
| Otočení stránky              | Klepněte poblíž pravého nebo levého okraje stránky nebo švihněte doleva<br>nebo doprava. Chcete-li změnit směr obrácení stránky po klepnutí na levý<br>okraj, vyberte volbu Nastavení > iBooks > Klepnutí na levý okraj.  |
| Otevření obsahu knihy        | Klepněte na ☷ U některých knih můžete také zobrazit obsah gestem<br>sevření prstů.                                                                                                    |
| Přidání a odstranění záložky | Klepněte na 📕 Můžete nastavit větší množství záložek.<br>Chcete-li záložku odstranit, klepněte na ni.<br>Před zavřením nemusíte do knihy vkládat záložku, protože aplikace iBooks<br>si pamatuje, kde jste přestali číst. |

| Přidání a odstranění zvýraznění                                                                                                    | Poklepejte na slovo, upravte výběr pomocí úchytů, poté klepněte na<br>Zvýraznit a vyberte barvu.                                                                                                    |
|----------------------------------------------------------------------------------------------------|----------------------------------------------------------------------------------------------------|
|                                                                                                    | <i>Chcete-li zvýraznění odstranit,</i> klepněte na zvýrazněný text a poté na tlačítko 🛇.                                                                                                    |
|                                                                                                    | <i>Chcete-li podtrhnout slova,</i> klepněte na tlačítko 🙆.                                                                                                    |
|                                                                                                    | <i>Chcete-li změnit barvu,</i> klepněte na zvýrazněný text a na aktuální barvu<br>a poté v nabídce vyberte novou barvu.                                                                                                    |
| Přidání, odstranění nebo úprava<br>poznámky                                                                                                    | Poklepejte na některé slovo, klepněte na Zvýraznit a poté v nabídce, která<br>se zobrazí, vyberte volbu 🤜.                                                                                                    |
|                                                                                                    | <i>Chcete-li zobrazit text poznámky,</i> klepněte na značku na okraji vedle<br>zvýrazněného textu.                                                                                                    |
|                                                                                                    | <i>Chcete-li některou poznámku odstranit,</i> odstraňte její text. Chcete-li<br>odstranit některou poznámku a její zvýraznění, klepněte na zvýrazněný<br>text a poté na tlačítko 🛇.                                                                                                    |
|                                                                                                    | <i>Chcete-li změnit barvu,</i> klepněte na zvýrazněný text a poté v nabídce<br>vyberte požadovanou barvu.                                                                                                    |
|                                                                                                    | <i>Chcete-li ke zvýraznění přidat poznámku,</i> klepněte na zvýrazněný text<br>a poté na tlačítko 🥮.                                                                                                    |
| Zobrazení všech záložek                                                                                                    | Klepněte na tlačítko 🔚 a poté na Záložky.                                                                                                    |
|                                                                                                    |                                                                                                    |
| Zobrazení všech poznámek                                                                                                    | Klepněte na tlačítko 🔚 a poté na Poznámky.                                                                                                    |
| Zobrazení všech poznámek<br>Zvětšení obrázku                                                                                                    | Klepněte na tlačítko <b>:≡</b> a poté na Poznámky.<br>Obrázek můžete zvětšit poklepáním.                                                                                                    |
| Zobrazení všech poznámek<br>Zvětšení obrázku<br>Přechod na určitou stránku                                                                                      | Klepněte na tlačítko :■ a poté na Poznámky.         Obrázek můžete zvětšit poklepáním.         Použijte ovládací prvky pro navigaci u dolního okraje obrazovky. Nebo klepněte na tlačítko Q a zadejte číslo stránky. Poté klepněte na toto číslo stránky ve výsledcích vyhledávání.                                                                                                    |
| Zobrazení všech poznámek<br>Zvětšení obrázku<br>Přechod na určitou stránku<br>Hledání v knize                                                                   | Klepněte na tlačítko i≡ a poté na Poznámky.         Obrázek můžete zvětšit poklepáním.         Použijte ovládací prvky pro navigaci u dolního okraje obrazovky. Nebo klepněte na tlačítko Q a zadejte číslo stránky. Poté klepněte na toto číslo stránky ve výsledcích vyhledávání.         Klepněte na Q.                                                                                                    |
| Zobrazení všech poznámek<br>Zvětšení obrázku<br>Přechod na určitou stránku<br>Hledání v knize                                                                   | Klepněte na tlačítko :■ a poté na Poznámky.         Obrázek můžete zvětšit poklepáním.         Použijte ovládací prvky pro navigaci u dolního okraje obrazovky. Nebo klepněte na tlačítko Q a zadejte číslo stránky. Poté klepněte na toto číslo stránky ve výsledcích vyhledávání.         Klepněte na Q.         Chcete-li hledat na webu, klepněte na volbu Hledat v Internetu nebo Hledat ve Wikipedii. Otevře se Safari s výsledky hledání.                                                                                                    |
| Zobrazení všech poznámek<br>Zvětšení obrázku<br>Přechod na určitou stránku<br>Hledání v knize<br>Vyhledání dalších výskytů slova<br>nebo fráze                  | Klepněte na tlačítko i≡ a poté na Poznámky.         Obrázek můžete zvětšit poklepáním.         Použijte ovládací prvky pro navigaci u dolního okraje obrazovky. Nebo klepněte na tlačítko Q a zadejte číslo stránky. Poté klepněte na toto číslo stránky ve výsledcích vyhledávání.         Klepněte na Q.         Chcete-li hledat na webu, klepněte na volbu Hledat v Internetu nebo Hledat ve Wikipedii. Otevře se Safari s výsledky hledání.         Poklepejte na slovo, upravte výběr pomocí úchytů a poté v nabídce, která se zobrazí, klepněte na Hledat.                                                                                                    |
| Zobrazení všech poznámek<br>Zvětšení obrázku<br>Přechod na určitou stránku<br>Hledání v knize<br>Vyhledání dalších výskytů slova<br>nebo fráze<br>Hledání slova | <ul> <li>Klepněte na tlačítko :≡ a poté na Poznámky.</li> <li>Obrázek můžete zvětšit poklepáním.</li> <li>Použijte ovládací prvky pro navigaci u dolního okraje obrazovky. Nebo klepněte na tlačítko Q a zadejte číslo stránky. Poté klepněte na toto číslo stránky ve výsledcích vyhledávání.</li> <li>Klepněte na Q.</li> <li><i>Chcete-li hledat na webu</i>, klepněte na volbu Hledat v Internetu nebo Hledat ve Wikipedii. Otevře se Safari s výsledky hledání.</li> <li>Poklepejte na slovo, upravte výběr pomocí úchytů a poté v nabídce, která se zobrazí, klepněte na Hledat.</li> <li>Poklepejte na slovo, upravte výběr pomocí úchytů a poté v nabídce, která se zobrazí, klepněte na Definovat.</li> <li>Definice neisou k dispozici ve všech jazvcích.</li> </ul>                         |
| Zobrazení všech poznámek<br>Zvětšení obrázku<br>Přechod na určitou stránku<br>Hledání v knize<br>Vyhledání dalších výskytů slova<br>nebo fráze<br>Hledání slova | <ul> <li>Klepněte na tlačítko := a poté na Poznámky.</li> <li>Obrázek můžete zvětšit poklepáním.</li> <li>Použijte ovládací prvky pro navigaci u dolního okraje obrazovky. Nebo klepněte na tlačítko Q a zadejte číslo stránky. Poté klepněte na toto číslo stránky ve výsledcích vyhledávání.</li> <li>Klepněte na Q.</li> <li><i>Chcete-li hledat na webu</i>, klepněte na volbu Hledat v Internetu nebo Hledat ve Wikipedii. Otevře se Safari s výsledky hledání.</li> <li>Poklepejte na slovo, upravte výběr pomocí úchytů a poté v nabídce, která se zobrazí, klepněte na Definovat.</li> <li>Definice nejsou k dispozici ve všech jazycích.</li> </ul>                                                                                                    |
| Zobrazení všech poznámek<br>Zvětšení obrázku<br>Přechod na určitou stránku<br>Hledání v knize<br>Vyhledání dalších výskytů slova<br>nebo fráze<br>Hledání slova | <ul> <li>Klepněte na tlačítko := a poté na Poznámky.</li> <li>Obrázek můžete zvětšit poklepáním.</li> <li>Použijte ovládací prvky pro navigaci u dolního okraje obrazovky. Nebo klepněte na tlačítko Q a zadejte číslo stránky. Poté klepněte na toto číslo stránky ve výsledcích vyhledávání.</li> <li>Klepněte na Q.</li> <li><i>Chcete-li hledat na webu</i>, klepněte na volbu Hledat v Internetu nebo Hledat ve Wikipedii. Otevře se Safari s výsledky hledání.</li> <li>Poklepejte na slovo, upravte výběr pomocí úchytů a poté v nabídce, která se zobrazí, klepněte na Hledat.</li> <li>Poklepejte na slovo, upravte výběr pomocí úchytů a poté v nabídce, která se zobrazí, klepněte na Definovat.</li> <li>Definice nejsou k dispozici ve všech jazycích.</li> <li>Klepněte na Q.</li> </ul> |

V aplikaci iBooks jsou všechny vaše sbírky, záložky, poznámky a informace o aktuální stránce uloženy a zabezpečeny pomocí Apple ID, takže při čtení knih můžete hladce přecházet mezi všemi svými zařízeními iOS. Při otevření a ukončení aplikace iBooks se ukládají informace o všech vašich knihách. Při otevření a zavření knih jsou rovněž uloženy informace ohledně jednotlivých knih.

Zapnutí nebo vypnutí synchronizace: Vyberte Nastavení > iBooks.

Některé knihy mohou přistupovat k videím nebo zvukovému obsahu uloženému na Internetu.

Zapnutí nebo vypnutí online přístupu k videím a zvukovému obsahu: Vyberte Nastavení > iBooks > Internetové audio a video.

# Změna vzhledu knihy

U některých knih lze změnit typ a velikost písma nebo barvu stránek.

**Změna jasu:** Klepnutím blízko středu stránky zobrazte ovládací prvky a poté klepněte na  $\dot{\otimes}$ . Není-li tlačítko  $\dot{\otimes}$  zobrazeno, klepněte nejprve na  $_{\rm A}$ A.

| Změna typu nebo velikosti písma                          | Klepnutím blízko středu stránky zobrazte ovládací prvky a poté klepněte na ${}_{\mathrm{A}}\mathrm{A}.$ Chcete-li změnit písmo, klepněte na volbu Písma. Změna písma není podporována u všech knih. |
|----------------------------------------------------------|----------------------------------------------------------------------------------------------------|
|                                                          | U některých knih je změna písma podporována pouze při orientaci<br>zařízení iPod touch na výšku.                                                                                                    |
| Změna barvy a textu na stránce                           | Klepnutím blízko středu stránky zobrazte ovládací prvky, klepněte na ${}_{\mathbb{A}}A$ a poté na Téma. Toto nastavení se vztahuje na veškeré knihy, které je podporují.                            |
| Zapnutí nebo vypnutí zarovnání<br>do bloku a dělení slov | Vyberte Nastavení > iBooks. Zarovnání do bloku či dělení slov nelze<br>v některých knihách a PDF souborech použít.                                                                                  |

### Tisk PDF a zaslání e-mailem

iBooks umožňují odeslání kopie PDF e-mailem a tisk celého PDF nebo jeho části na podporované tiskárně.

Odesílat a tisknout lze pouze soubory PDF, ne knihy ePub.

**Odeslání PDF e-mailem:** Otevřete PDF, poté klepněte na 📾 a vyberte Odeslat dokument. Objeví se nová zpráva s PDF v příloze. Dokončete svou zprávu a poté klepněte na Odeslat.

| Tisk PDF | Otevřete PDF, poté klepněte na 🖻 a vyberte Tisknout. Vyberte tiskárnu, |
|----------|------------------------------------------------------------------------|
|          | požadované rozmezí stránek a počet kopií a poté klepněte na Tisk. Viz  |
|          | "Tisk" na stránce 27.                                                  |

# Uspořádání poličky

Poličku použijte k prohlížení knih a PDF. Své položky můžete také uspořádat do sbírek.

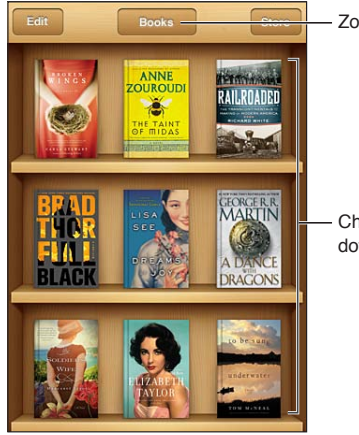

Zobrazení sbírek

Chcete-li knihu přemístit, dotkněte se jí a podržte ji.

Zařazení knihy nebo PDF do sbírky: Otevřete poličku a klepněte na Upravit. Vyberte položky, které chcete přesunout, a poté klepněte na Přesunout a vyberte sbírku.

Přidáte-li knihu nebo PDF soubor na poličku, budou zobrazeny ve sbírce Knihy či PDF. Poté můžete položku přesunout do jiné sbírky. Můžete například vytvořit sbírku pracovních a školních knih nebo odborné a zábavné literatury.

| Zobrazení sbírky          | Na horním okraji obrazovky klepněte na název aktuální sbírky a poté<br>vyberte v zobrazeném seznamu jinou sbírku.                                                                |
|---------------------------|----------------------------------------------------------------------------------------------------|
| Správa sbírek             | Klepněte na název aktuální sbírky knih nebo souborů PDF, kterou<br>prohlížíte. Tím zobrazíte seznam sbírek.<br>Integrované sbírky knih a souborů PDF nelze upravovat nebo mazat. |
| Řazení poličky            | Klepněte na stavový řádek, posuňte zobrazení na horní okraj obrazovky,<br>poté klepněte na 🗮 a vyberte na dolním okraji obrazovky způsob třídění.                                |
| Smazání položky z poličky | Klepněte na Upravit a poté klepněte na každou knihu nebo PDF, které<br>chcete smazat (tím je zaškrtnete). Klepněte na Smazat. Po dokončení<br>klepněte na Done.                  |
|                           | Pokud smažete koupenou knihu, můžete ji znovu stáhnout z panelu<br>Purchases v iBookstore.                                                                                       |
| Hledání knihy             | Otevřete poličku. Klepnutím na stavový řádek posuňte zobrazení k hornímu okraji obrazovky a klepněte na $Q$ . Při hledání se vyhledává název knihy a jméno autora.               |

# Zpřístupnění

# Funkce Univerzálního přístupu

iPod touch (3. generace nebo novější) zahrnuje řadu funkcí zpřístupnění, k nimž patří:

- Čtečka obrazovky VoiceOver
- Zvětšení
- Velký text
- Bílá na černé
- Předčítání výběru
- Předčítání autokorektur
- Monofonní zvuk a stereováha
- AssistiveTouch
- Podpora pro braillský řádek
- Přehrávání obsahu skrytých titulků

Vyjma VoiceOveru spolupracují funkce zpřístupnění v zařízení iPod touch s většinou aplikací včetně aplikací třetích stran stažených z App Store. VoiceOver spolupracuje se všemi aplikacemi předinstalovanými v zařízení iPod touch a s řadou aplikací jiných výrobců.

Další informace o funkcích zpřístupnění v zařízení iPod touch najdete na adrese www.apple.com/accessibility.

Každou funkci zpřístupnění lze zapnout a vypnout v nastavení Zpřístupnění iPodu touch. Některé funkce zpřístupnění můžete zapnout nebo vypnout i v iTunes, pokud je iPod touch připojený k počítači.

Zapnutí funkcí zpřístupnění pomocí iPodu touch: Vyberte Nastavení > Obecné > Zpřístupnění.

Zapnutí funkcí zpřístupnění pomocí iTunes: Připojte iPod touch k počítači a v seznamu zařízení iTunes vyberte iPod touch. Klikněte na Souhrn a poté na Nastavit Univerzální přístup v dolní části obrazovky Souhrn.

Funkci Velký text lze zapnout pouze v nastavení iPodu touch. Viz "Velký text" na stránce 137.

# VoiceOver

VoiceOver nahlas popisuje, co se objeví na obrazovce, takže můžete iPod touch používat, i když jej nevidíte.

VoiceOver vás informuje o každém prvku na obrazovce, který vyberete. Vybraný prvek bude černě orámován (kurzorem VoiceOver) a VoiceOver vysloví název prvku nebo jej popíše. Když se dotknete obrazovky nebo po ní potáhnete prstem, uslyšíte informace o jednotlivých položkách na obrazovce. Když vyberete text, VoiceOver jej přečte. Pokud zapnete funkci Číst nápovědu, VoiceOver vám může přečíst název položky nebo pokyny, například "otevřete poklepáním". K ovládání položek na obrazovce, jako jsou tlačítka a odkazy, slouží gesta popsaná v tématu "Seznámení s gesty VoiceOver" na stránce 129.

Pokud otevřete novou obrazovku, VoiceOver přehraje zvuk a automaticky vybere a přečte první prvek na obrazovce (obvykle položku v levém horním rohu). VoiceOver vás též informuje o změně orientace obrazovky na výšku nebo na šířku a o jejím uzamčení nebo odemčení.

*Poznámka:* VoiceOver používá jazyk vybraný v nastavení Národní volby (toto nastavení může být dále ovlivněno výběrem regionu). VoiceOver je k dispozici v mnoha jazycích, ne však ve všech.

### Nastavení funkce VoiceOver

*Důležité:* VoiceOver mění gesta používaná k ovládání iPodu touch. Pokud je funkce VoiceOver zapnutá, musíte iPod touch ovládat gesty VoiceOver – to platí i pro vypnutí funkce VoiceOver a návrat do standardního režimu).

Poznámka: Zvětšení nelze používat souběžně s funkcí VoiceOver.

**Zapnutí nebo vypnutí funkce VoiceOver:** Vyberte Nastavení > Obecné > Zpřístupnění > VoiceOver. Můžete též nastavit zapnutí a vypnutí funkce VoiceOver trojím stisknutím tlačítka plochy. Viz "Trojí stisknutí tlačítka plochy" na stránce 136.

| Zapnutí nebo vypnutí čtení<br>nápovědy        | Vyberte Nastavení > Obecné > Zpřístupnění > VoiceOver. Pokud je<br>zapnuta funkce Číst nápovědu, VoiceOver vás může informovat o funkci<br>položky nebo vám přečíst pokyny, například "otevřete poklepáním". Také<br>můžete přidat položku Nápovědy na rotor a nastavovat ji přejetím nahoru<br>nebo dolů. Viz "Použití ovladače rotoru funkce VoiceOver" na stránce 131. |
|-----------------------------------------------|----------------------------------------------------------------------------------------------------|
| Nastavení rychlosti čtení funkce<br>VoiceOver | Vyberte Nastavení > Obecné > Zpřístupnění > VoiceOver a tažením<br>nastavte jezdec Rychlost čtení. Také můžete přidat položku Rychlost čtení<br>na rotor a nastavovat ji přejetím nahoru nebo dolů. Viz "Použití ovladače<br>rotoru funkce VoiceOver" na stránce 131.                                                                                                    |
| Změna odezvy při psaní                        | Vyberte Nastavení > Obecné > Zpřístupnění > VoiceOver > Odezva psaní.                                                                                                    |
| Použití hláskování jako odezvy<br>psaní       | Vyberte Nastavení > Obecné > Zpřístupnění > VoiceOver > Použít<br>hláskování. Text bude čten znak po znaku. VoiceOver nejprve přečte<br>znak a pak vysloví příslušné slovo z hláskovací tabulky, například "f" a pak<br>"František".                                                                                                    |
| Použití přeladění                             | Vyberte Nastavení > Obecné > Zpřístupnění > VoiceOver > Použít<br>přeladění. Funkce VoiceOver používá vyšší tón hlasu při zadávání a nižší<br>tón hlasu při mazání znaku. VoiceOver též používá vyšší tón hlasu při čtení<br>první položky ve skupině (jako je seznam nebo tabulka) a nižší tón hlasu<br>při čtení poslední položky ve skupině.                           |
| Nastavení voleb rotoru pro<br>prohlížení webu | Vyberte Nastavení > Obecné > Zpřístupnění > VoiceOver > Rotor.<br>Klepnutím vyberete volby nebo zrušíte jejich výběr, tažením 🗮 nahoru<br>změníte pozici položky.                                                                                                    |
| Změna výslovnosti funkce<br>VoiceOver         | Nastavte rotor na Jazyk a přejeďte nahoru nebo dolů. Pozice Jazyk je na<br>rotoru k dispozici, pokud vyberete více než jednu výslovnost.                                                                                                    |
| Výběr výslovností na jazykovém<br>rotoru      | Vyberte Nastavení > Obecné > Zpřístupnění > VoiceOver > Jazykový rotor.<br>Pozici jazyka v seznamu změníte tažením 🚍 nahoru nebo dolů.                                                                                                    |

| Změna jazyka pro iPod touch                      | Vyberte Nastavení > Obecné > Národní volby > Jazyk. Některé jazyky<br>mohou být ovlivněny nastavením Místní formát v Nastavení > Obecné ><br>Národní volby.  |
|--------------------------------------------------|----------------------------------------------------------------------------------------------------|
| Vynechání obrázků při navigaci                   | Vyberte Nastavení > Obecné > Zpřístupnění > VoiceOver > Navigovat v<br>obrázcích. Vynechat můžete buď všechny obrázky, nebo jen obrázky bez<br>popisů.       |
| Předčítání oznámení při<br>odemknutí iPodu touch | Vyberte Nastavení > Obecné > Zpřístupnění > VoiceOver > Předčítat<br>oznámení. Pokud tuto funkci vypnete, přečte iPod touch oznámení pouze<br>při odemknutí. |

### Použití funkce VoiceOver

Výběr položek na obrazovce: Táhněte prst přes obrazovku. VoiceOver identifikuje každý prvek, kterého se dotknete. Můžete systematicky vybírat jeden prvek za druhým švihnutím jedním prstem doleva nebo doprava. Prvky budou vybírány zleva doprava a shora dolů. Švihnutím doprava vyberete následující prvek, švihnutím doleva vyberete předchozí prvek.

| Povolení svislé navigace                                   | Přidejte na rotor volbu Vertikální navigace, pomocí rotoru ji vyberte<br>a poté můžete přecházet po položkách nahoru nebo dolů přejetím<br>požadovaným směrem. Viz "Použití ovladače rotoru funkce VoiceOver" na<br>stránce 131.                                                                                      |
|------------------------------------------------------------|----------------------------------------------------------------------------------------------------|
| Výběr prvního nebo posledního<br>prvku na obrazovce        | Švihněte nahoru nebo dolů čtyřmi prsty.                                                                                                    |
| Odemknutí iPodu touch                                      | Vyberte tlačítko Odemknout a poklepejte na obrazovku.                                                                                                    |
| Výběr položky podle názvu                                  | Trojím klepnutím dvěma prsty kamkoli na obrazovku otevřete výběr<br>položek. Poté zadejte název do pole hledání nebo procházejte seznam<br>v abecedním pořadí šviháním doprava nebo doleva, případně klepněte na<br>index tabulky vpravo od seznamu a švihnutím nahoru nebo dolů rychle<br>listujte seznamem položek. |
| Změna názvu položky na<br>obrazovce, abyste ji snáze našli | Klepněte kamkoli na obrazovku dvěma prsty a podržte je.                                                                                                    |

Čtení textu vybraného prvku: Švihnutím jedním prstem dolů nebo nahoru docílíte přečtení následujícího nebo předcházejícího slova či znaku (znaky nebo slova vyberete otáčením ovladače rotoru). Čtení může zahrnovat i hláskování slov. Viz "Nastavení funkce VoiceOver" na stránce 127.

| Jednou klepněte dvěma prsty. Dalším poklepáním dvěma prsty navážete<br>čtení. Čtení bude automaticky pokračovat po výběru další položky.                                                                                                    |
|----------------------------------------------------------------------------------------------------|
| Použijte tlačítka pro ovládání hlasitosti na iPodu touch nebo přidejte<br>hlasitost na rotor a nastavte ji přejetím nahoru a dolů. Viz "Použití ovladače<br>rotoru funkce VoiceOver" na stránce 131.                                                                                                    |
| Poklepejte třemi prsty. Následným poklepáním třemi prsty opět zapnete<br>zvuk. Chcete-li vypnout pouze zvuky funkce VoiceOver, přepněte přepínač<br>hlasitého a tichého režimu do polohy tichého režimu. Pokud je připojena<br>externí klávesnice, můžete též vypnout nebo zapnout zvuk funkce<br>VoiceOver stiskem klávesy Ctrl na klávesnici. |
| Vyberte Nastavení > Obecné > Zpřístupnění > VoiceOver > Použít<br>kompaktní hlas.                                                                                                    |
|                                                                                                    |

| Čtení celé obrazovky odshora                          | Švihněte nahoru dvěma prsty.                                                                                       |
|-------------------------------------------------------|----------------------------------------------------------------------------------------------------|
| Čtení od aktuální položky po dolní<br>okraj obrazovky | Švihněte dolů dvěma prsty.                                                                                         |
| Čtení informací o stavu iPodu<br>touch                | Klepněte na horní část obrazovky a poslechněte si údaje o času, životnosti<br>baterie, síle Wi-Fi signálu a další. |

"Klepnutí" na vybranou položku při zapnuté funkci VoiceOver: Poklepejte kdekoliv na obrazovce.

| "Poklepání" na vybranou položku<br>při zapnuté funkci VoiceOver: | Třikrát klepněte kdekoliv na obrazovce.                                                                                                    |
|------------------------------------------------------------------|----------------------------------------------------------------------------------------------------|
| Nastavení polohy jezdce                                          | Švihnutím jedním prstem nahoru zvýšíte nastavení, švihnutím dolů snížíte nastavení. VoiceOver oznámí nové nastavení.                                                                                                    |
| Posuv seznamu nebo části<br>obrazovky                            | Švihněte nahoru nebo dolů třemi prsty. Švihnutím dolů posuňte<br>seznam nebo obrazovku dolů nebo švihnutím nahoru posuňte nahoru.<br>Pokud stránkujete seznamem, VoiceOver přečte zobrazené rozmezí<br>položek (například "zobrazeny řádky 5 až 10"). Seznam též můžete místo<br>stránkování plynule posouvat. Poklepejte a přidržte. Poté, co uslyšíte<br>sekvenci tónů, můžete posouvat seznam pohybem prstu nahoru nebo<br>dolů. Posuv se zastaví při zvednutí prstu. |
| Použití indexu seznamu                                           | Některé seznamy mají na pravé straně abecední index. Index nelze<br>vybrat švihnutím mezi prvky. Chcete-li vybrat index, musíte se jej přímo<br>dotknout. Je-li index vybraný, můžete v něm navigovat švihnutím nahoru<br>nebo dolů. Můžete též poklepat a sklouznout prstem nahoru nebo dolů.                                                                                                    |
| Změna pořadí v seznamu                                           | V některých seznamech můžete měnit pořadí položek – týká se to<br>například prvků rotoru a jazykového rotoru v nastavení Zpřístupnění.<br>Vyberte tlačítko ➡ vpravo od položky, poklepejte na ně a přidržte je,<br>dokud nezazní zvuk, a poté táhněte nahoru nebo dolů. VoiceOver přečte<br>přesunutou položku v závislosti na směru tažení.                                                                                                    |
| Úprava uspořádání plochy                                         | Na ploše vyberte ikonu, kterou chcete přesunout. Poklepejte na<br>ikonu, přidržte ji a poté ji přetáhněte. VoiceOver bude při tažení ikony<br>oznamovat čísla řádku a sloupce. Až bude ikona na požadovaném místě,<br>uvolněte prst. Poté můžete táhnout další ikony. Pokud chcete přesunout<br>nějakou položku na jinou plochu, přetáhněte ji na levý nebo pravý okraj<br>obrazovky. Po dokončení stiskněte tlačítko plochy .                                           |
| Zapnutí a vypnutí clony obrazovky                                | Třikrát klepněte třemi prsty. Při zapnuté cloně obrazovky je obsah<br>obrazovky aktivní, i když je displej vypnutý.                                                                                                    |
| Odemknutí iPodu touch                                            | Vyberte přepínač odemčení a poklepejte na obrazovku.                                                                                                    |

### Seznámení s gesty VoiceOver

Pokud je zapnutá funkce VoiceOver, standardní gesta poskytují odlišné výsledky. Pomocí těchto a některých dalších gest se můžete pohybovat po obrazovce a ovládat jednotlivé vybrané prvky. Gesta VoiceOver používají pro klepnutí nebo švihnutí dva nebo tři prsty. Pro dosažení optimálních výsledků při použití gest se dvěma a třemi prsty se uvolněte a nechte při doteku na obrazovce mezi prsty mezery.

Při zapnuté funkci VoiceOver můžete použít standardní gesta tak, že poklepete a přidržíte prst na obrazovce. Při přechodu do režimu standardních gest zazní sekvence tónů. Režim zůstane aktivní, dokud nezvednete prst. Poté bude navázán režim gest VoiceOver. Pro zadání gest VoiceOver můžete použít různé techniky. Například můžete klepnout dvěma prsty pomocí dvou prstů jedné ruky nebo jednoho prstu z obou rukou. Můžete též použít palce. Mnoha uživatelům zvláště vyhovuje praktické gesto "rozděleného klepnutí": místo výběru položky poklepáním se můžete položky dotknout a přidržet ji jedním prstem a poté klepnout na obrazovku jiným prstem. Zkuste různé techniky a vyberte si tu, která vám nejlépe vyhovuje.

Pokud vám gesta nefungují, zkuste je zrychlit (zvláště poklepání a švihnutí). Při švihnutí rychle přejeďte prstem nebo prsty po obrazovce. Při zapnuté funkci VoiceOver se zobrazí tlačítko Cvičení gest VoiceOver, které vám umožní procvičit gesta VoiceOver před použitím.

**Procvičování gest:** Vyberte Nastavení > Obecné > Zpřístupnění > VoiceOver a poté klepněte na Cvičení gest VoiceOver. Po procvičení klepněte na Hotovo.

Pokud nevidíte tlačítko Cvičení gest VoiceOver, ujistěte se, že je zapnutá funkce VoiceOver.

Následuje souhrn klíčových gest VoiceOver:

#### Navigace a čtení

- Klepnutí: Přečtení položky
- Švihnutí doprava nebo doleva: Výběr následující nebo předchozí položky
- *Švihnutí nahoru nebo dolů:* Závisí na nastavení ovladače rotoru. Viz "Použití ovladače rotoru funkce VoiceOver" na stránce 131.
- Klepnutí dvěma prsty: Zastavení čtení aktuální položky
- Švihnutí nahoru dvěma prsty: Přečtení všech položek od horního okraje obrazovky
- Švihnutí dolů dvěma prsty: Přečtení všech položek od aktuálního místa
- *"Setření" dvěma prsty:* Trojím rychlým pohybem dvou prstů tam a zpět (ve tvaru písmene "z") zavřete výstrahu nebo se vrátíte na předchozí obrazovku.
- Trojí klepnutí dvěma prsty: Otevření výběru položek
- Švihnutí třemi prsty nahoru nebo dolů: Posouvání po stránkách
- Švihnutí třemi prsty doprava nebo doleva: Přechod na následující nebo předchozí stránku (například na plochu, stránku Akcie nebo Safari)
- *Klepnutí třemi prsty:* Hlasové oznámení dalších údajů, například pozice v seznamu nebo informace o tom, zda je vybrán text.
- Klepnutí čtyřmi prsty na horní okraj obrazovky: Výběr první položky na stránce
- Klepnutí čtyřmi prsty na dolní okraj obrazovky: Výběr poslední položky na stránce

#### Aktivace

- Poklepání: Aktivace vybrané položky
- Trojí klepnutí: Poklepání na položku
- *Rozdělené klepnutí:* Alternativa k výběru položky poklepáním. Dotkněte se položky jedním prstem a poté ji aktivujte klepnutím na obrazovku dalším prstem.
- Dotknutí se položky jedním prstem a klepnutí na obrazovku jiným prstem ("rozdělené klepnutí"): Aktivace položky
- Poklepání a přidržení (1 sekundu) + standardní gesto: Použití standardního gesta Gesto poklepání a přidržení sdělí zařízení iPod touch, že má následující gesto interpretovat jako standardní. Můžete například poklepat a přidržet a poté bez zvednutí prstu přepnout tažením prstu nějaký přepínač.
- Poklepání dvěma prsty: Spuštění nebo pozastavení přehrávání v aplikacích Hudba, Videa, YouTube, Diktafon a Obrázky Pořízení snímku (Fotoaparát) Spuštění nebo pozastavení záznamu v aplikacích Fotoaparát a Diktafon Spuštění nebo zastavení stopek

- Poklepání dvěma prsty a přidržení: Otevření nástroje pro označení prvků.
- Trojí klepnutí dvěma prsty: Otevření výběru položek
- Poklepání třemi prsty: Vypnutí nebo zapnutí zvuku funkce VoiceOver
- Trojí klepnutí třemi prsty: Zapnutí a vypnutí clony obrazovky

### Použití ovladače rotoru funkce VoiceOver

Ovladač rotoru je virtuální kruhový volič, který můžete použít pro změnu výsledků švihnutí nahoru nebo dolů při zapnuté funkci VoiceOver.

**Ovládání rotoru:** Otáčejte na obrazovce zařízení iPod touch dvěma prsty kolem bodu mezi nimi.

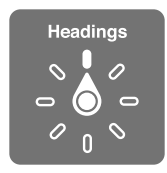

**Změna voleb zahrnutých do rotoru:** Vyberte Nastavení > Obecné > Zpřístupnění > VoiceOver > Rotor a vyberte volby, které chcete mít prostřednictvím rotoru k dispozici.

Účinek nastavení rotoru závisí na tom, co právě děláte. Když čtete text přijatého e-mailu, můžete pomocí rotoru švihnutím nahoru nebo dolů přepínat mezi režimy čtení textu po slovech nebo po znacích. Při prohlížení webové stránky můžete pomocí rotoru nastavit čtení veškerého textu (po slovech nebo po znacích) nebo přecházení jen mezi prvky určitého typu – například mezi záhlavími nebo odkazy.

Následující seznam ukazuje dostupné volby rotoru v závislosti na tom, co právě děláte.

#### Čtení textu

Výběr a čtení textu po:

• Znacích, slovech nebo řádcích

#### Čtení

Nastavení čtení pomocí funkce VoiceOver:

- Hlasitost nebo rychlost
- · Použití ozvěny psaní, přeladění nebo hláskování (s použitím bezdrátové klávesnice Apple)

Viz "Ovládání funkce VoiceOver z bezdrátové klávesnice Apple" na stránce 134.

#### Navigace

Výběr a čtení textu po:

- Znacích, slovech nebo řádcích
- Záhlavích
- · Odkazech, navštívených odkazech, nenavštívených odkazech nebo odkazech na stránce
- Prvcích formuláře
- Tabulkách nebo řádcích (při navigaci v tabulce)
- Seznamech
- Orientačních bodech
- Obrázcích
- Statických textech
- Položkách stejného typu

- Tlačítka
- Textových polích
- Polích hledání
- Kontejnerech (oblastech obrazovky, jako je například Dock)

Zvětšení nebo zmenšení

#### Zadávání textu

Přesun kurzoru a čtení textu po:

Znacích, slovech nebo řádcích

Výběr funkce pro úpravy

Výběr jazyka

#### Použití ovládacího prvku

Výběr a čtení textu po:

• Znacích, slovech nebo řádcích

Úprava hodnoty prvku ovládání

### Zadávání a úpravy textu pomocí funkce VoiceOver

Když vyberete upravitelné textové pole, můžete do něj zadat text pomocí klávesnice na obrazovce nebo externí klávesnice připojené k iPodu touch.

V režimu VoiceOver můžete text zadávat dvojím způsobem – *standardním* psaním a *dotykovým* psaním. Při standardním psaní vyberete klávesu a poté zadáte znak poklepáním na obrazovku. Při dotykovém psaní vyberete dotykem klávesu a znak bude automaticky zadán po zvednutí prstu. Dotykové psaní může být rychlejší, ale může vyžadovat více cviku než standardní psaní.

VoiceOver též umožňuje použít funkce pro úpravy textu v zařízení iPod touch a vyjmout, zkopírovat nebo vložit text v textovém poli.

Zadání textu: Vyberte upravitelné textové pole, poklepáním zobrazte kurzor a klávesnici na obrazovce a zadejte požadované znaky.

- Standardní psaní: Vyberte znak na klávesnici šviháním doleva nebo doprava a poklepáním jej zadejte. Také můžete vybrat znak tažením prstu po klávesnici, přidržet jej jedním prstem a klepnutím na obrazovku dalším prstem jej zadat. VoiceOver přečte znak při výběru a ještě jednou po zadání.
- Dotykové psaní: Dotykem vyberte klávesu na klávesnici a poté zvednutím prstu zadejte znak. Pokud vyberete chybný znak, pohybujte prstem po klávesnici, dokud nevyberete správný znak. VoiceOver přečte při doteku znak na každé klávese, ale nezadá jej, dokud nezvednete prst.

*Poznámka:* Dotykové psaní funguje pouze na klávesách, které zadávají text. Pro ostatní klávesy, jako je Shift, Smazat a Return, použijte standardní psaní.

**Pohyb kurzoru:** Švihnutím nahoru nebo dolů přesunete kurzor dopředu nebo dozadu v textu. S užitím rotoru nastavte posun kurzoru po znacích, po slovech nebo po řádcích. VoiceOver přehraje při pohybu kurzoru zvuk a přečte znak, slovo nebo řádek, přes které se kurzor přesouvá. Při pohybu vpřed po slovech je kurzor umístěn vždy na konec slova před mezeru nebo interpunkční znaménko za slovem. Při pohybu vzad je kurzor umístěn na konec předchozího slova před mezeru nebo interpunkční znaménko za slovem. Chcete-li přesunout kurzor za interpunkční znaménko za slovem nebo na konci věty, přepněte pomocí rotoru zpět do režimu po znacích. Při přesouvání kurzoru po řádcích přečte VoiceOver každý řádek pod kurzorem. Při přesunu vpřed je kurzor umístěn na začátek následujícího řádku (vyjma konce odstavce, kde je kurzor umístěn na konec právě čteného řádku). Při pohybu zpět je kurzor umístěn na začátek právě čteného řádku.

| Výběr standardního nebo<br>dotykového psaní | Při zapnuté funkci VoiceOver a vybrané klávese na klávesnici vyberte na<br>rotoru Režim psaní a švihněte nahoru nebo dolů.                                                                                                    |
|---------------------------------------------|----------------------------------------------------------------------------------------------------|
| Smazání znaku                               | Vyberte klávesu 🐼 a poklepejte nebo použijte rozdělené klepnutí. Tento<br>postup je nutný i při dotykovém psaní. Chcete-li smazat více znaků,<br>přidržte klávesu Smazat a jednou klepněte dalším prstem na obrazovku<br>pro každý znak, který chcete smazat. VoiceOver přečte znak, který mažete.<br>Pokud je zapnuta volba Použít přeladění, funkce VoiceOver přečte mazané<br>znaky nižším tónem hlasu. |
| Výběr textu                                 | Nastavte rotor na Úpravy, švihnutím nahoru nebo dolů zvolte funkci<br>Vybrat nebo Vybrat vše a poklepejte. Vybrat vybere při poklepání slovo<br>nejblíže kurzoru. Vybrat vše vybere celý text. Chcete-li rozšířit nebo zúžit<br>výběr, použijte gesto rozevření nebo sevření prstů.                                                                                                    |
| Vyjmutí, zkopírování nebo vložení           | Ujistěte se, že je rotor nastavený do režimu úprav. Při vybraném textu<br>švihněte nahoru nebo dolů, vyberte Vyjmout, Kopírovat nebo Vložit a<br>poklepejte.                                                                                                    |
| Odvolání akce                               | Zatřeste se zařízením iPod touch, šviháním doleva nebo doprava vyberte akci, kterou chcete vzít zpět, a poklepejte.                                                                                                    |
| Zadání písmene s diakritikou                | V režimu standardního psaní vyberte základní znak a poklepejte<br>a přidržte, dokud nezazní zvuk, který vás informuje o zobrazení<br>alternativních znaků. Tažením doleva nebo doprava vyberete a uslyšíte<br>jednotlivé volby. Uvolněním prstu zadáte aktuální výběr.                                                                                                    |
| Změna jazyka, kterým píšete                 | Nastavte rotor na Jazyk a švihněte nahoru nebo dolů. Chcete-li použít<br>jazyk zadaný v Národních volbách, vyberte výchozí jazyk. Jazykový rotor<br>se zobrazí pouze v případě, že bylo v nastavení Jazykový rotor VoiceOver<br>vybráno více jazyků. Viz "Nastavení funkce VoiceOver" na stránce 127.                                                                                                    |

### Použití funkce VoiceOver se Safari

Když prohledáváte web pomocí Safari se zapnutou funkcí VoiceOver, Výsledky hledání na rotoru vám umožní slyšet seznam doporučených zadání pro hledání.

**Hledání na webu:** Vyberte pole hledání, zadejte hledaný text a poté vyberte pomocí rotoru sekci Výsledky hledání. Šviháním doleva a doprava se můžete v seznamu pohybovat nahoru a dolů a poklepáním na obrazovku hledat na webu aktuální hledanou frázi.

#### Použití funkce VoiceOver s Mapami

Pomocí funkce VoiceOver můžete zvětšovat a zmenšovat zobrazenou mapu, vybírat špendlíky a načítat informace o místech.

**Zvětšení nebo zmenšení:** Pomocí rotoru vyberte režim zvětšení a poté švihnutím nahoru nebo dolů zvětšete nebo zmenšete zobrazení.

Výběr špendlíku: Dotkněte se špendlíku nebo švihnutím doleva nebo doprava navigujte mezi položkami.

**Načtení informací o místě:** Vyberte špendlík a poklepáním zobrazte informační praporek. Švihnutím doleva nebo doprava vyberte praporek a poklepáním zobrazte stránku s informacemi.

### Úpravy videa a hlasových záznamů pomocí funkce VoiceOver

Gesty VoiceOver můžete ořezávat videa z Fotoaparátu a záznamy z Diktafonu.

**Oříznutí hlasového záznamu:** Na obrazovce Záznamy vyberte tlačítko vpravo od záznamu, který chcete oříznout, a poklepejte. Poté vyberte Oříznout a poklepejte. Vyberte začátek nebo konec ořezového nástroje. Chcete-li táhnout doprava, švihněte nahoru, chcete-li táhnout doleva, švihněte dolů. VoiceOver oznámí, jak velká část záznamu bude na aktuální pozici oříznuta. Chcete-li provést ořez, vyberte Oříznout záznam a poklepejte.

**Oříznutí videa:** Při prohlížení videa zobrazte poklepáním na obrazovku ovládací prvky videa. Vyberte začátek nebo konec ořezového nástroje. Poté chcete-li táhnout doprava, švihněte nahoru, chcete-li táhnout doleva, švihněte dolů. VoiceOver oznámí, jak velká část záznamu bude na aktuální pozici oříznuta. Chcete-li provést ořez, vyberte Oříznout a poklepejte.

### Ovládání funkce VoiceOver z bezdrátové klávesnice Apple

VoiceOver můžete ovládat pomocí bezdrátové klávesnice Apple spárované s iPodem touch. Viz "Použití bezdrátové klávesnice Apple" na stránce 26.

Pomocí klávesových příkazů pro VoiceOver se můžete pohybovat po obrazovce, vybírat položky, číst obsah obrazovky, nastavovat rotor a provádět další akce funkce VoiceOver. Všechny klávesové příkazy (s výjimkou jednoho) obsahují zkratku Ctrl-Alt, která je v tabulce níže nahrazená zkratkou "VO".

Při psaní čte nápověda pro VoiceOver jednotlivé klávesy nebo klávesové příkazy. Nápověda pro VoiceOver vám pomůže naučit se rozložení klávesnice a akce přiřazené k jednotlivým kombinacím kláves.

#### Klávesové příkazy VoiceOver

| VO = Ctrl - Alt                                                         |                                             |
|-------------------------------------------------------------------------|---------------------------------------------|
| Přečíst vše od aktuálního místa                                         | VO-A                                        |
| Přečíst odshora                                                         | VO-B                                        |
| Přesun na stavový řádek                                                 | VO-M                                        |
| Stisknutí tlačítka plochy                                               | VO-H                                        |
| Výběr následující nebo předchozí<br>položky                             | VO-šipka vpravo nebo VO-šipka vlevo         |
| Klepnutí na položku                                                     | VO-mezerník                                 |
| Poklepání dvěma prsty                                                   | VO-"-"                                      |
| Výběr následující nebo předchozí<br>položky rotoru                      | VO-šipka nahoru nebo VO-šipka dolů          |
| Výběr následující nebo předchozí<br>položky rotoru čtení                | VO–Cmd–šipka vlevo nebo VO–Cmd–šipka vpravo |
| Nastavení rotoru pro čtení                                              | VO-Cmd-šipka nahoru nebo VO-Cmd-šipka dolů  |
| Vypnutí nebo zapnutí zvuku<br>VoiceOver                                 | VO-S                                        |
| Zapnutí a vypnutí clony obrazovky                                       | VO–Shift-S                                  |
| Zapnutí nápovědy pro VoiceOver                                          | VO-K                                        |
| Návrat na předchozí obrazovku<br>nebo vypnutí nápovědy pro<br>VoiceOver | Esc                                         |

#### Rychlá navigace

Zapnutí Rychlé navigace umožňuje ovládat VoiceOver pomocí kurzorových kláves. Ve výchozím nastavení je Rychlá navigace vypnutá.

| Zapnutí nebo vypnutí Rychlé<br>navigace                            | šipka doleva–šipka doprava                                                |
|--------------------------------------------------------------------|---------------------------------------------------------------------------|
| Výběr následující nebo předchozí<br>položky                        | šipka vpravo nebo šipka vlevo                                             |
| Výběr následující nebo předchozí<br>položky podle nastavení rotoru | šipka nahoru nebo šipka dolů                                              |
| Výběr první nebo poslední položky                                  | Ctrl–šipka nahoru nebo Ctrl–šipka dolů                                    |
| "Klepnutí" na položku                                              | šipka nahoru–šipka dolů                                                   |
| Posun nahoru, dolů, doleva nebo<br>doprava                         | Alt-šipka nahoru, Alt-šipka dolů, Alt-šipka doleva nebo Alt-šipka doprava |
| Změna rotoru                                                       | šipka nahoru–šipka doleva nebo šipka nahoru–šipka doprava                 |
|                                                                    |                                                                           |

Čísla na kalkulačce můžete zadávat též pomocí číslicových kláves na bezdrátové klávesnici Apple.

#### Rychlá jednoznaková navigace pro web

Pokud si prohlížíte webovou stránku s povolenou rychlou navigací, můžete se po stránce rychle pohybovat pomocí následujících kláves. Stisknutím klávesy přejdete k následující položce uvedeného typu. Podržíte-li při stisku klávesy klávesu Shift, přejdete k předcházející položce.

| н | Záhlaví                  |
|---|--------------------------|
| L | Odkaz                    |
| R | Textové pole             |
| В | Tlačítko                 |
| С | Ovládací prvek formuláře |
| I | Obrázek                  |
| т | Tabulka                  |
| S | Statický text            |
| W | Orientační bod ARIA      |
| Х | Seznam                   |
| Μ | Prvek stejného typu      |
| 1 | Záhlaví úrovně 1         |
| 2 | Záhlaví úrovně 2         |
| 3 | Záhlaví úrovně 3         |
| 4 | Záhlaví úrovně 4         |
| 5 | Záhlaví úrovně 5         |
| 6 | Záhlaví úrovně 6         |

### Použití braillského řádku s funkcí VoiceOver

Ke čtení výstupu funkce VoiceOver v braillském písmu můžete použít obnovitelný braillský řádek s rozhraním Bluetooth. Je-li zapnuta funkce VoiceOver, můžete zařízení iPod touch ovládat pomocí braillského řádku se vstupními klávesami. iPod touch umožňuje spolupracovat s mnoha bezdrátově připojenými braillskými řádky. Seznam podporovaných braillských řádků naleznete na adrese www.apple.com/accessibility/iphone/braille-display.html.

Nastavení braillského řádku: Zapněte řádek a poté vyberte Nastavení > Obecné > Bluetooth a zapněte Bluetooth. Poté použijte volby Nastavení > Obecné > Zpřístupnění > VoiceOver > Braillovo písmo a vyberte řádek.

| Zapnutí nebo vypnutí zkratkopisu | Vyberte Nastavení > Obecné > Zpřístupnění > VoiceOver > Braillovo<br>písmo. |
|----------------------------------|-----------------------------------------------------------------------------|
| Zapnutí nebo vypnutí             | Vyberte Nastavení > Obecné > Zpřístupnění > VoiceOver > Braillovo           |
| osmibodového Braillova písma     | písmo.                                                                      |

Informace o obecných příkazech braillského řádku pro navigaci VoiceOver a informace specifické pro určité braillské řádky naleznete na adrese support.apple.com/kb/HT4400.

Braillský řádek používá jazyk nastavený pro VoiceOver. Za normálních okolností jde o jazyk nastavený pro iPod touch v Nastavení > Národní volby > Jazyk. Nastavení jazyka funkce VoiceOver můžete použít k nastavení různých jazyků pro VoiceOver a braillské řádky.

**Nastavení jazyka pro VoiceOver:** Vyberte Nastavení > Obecné > Národní volby > Hlasové ovládání a poté vyberte jazyk.

Pokud změníte jazyk zařízení iPod touch, je možné, že bude třeba obnovit nastavení jazyka pro VoiceOver a braillský řádek.

Levou a pravou krajní buňku braillského řádku můžete nastavit na poskytování údajů o stavu systému a dalších informací:

- Historie oznámení obsahuje nečtenou zprávu
- · Aktuální zpráva Historie oznámení nebyla přečtena
- Je vypnutý zvuk čtení VoiceOver
- V baterii iPodu touch je nedostatek energie (méně než 20%)
- iPod touch je otočen na šířku
- Obrazovka je vypnutá
- Na aktuálním řádku je další text vlevo
- Na aktuálním řádku je další text vpravo

Nastavení zobrazování stavových informací v levé a pravé krajní buňce braillského řádku: Vyberte Nastavení > Obecné > Zpřístupnění > VoiceOver > Braillovo písmo > Stavová buňka a klepněte na Vlevo nebo Vpravo.

Zobrazení rozšířeného popisu stavové buňky: Stiskněte tlačítko směrování stavové buňky na braillském řádku.

# Trojí stisknutí tlačítka plochy

Trojím stisknutím tlačítka plochy 🗋 lze jednoduše zapnout nebo vypnout některé funkce zpřístupnění. Trojí stisknutí tlačítka plochy můžete nastavit na zapnutí nebo vypnutí VoiceOver, zapnutí nebo vypnutí Bílé na černé nebo zobrazení voleb pro:

- Zapnutí nebo vypnutí funkce VoiceOver
- Zapnutí nebo vypnutí Bílé na černé

Zapnutí nebo vypnutí Zvětšení

Trojí stisknutí tlačítka plochy je ve výchozím nastavení vypnuté.

Nastavení funkce trojího stisknutí tlačítka plochy: Vyberte Nastavení > Obecné > Zpřístupnění > Trojí stisknutí tlačítka plochy a vyberte požadovanou funkci.

# Zvětšení

V mnohých aplikacích v zařízení iPod touch lze zvětšit nebo zmenšit některé prvky. Například můžete poklepáním nebo rozevřením prstů zvětšit sloupce webové stránky v Safari.

Zvětšení je také samostatná funkce zpřístupnění, která umožňuje zvětšit celou obrazovku jakékoliv aplikace pro zlepšení čitelnosti obsahu obrazovky.

Používáte-li zvětšení na bezdrátové klávesnici Apple (viz "" na stránce 26), sleduje obrazovka kurzor, který se vždy nachází v jejím středu.

**Zapnutí nebo vypnutí zvětšení:** Vyberte Nastavení > Obecné > Zpřístupnění > Zvětšení. Také můžete použít trojí stisknutí tlačítka plochy. Viz "Trojí stisknutí tlačítka plochy" na stránce 136.

| Zvětšení nebo zmenšení  | Poklepejte na obrazovku třemi prsty. Výchozí zvětšení je na 200 procent.<br>Pokud ručně změníte úroveň zvětšení (gestem klepnutí a tažení<br>popsaným níže), iPod touch se na tuto úroveň zvětšení automaticky vrátí,<br>když zvětšíte obraz poklepáním třemi prsty.                                                                                                    |
|-------------------------|----------------------------------------------------------------------------------------------------|
| Zvýšení úrovně zvětšení | Klepněte a táhněte třemi prsty směrem k hornímu okraji obrazovky<br>(pro zvýšení úrovně zvětšení) nebo směrem k dolnímu okraji obrazovky<br>(pro snížení úrovně zvětšení). Gesto klepnutí a tažení je podobné gestu<br>poklepání. Jen místo zvednutí prstů a druhého klepnutí táhnete prsty po<br>obrazovce. Jakmile začnete táhnout, můžete táhnout jedním prstem.                                        |
| Pohyb po obrazovce      | Při aktivním zvětšení táhněte nebo švihněte třemi prsty na obrazovce.<br>Jakmile začnete táhnout, můžete táhnout jedním prstem a vidět tak<br>větší část obrazovky. Přidržením jednoho prstu poblíž okraje obrazovky<br>přesunete zobrazení ve vybraném směru. Přesunutím prstu blíže ke kraji<br>zrychlíte přesun. Když otevřete novou obrazovku, Zvětšení vždy vybere<br>střed horního okraje obrazovky. |
|                         |                                                                                                    |

Poznámka: Zvětšení nelze používat souběžně s funkcí VoiceOver.

# Velký text

Velký text umožňuje zvětšit text ve výstrahách a aplikacích Kalendář, Kontakty, Mail, Zprávy a Poznámky.

Nastavení velikosti textu Vyberte Nastavení > Obecné > Zpřístupnění > Velký text.

### Bílá na černé

Bílou na černé použijte pro inverzní barevné zobrazení na obrazovce zařízení iPod touch. Může to napomoci snadnějšímu čtení obrazovky. Pokud je zapnutá funkce Bílá na černé, obrazovka připomíná fotografický negativ.

Inverzní zobrazení barev: Vyberte Nastavení > Obecné > Zpřístupnění > Bílá na černé.

# Předčítání výběru

l když je funkce VoiceOver vypnutá, může iPod touch přečíst nahlas libovolný text, který lze vybrat.

Zapnutí funkce Přečíst výběr a nastavení rychlosti čtení: Vyberte Nastavení > Obecné > Zpřístupnění > Přečíst výběr.

Poslech čteného textu Vyberte text a klepněte na Číst.

# Předčítání autokorektur

Funkce předčítání autokorektur čte opravy a doporučení pro dokončení slov při psaní na zařízení iPod touch.

Zapnutí nebo vypnutí čtení autokorektur: Vyberte Nastavení > Obecné > Zpřístupnění > Číst autokorektury.

Čtení automatického textu spolupracuje s funkcemi VoiceOver a Přiblížení.

### Mono audio

Funkce Mono audio spojí signál levého a pravého kanálu do monofonního signálu hrajícího z obou kanálů. Úpravou vyvážení monofonního signálu můžete zvýšit hlasitost vlevo nebo vpravo.

Zapnutí nebo vypnutí monofonního zvuku a úprava vyvážení: Vyberte Nastavení > Obecné > Zpřístupnění > Mono audio.

# AssistiveTouch

Funkce AssistiveTouch vám pomůže s používáním iPodu touch v případě, že vám činí potíže dotýkat se obrazovky nebo tisknout tlačítka. K ovládání iPodu touch můžete použít také kompatibilní adaptivní příslušenství (například joystick) v kombinaci s funkcí AssistiveTouch. Funkci AssistiveTouch můžete využít i bez příslušenství k provádění gest, která jsou pro vás složitá.

**Zapnutí funkce AssistiveTouch:** Vyberte Nastavení > Obecné > Zpřístupnění > AssistiveTouch. Zapínání a vypínání funkce AssistiveTouch můžete také přiřadit k trojímu stisknutí klávesy plochy – vyberte Nastavení > Obecné > Zpřístupnění > Trojí stisknutí tlačítka plochy.

| Změna rychlosti pohybu                               | Vyberte Nastavení > Obecné > Zpřístupnění > AssistiveTouch > Rychlost<br>sledování.                                                                                                    |
|------------------------------------------------------|----------------------------------------------------------------------------------------------------|
| Zobrazení nebo skrytí nabídky<br>AssistiveTouch      | Klikněte sekundárním tlačítkem na svém příslušenství.                                                                                                    |
| Skrytí tlačítka nabídky                              | Vyberte Nastavení > Obecné > Zpřístupnění > AssistiveTouch > Vždy<br>zobrazovat nabídku.                                                                                                    |
| Náhrada švihnutí nebo tažení 2, 3,<br>4 nebo 5 prsty | Klepněte na tlačítko nabídky, klepněte na Gesta a poté klepněte na počet<br>prstů odpovídající požadovanému gestu. Když se na obrazovce objeví<br>příslušný počet kroužků, švihněte nebo táhněte směrem, který odpovídá<br>požadovanému gestu. Po skončení klepněte na tlačítko nabídky. |

| Náhrada sevření a rozevření prstů                                                                         | Klepněte na tlačítko nabídky, klepněte na Oblíbené a potom na Sevřít.<br>Když se zobrazí kroužky gesta sevření, přesuňte je dotykem na libovolné<br>místo na obrazovce a poté tažením kroužků k sobě nebo od sebe<br>proveďte gesto sevření. Po skončení klepněte na tlačítko nabídky. |
|----------------------------------------------------------------------------------------------------|----------------------------------------------------------------------------------------------------|
| Vytvoření vlastního gesta                                                                                 | Klepněte na tlačítko nabídky, klepněte na Oblíbené a potom na prázdnou<br>maketu gesta. Také můžete vybrat Nastavení > Obecné > Zpřístupnění ><br>AssistiveTouch > Vytvořit vlastní gesto.                                                                                             |
| Zamknutí nebo otočení obrazovky,<br>nastavení hlasitosti iPodu touch a<br>simulace zatřesení iPodem touch | Klepněte na tlačítko nabídky a poté na Zařízení.                                                                                                    |
| Simulace stisknutí tlačítka plochy                                                                        | Klepněte na tlačítko nabídky a poté na Plocha.                                                                                                    |
| Přesunutí tlačítka nabídky                                                                                | Přetáhněte tlačítko na libovolné místo na obrazovce.                                                                                                    |
| Opuštění nabídky bez provedení<br>gesta                                                                   | Klepněte kamkoli mimo nabídku.                                                                                                    |

# Univerzální přístup v systému OS X

Při synchronizaci informací a obsahu mezi knihovnou iTunes a zařízením iPod touch pomocí iTunes využijte funkce Univerzálního přístupu systému OS X. Ve Finderu vyberte volbu Nápověda > Nápověda pro Mac a poté vyhledejte "universal access".

Další informace o iPodu touch a funkcích usnadnění systému OS X naleznete na adrese www. apple.com/accessibility.

# Nejmenší velikost písma v poštovních zprávách

Pro zlepšení čitelnosti můžete nastavit nejmenší velikost písma zpráv v Mailu na Velké, Zvlášť velké nebo Obrovské.

**Nastavení nejmenší velikosti písma v poštovních zprávách:** Vyberte Nastavení > Pošta, kontakty, kalendáře > Nejmenší písmo.

Při zapnutí funkce Velký text je tato nejmenší velikost písma potlačena.

### Klávesnice na šířku obrazovky

V mnoha aplikacích, například v Mailu, Safari, Zprávách, Poznámkách a Kontaktech, můžete při psaní iPod touch otočit, takže máte k dispozici větší klávesnici.

# Hlasové ovládání

Hlasové ovládání (iPod touch 3. generace nebo novější) umožňuje ovládat přehrávání hudby na iPodu pomocí hlasových příkazů. Viz "Použití hlasového ovládání s aplikací Hudba" na stránce 40.

# Skryté titulky

Zapnutí skrytých titulků u videa: Vyberte Nastavení > Video > Skryté titulky.

Poznámka: Skryté titulky jsou k dispozici jen u některých videí.

# Národní klávesnice

Národní klávesnice umožňují zadávat text v mnoha různých jazycích včetně asijských a jazyků psaných zprava doleva.

# Přidávání a odstraňování klávesnic

K zadávání textu v různých jazycích se na zařízení iPod touch používají různé klávesnice. Ve výchozím stavu je k dispozici pouze klávesnice pro jazyk, který jste nastavili. Chcete-li zpřístupnit klávesnice pro jiné jazyky, použijte nastavení Klávesnice. Seznam podporovaných klávesnic naleznete na adrese www.apple.com/ipodtouch/specs.html.

**Přidání klávesnice:** Vyberte Nastavení > Obecné > Národní volby > Klávesnice > Přidat novou klávesnici a poté vyberte v seznamu klávesnici. Chcete-li přidat další klávesnice, opakujte postup.

**Odstranění klávesnice:** Vyberte Nastavení > Obecné > Národní volby > Klávesnice a poté klepněte na Upravit. Klepněte na ) u klávesnice, kterou chcete odstranit, a poté klepněte na Smazat.

Úprava seznamu klávesnic: Vyberte Nastavení > Obecné > Národní volby > Klávesnice. Klepněte na Upravit a poté přetáhnete symbol ≡ u klávesnice na nové místo v seznamu.

# Přepínání klávesnic

Chcete-li zadat text v jiném jazyce, přepněte klávesnici.

**Přepínání klávesnic při psaní:** Dotykem a podržením klávesy s glóbem **(#)** zobrazíte všechny povolené klávesnice. Chcete-li vybrat klávesnici, sklouzněte prstem na název požadované klávesnice a zvedněte prst. Klávesa s glóbem **(#)** se zobrazí, když zapnete více než jednu klávesnici.

Také můžete klepnout na ⊕. Po klepnutí na symbol ⊕ se krátce zobrazí název nově vybrané klávesnice. Dalším klepáním získáte přístup k dalším aktivovaným klávesnicím.

Mnoho klávesnic umožňuje zadat písmena, čísla a symboly, které nejsou na klávesnici vidět.

Zadávání znaků s diakritikou a jiných alternativních znaků: Dotkněte se souvisejícího písmene, číslice nebo symbolu, podržte na něm prst a poté posunutím prstu vyberte variantu. Na thajských klávesnicích můžete například vybírat nativní číslice přidržením příbuzné arabské číslice.

# Čínština

Čínštinu můžete zadávat na klávesnicích několika různými způsoby, včetně Pchin-jin, Cchangťie, Wi-pi-chua a Ču-jin. Čínské znaky též můžete psát na na obrazovku prstem.

### Psaní pchin-jinem

Na klávesnici QWERTY pište zjednodušeným nebo tradičním pchin-jinem. Při psaní se objevují navrhované znaky. Klepnutím vyberte navrhovaný znak nebo pokračujte v zadávání pchin-jinu – zobrazí se další volby.

Pokud budete zadávat pchin-jin bez mezer, zobrazí se návrhy vět.

### Psaní cchang-ťie

Sestavujte čínské znaky ze složkových kláves Cchang-ťie. Při psaní se objevují navrhované znaky. Klepnutím vyberte znak nebo pokračujte v zadávání až pěti komponent – zobrazí se další volby.

### Psaní pomocí tahů (wi-pi-chua)

Pomocí číselníku lze vytvářet čínské znaky až pěti tahy ve správném pořadí: vodorovným, svislým, šikmým doleva, šikmým doprava a zalomeným. Například čínský znak 圈 (kruh) by měl začít svislým tahem 丨.

Při psaní se objevují návrhy čínských znaků (nejběžnější znaky se objeví nejdříve). Klepnutím vyberte znak.

Pokud si nejste jisti správným tahem, zadejte hvězdičku (\*). Chcete-li zobrazit další volby, zadejte další tah nebo procházejte seznamem znaků.

Klepnutím na klávesu shody (匹配) zobrazíte pouze znaky, které se přesně shodují s vaším zadáním.

### Psaní ču-jinem

Zadejte písmena Ču-jin z klávesnice Při psaní se začnou objevovat odpovídající čínské znaky. Klepnutím vyberte navrhovaný znak nebo pokračujte v zadávání Ču-jin a zobrazí se další volby znaků. Po zadání prvního písmene se klávesnice změní a zobrazí další písmena.

Pokud budete zadávat ču-jin bez mezer, zobrazí se návrhy vět.

### Kreslení čínských znaků

Jsou-li zapnuté formáty rukopisu v zjednodušené nebo tradiční čínštině, můžete čínské znaky kreslit nebo psát prstem přímo na obrazovku. iPod touch při psaní rozezná tahy znaků a zobrazí seznam shodných znaků s nejlepší shodou nahoře. Při výběru znaku se v seznamu jako dodatečné volby zobrazí pravděpodobné volby následných znaků.

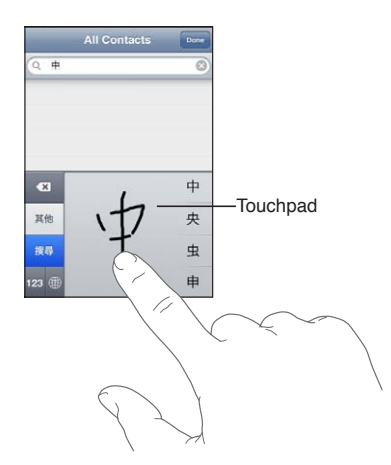

Některé složité znaky, například 鱲 (část názvu hongkongského mezinárodního letiště), 粒 (výtah) a 際 (částice používaná v kantonštině) lze psát postupným zadáním dvou nebo více složkových znaků za sebou. Klepnutím na znak nahradíte zadané znaky.

Rozpoznávány jsou také římské znaky.

#### Převod mezi zjednodušenou a tradiční čínštinou

Vyberte znak nebo znaky, které chcete převést a pak klepněte na Nahradit. Viz "Úpravy textu" na stránce 25.

### Japonština

Japonštinu můžete zadávat z klávesnic Romadži nebo Kana. Zadávat můžete i japonské smajlíky.

#### Psaní japonskou kanou

Na klávesnici Kana vyberte písmenné znaky. Více voleb znaků zobrazte klepnutím na klávesu se šipkou a v okně vyberte další znak nebo slovo.

#### Psaní japonskou romadži

K zadávání slabik použijte klávesnici romadži. Podél horního okraje klávesnice vidíte další alternativy – chcete-li některou vybrat, klepněte na ni. Více voleb znaků zobrazte klepnutím na klávesu se šipkou a v okně vyberte další znak nebo slovo.

#### Psaní japonských smajlíků či emotikonů

Klepněte na klávesu ^\_^ na japonské klávesnici Kana.

Na japonské klávesnici Romadži (japonské rozložení kláves QWERTY) klepněte na klávesu čísla a poté na klávesu ^\_^.

Na čínské klávesnici (zjednodušené nebo tradiční) Pchin-jin nebo (tradiční) Ču-jin klepněte na klávesu symbolů 🕮 a poté na klávesu ^\_^.

### Zadávání znaků Emodži

Na klávesnici Emodži můžete přidávat obrázkové znaky. Znaky emodži můžete zadávat i pomocí japonské klávesnice. Zadáte-li například  $\exists - \xi$ , zobrazí se  $\P$ .

### Použití seznamu kandidátů

Při psaní na čínské, japonské a arabské klávesnici se v horní části klávesnice zobrazují navrhované neboli kandidátské znaky. Chcete-li některého kandidáta zadat, klepněte na něj. Švihnutím doleva zobrazíte další kandidáty.

**Použití rozšířeného seznamu kandidátů:** Klepnutím na šipku nahoru po pravé straně zobrazíte úplný seznam kandidátů. Šviháním nahoru a dolů můžete procházet seznamem. Klepnutím na šipku dolů se vrátíte do zkráceného seznamu.

# Použití zkratek

Některé čínské a japonské klávesnice umožňují vytváření zkratek pro slova a vstupní dvojice. Zkratky se přidávají do uživatelského slovníku. Když zadáte na podporované klávesnici zkratku, nahradí ji příslušné slovo nebo vstupní dvojice. Zkratky jsou k dispozici na následujících klávesnicích:

- Čínská-zjednodušená (Pchin-jin)
- Čínská klávesnice tradiční (Pchin-jin)
- Čínská- tradiční (Ču-jin)
- Japonská (Romadži)
- Japonská (Kana)

Zapnutí nebo vypnutí zkratek: Vyberte Nastavení > Obecné > Klávesnice > Zkratky.

### Vietnamština

Dotkněte se znaku, přidržte jej pro zobrazení dostupných diakritických znamének a poté sklouznutím prstu vyberte požadovanou volbu.

Pokud chcete zadat znaky s diakritickými znaménky, můžete rovněž zadat následující sekvence kláves:

- aa—â
- aw—ă
- as—á
- af—à
- ar—ả
- ax—ã
- aj—a
- dd—đ
- ee—ê
- 00—ô
- ow—ơ
- w—ư

# Podpora a další informace

# Webové stránky podpory pro iPod touch

Souhrnné informace podpory jsou k dispozici na Internetu na adrese www.apple.com/support/ ipodtouch. Personalizovanou podporu vám poskytne služba Express Lane (není k dispozici ve všech oblastech). Navštivte expresslane.apple.com.

# Restartování nebo obnovení iPodu touch

Pokud něco nefunguje, jak má, zkuste iPod touch restartovat, vynutit konec aplikace nebo provést obnovení zařízení iPod touch.

**Restart zařízení iPod touch:** Podržte tlačítko Zapnout/Vypnout, dokud se nezobrazí červený jezdec. Vypněte iPod touch posunutím jezdce. Pokud chcete iPod touch opět zapnout, podržte tlačítko Zapnout/Vypnout, dokud se neobjeví logo Apple.

Pokud iPod touch nemůžete vypnout nebo problém přetrvává, je možné, že bude třeba obnovit výchozí stav zařízení iPod touch. Obnova výchozího stavu by měla být použita pouze v případě, že nepomůže vypnutí a zapnutí zařízení iPod touch.

**Vynucené ukončení aplikace:** Na několik sekund přidržte tlačítko Zapnout/vypnout, dokud se neobjeví červený jezdec, a poté podržte tlačítko plochy 

, dokud se aplikace neukončí.

Zavření aplikace můžete vynutit také jejím odstraněním ze seznamu posledních aplikací. Viz "Otvírání a přepínání aplikací" na stránce 19.

**Obnova výchozího stavu zařízení iPod touch:** Současně podržte tlačítko Zapnout/vypnout a tlačítko plochy po dobu nejméně deseti sekund, dokud se neobjeví logo Apple.

# Zálohování iPodu touch

iPod touch můžete automaticky zálohovat pomocí aplikací iCloud nebo iTunes. Rozhodnete-li se pro automatické zálohování na iCloudu, nemůžete zároveň používat funkci automatického zálohování do počítače pomocí iTunes. iTunes však můžete využívat k ručnímu zálohování do počítače.

### Zálohování pomocí iCloudu

iCloud automaticky denně zálohuje iPod touch prostřednictvím Wi-Fi, pokud je zařízení připojeno ke zdroji napájení a uzamčeno. Datum a čas posledního zálohování jsou uvedeny v dolní části obrazovky Úložiště a zálohy. Na iCloud se zálohují následující položky:

- · zakoupená hudba, televizní pořady, aplikace a knihy,
- fotografie a videa v albu Fotoaparát,
- iPod touch nastavení
- data aplikací,
- uspořádání plochy a aplikací,
- Zprávy
*Poznámka:* Zakoupená hudba není zálohována ve všech oblastech a také televizní pořady nejsou všude k dispozici.

Pokud jste při prvním nastavení zařízení iPod touch nepovolili zálohování pomocí iCloudu, můžete je zapnout v nastavení iCloudu.

| Zapnutí zálohování na iCloud                       | Vyberte Nastavení > iCloud a poté se přihlaste pod svým Apple ID a<br>heslem, je-li požadováno. Vyberte Úložiště a zálohy a poté zapněte volbu<br>Záloha iCloud.                                |
|----------------------------------------------------|----------------------------------------------------------------------------------------------------|
| Okamžité zálohování                                | Vyberte Nastavení > iCloud > Úložiště a zálohy a poté klepněte na<br>Zálohovat.                                                                                                    |
| Správa záloh                                       | Vyberte Nastavení > iCloud > Úložiště a zálohy a poté klepněte na<br>Spravovat úložiště. Klepněte na název svého zařízení iPod touch.                                                           |
| Zapnutí nebo vypnutí zálohování<br>alba Fotoaparát | Vyberte Nastavení > iCloud > Úložiště a zálohy a poté klepněte na<br>Spravovat úložiště. Klepněte na název svého zařízení iPod touch a poté<br>zapněte nebo vypněte zálohování alba Fotoaparát. |
| Zobrazení zálohovaných zařízení                    | Vyberte Nastavení > iCloud > Úložiště a zálohy > Spravovat úložiště.                                                                                                    |
| Ukončení zálohování pomocí<br>iCloudu              | Vyberte Nastavení > iCloud > Úložiště a zálohy > Zálohování a poté<br>vypněte volbu Záloha iCloud.                                                                                              |

Hudba, která nebyla zakoupena v iTunes, se na iCloud nezálohuje. Takový obsah zálohujte a obnovujte pomocí iTunes. Viz "Synchronizace s iTunes" na stránce 18.

*Důležité:* Zálohování zakoupené hudby a televizních pořadů není k dispozici ve všech oblastech. Starší nákupy nemusí být k dispozici, pokud se již v obchodě iTunes Store, App Store nebo iBookstore nenacházejí.

Zakoupený obsah a obsah Fotostreamu se nezapočítává do 5GB limitu bezplatného úložiště iCloud.

## Zálohování pomocí iTunes

iTunes vytvářejí zálohy fotografií v albu Fotoaparát nebo Uložené obrázky a textových zpráv, poznámek, historie volání, oblíbených kontaktů, nastavení zvuku a dalších položek. Soubory médií, například skladby, a některé fotografie se nezálohují, lze je však obnovit synchronizací s iTunes.

Připojíte-li iPod touch k počítači, s nímž jej běžně synchronizujete, iTunes vytvoří zálohu v následujících situacích:

- Synchronizace s iTunes: iTunes synchronizují zařízení iPod touch při každém připojení zařízení iPod touch k počítači. Viz "Synchronizace s iTunes" na stránce 18. iTunes nebudou automaticky zálohovat iPod touch, který není nastavený na synchronizaci s tímto počítačem.
- *Aktualizujete nebo obnovíte iPod touch:* iTunes iPod touch automaticky zálohují vždy před aktualizací a obnovením.

Zálohy zařízení iPod touch mohou iTunes také zašifrovat a zabezpečit tak vaše data.

Zašifrování záloh zařízení iPod touch: Na souhrnné obrazovce iTunes vyberte "Šifrovat zálohu iPod touch".

**Obnovení souborů a nastavení zařízení iPod touch:** Připojte iPod touch k počítači, s nímž jej běžně synchronizujete, v okně iTunes vyberte iPod touch a na souhrnném panelu klikněte na Obnovit.

Další informace o zálohách, včetně informací o nastaveních a datech uložených v záloze naleznete na adrese support.apple.com/kb/HT1766.

## Odstranění zálohy iTunes

Zálohu zařízení iPod touch můžete odstranit ze seznamu záloh v iTunes. Toto můžete chtít provést například, pokud byla záloha vytvořena v počítači někoho jiného.

#### Odstranění zálohy:

- 1 V iTunes otevřete Předvolby pro iTunes.
  - Mac: Vyberte volbu iTunes > Předvolby.
  - Windows: Vyberte Úpravy > Předvolby.
- 2 Klikněte na Zařízení (iPod touch nemusí být připojený).
- 3 Vyberte zálohu, kterou chcete odstranit, a klikněte na Smazat zálohu.
- 4 Kliknutím na Smazat potvrďte, že si přejete smazat vybranou zálohu, a pak klikněte na OK.

## Aktualizace a obnova softwaru zařízení iPod touch

Software zařízení iPod touch můžete aktualizovat v Nastavení nebo pomocí iTunes. Můžete také smazat nebo obnovit zařízení iPod touch a poté provést obnovu dat ze zálohy na iCloudu nebo pomocí iTunes.

Smazaná data již nejsou přístupná z uživatelského rozhraní zařízení iPod touch, ale nejsou ze zařízení iPod touch smazána. Informace o smazání veškerého obsahu a nastavení viz "Obnovit" na stránce 114.

## Aktualizace iPodu touch

Software zařízení iPod touch můžete aktualizovat v Nastavení nebo pomocí iTunes.

**Bezdrátová aktualizace na zařízení iPod touch:** Vyberte Nastavení > Obecné > Aktualizace softwaru. iPod touch vyhledá dostupné aktualizace softwaru.

**Aktualizace softwaru v iTunes:** iTunes vyhledávají dostupné aktualizace softwaru při každé synchronizaci zařízení iPod touch prostřednictvím iTunes. Viz "Synchronizace s iTunes" na stránce 18.

Další informace o aktualizaci a obnově softwaru zařízení iPod touch naleznete na adrese support.apple.com/kb/HT4623.

### Obnovení iPodu touch

iPod touch můžete obnovit ze zálohy pomocí iCloudu nebo iTunes.

**Obnovení ze zálohy na iCloudu:** Resetujte iPod touch a vymažte z něj tak veškeré položky nastavení a všechna data. Přihlaste se k iCloudu a v Asistentovi nastavení vyberte Obnovit ze zálohy. Viz "Obnovit" na stránce 114.

**Obnovení ze zálohy iTunes:** Připojte iPod touch k počítači, s nímž jej běžně synchronizujete, v okně iTunes vyberte iPod touch a na souhrnném panelu klikněte na Obnovit.

Po obnovení softwaru můžete iPod touch buď nastavit jako nový iPod touch, nebo obnovit hudbu, videa, data aplikací a další obsah ze zálohy.

Další informace o aktualizaci a obnově softwaru zařízení iPod touch naleznete na adrese support.apple.com/kb/HT1414.

# Sdílení souborů

Sdílení souborů umožňuje přenášet pomocí iTunes soubory po USB kabelu mezi zařízením iPod touch a vaším počítačem. Můžete sdílet soubory vytvořené pomocí kompatibilní aplikace a uložené v podporovaném formátu.

Aplikace podporující sdílení souborů jsou uvedeny v seznamu aplikací sdílejících soubory v iTunes. Pro každou aplikaci jsou v seznamu Soubory zobrazeny dokumenty, které jsou v iPod touch. Informace o způsobu sdílení souborů určitou aplikací naleznete v dokumentaci aplikace (některé aplikace tuto funkci nepodporují).

**Přenos souboru ze zařízení iPod touch do počítače:** V iTunes přejděte na panel Aplikace vašeho zařízení. V oddílu Sdílení souborů vyberte ze seznamu požadovanou aplikaci. Vpravo vyberte soubor, který chcete přenést, a klikněte na "Uložit jako".

**Přenos souboru ze zařízení iPod touch do počítače:** V iTunes přejděte na panel Aplikace vašeho zařízení. V oddílu Sdílení souborů vyberte ze seznamu požadovanou aplikaci a poté klikněte na Přidat. Soubor bude ihned přenesen do vašeho zařízení a bude jej moci používat aplikace, kterou jste vybrali.

Smazání souboru ze zařízení iPod touch: V iTunes přejděte na panel Aplikace vašeho zařízení. V sekci Sdílení souborů vyberte soubor a poté stiskněte klávesu Delete.

## Informace o bezpečnosti, softwaru a servisu

V následující tabulce je popsáno, kde získat další informace o bezpečnosti, softwaru a servisu zařízení iPod touch.

| Hledané informace                                                         | Postup                                                                                                    |
|---------------------------------------------------------------------------|----------------------------------------------------------------------------------------------------|
| Bezpečné použití zařízení iPod touch                                      | Nejnovější informace o bezpečnosti a předpisech viz<br><i>Průvodce důležitými informacemi o produktu</i> na adrese<br>support.apple.com/cs_CZ/manuals/ipodtouch/.                                                  |
| Servis a podpora pro iPod touch, tipy, fóra a<br>stahování softwaru Apple | Navštivte adresu www.apple.com/support/ipodtouch.                                                                                                    |
| Nejnovější informace o iPodu touch                                        | Navštivte adresu www.apple.com/cz/ipodtouch.                                                                                                    |
| Použití iCloudu                                                           | Navštivte www.apple.com/emea/support/icloud/.                                                                                                    |
| Použití iTunes                                                            | Otevřete iTunes a vyberte volbu Nápověda ><br>Nápověda pro iTunes. Online výukový program pro<br>iTunes (nemusí být k dispozici ve všech oblastech)<br>naleznete na adrese www.apple.com/emea/support/<br>itunes/. |
| Vytvoření Apple ID                                                        | Navštivte appleid.apple.com.                                                                                                    |
| Použití aplikace iPhoto v systému OS X                                    | Otevřete iPhoto a vyberte volbu Nápověda ><br>Nápověda pro iPhoto.                                                                                                    |
| Použití aplikace Seznam adres v systému OS X                              | Otevřete Seznam adres a vyberte volbu Nápověda ><br>Nápověda pro Seznam adres.                                                                                                    |
| Použití aplikace iCal v systému OS X                                      | Otevřete iCal a vyberte volbu Nápověda > Nápověda pro iCal.                                                                                                    |

| Hledané informace                                                        | Postup                                                                                                    |
|--------------------------------------------------------------------------|----------------------------------------------------------------------------------------------------|
| Microsoft Outlook, Windows Address Book nebo<br>Adobe Photoshop Elements | Viz dokumentace přiložená k těmto aplikacím.                                                                                                    |
| Záruční servis                                                           | Nejprve postupujte podle rad v této příručce a zdrojů<br>v Internetu. Poté navštivte www.apple.com/cz/support<br>nebo otevřete <i>Průvodce důležitými informacemi</i><br><i>o produktu</i> na adrese support.apple.com/cs_CZ/<br>manuals/ipodtouch/. |
| Výměna baterie                                                           | Navštivte www.apple.com/cz/batteries/replacements.<br>html.                                                                                                    |

# Informace o likvidaci a recyklaci

iPod touch je nutno správně zlikvidovat v souladu s místními právními předpisy a směrnicemi. Součástí tohoto produktu je baterie, produkt tedy musí být zlikvidován zvlášť, ne s domovním odpadem. Když váš iPod touch dosáhne konce své životnosti, obraťte se na společnost Apple nebo na místní úřady a informujte se o možnostech recyklace.

*Výměna baterie:* Výměna dobíjecí baterie v zařízení iPod touch by měla být vždy svěřena autorizovanému servisnímu pracovišti. Další informace o službách výměny baterie viz: www. apple.com/cz/batteries/replacements.html

Informace o recyklačním programu společnosti Apple viz: www.apple.com/recycling

*Deutschland:* Dieses Gerät enthält Batterien. Bitte nicht in den Hausmüll werfen. Entsorgen Sie dieses Gerätes am Ende seines Lebenszyklus entsprechend der maßgeblichen gesetzlichen Regelungen.

*Nederlands:* Gebruikte batterijen kunnen worden ingeleverd bij de chemokar of in een speciale batterijcontainer voor klein chemisch afval (kca) worden gedeponeerd.

*Türkiye:* EEE yönetmeliğine (Elektrikli ve Elektronik Eşyalarda Bazı Zararlı Maddelerin Kullanımının Sınırlandırılmasına Dair Yönetmelik) uygundur.

台灣

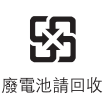

Evropská unie – informace o likvidaci odpadu:

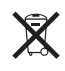

Tento symbol značí, že podle místních právních předpisů je váš produkt třeba recyklovat odděleně od domovního odpadu. Dosáhne-li produkt konce své životnosti, předejte jej do sběrného dvora vyhrazeného k tomu účelu místními úřady. Některé sběrné dvory přijímají odpad zdarma. Oddělený sběr a recyklace vašeho produktu napomohou chránit přírodní zdroje a zajistí, že produkt bude recyklován způsobem šetrným k lidskému zdraví a životnímu prostředí. Union Européenne—informations sur l'élimination: Le symbole ci-dessus signifie que vous devez vous débarasser de votre produit sans le mélanger avec les ordures ménagères, selon les normes et la législation de votre pays. Lorsque ce produit n'est plus utilisable, portez-le dans un centre de traitement des déchets agréé par les autorités locales. Certains centres acceptent les produits gratuitement. Le traitement et le recyclage séparé de votre produit lors de son élimination aideront à préserver les ressources naturelles et à protéger l'environnement et la santé des êtres humains.

*Europäische Union—Informationen zur Entsorgung:* Das Symbol oben bedeutet, dass dieses Produkt entsprechend den geltenden gesetzlichen Vorschriften und getrennt vom Hausmüll entsorgt werden muss. Geben Sie dieses Produkt zur Entsorgung bei einer offiziellen Sammelstelle ab. Bei einigen Sammelstellen können Produkte zur Entsorgung unentgeltlich abgegeben werden. Durch das separate Sammeln und Recycling werden die natürlichen Ressourcen geschont und es ist sichergestellt, dass beim Recycling des Produkts alle Bestimmungen zum Schutz von Gesundheit und Umwelt beachtet werden.

Unione Europea—informazioni per l'eliminazione: Questo simbolo significa che, in base alle leggi e alle norme locali, il prodotto dovrebbe essere eliminato separatamente dai rifiuti casalinghi. Quando il prodotto diventa inutilizzabile, portarlo nel punto di raccolta stabilito dalle autorità locali. Alcuni punti di raccolta accettano i prodotti gratuitamente. La raccolta separata e il riciclaggio del prodotto al momento dell'eliminazione aiutano a conservare le risorse naturali e assicurano che venga riciclato in maniera tale da salvaguardare la salute umana e l'ambiente.

*Europeiska unionen—uttjänta produkter:* Symbolen ovan betyder att produkten enligt lokala lagar och bestämmelser inte får kastas tillsammans med hushållsavfallet. När produkten har tjänat ut måste den tas till en återvinningsstation som utsetts av lokala myndigheter. Vissa återvinningsstationer tar kostnadsfritt hand om uttjänta produkter. Genom att låta den uttjänta produkten tas om hand för återvinning hjälper du till att spara naturresurser och skydda hälsa och miljö.

### Brasil—Informações sobre descarte e reciclagem:

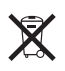

O símbolo indica que este produto e/ou sua bateria não devem ser descartadas no lixo doméstico. Quando decidir descartar este produto e/ou sua bateria, faça-o de acordo com as leis e diretrizes ambientais locais. Para informações sobre o programa de reciclagem da Apple, pontos de coleta e telefone de informações, visite www.apple.com/br/environment.

# Apple a životní prostředí

Společnost Apple rozumí své odpovědnosti za minimalizaci dopadu činnosti a produktů společnosti na životní prostředí. Více informací viz: www.apple.com/environment

# Provozní teplota iPodu touch

Pokud vnitřní teplota zařízení iPod touch přesáhne běžné provozní rozmezí, může při pokusech iPhonu o regulaci teploty nastat následující:

- iPod touch se přestane nabíjet.
- Ztlumí se displej.
- Zobrazí se varování o teplotě.

*Důležité:* Když se na zařízení iPod touch objeví obrazovka s varováním o teplotě, nelze je používat. Pokud iPod touch nedokáže regulovat svou vnitřní teplotu, přejde do režimu hlubokého spánku, dokud nezchladne. Přemístěte iPod touch na chladnější místo a před dalším pokusem o použití zařízení iPod touch počkejte několik minut.

#### 🗯 Apple Inc.

© 2012 Apple Inc. Všechna práva vyhrazena.

Apple, logo Apple, AirPlay, AirPort, AirPort Express, AirPort Extreme, Aperture, Apple TV, Cover Flow, FaceTime, Finder, iBooks, iCal, iLife, iMovie, iPad, iPhone, iPhoto, iPod, iPod touch, iTunes, iTunes Extras, Keynote, Mac, OS X, Numbers, Pages, Safari, Spotlight a Time Capsule jsou ochranné známky společnosti Apple Inc. registrované v USA a dalších zemích.

AirPrint, iMessage, logo "Made for iPod" a Multi-Touch jsou ochranné známky společnosti Apple Inc.

Apple Store, Genius, iCloud, iTunes Plus, iTunes Store a MobileMe jsou značky služeb společnosti Apple Inc., registrované v USA a dalších zemích.

App Store, iBookstore a iTunes Match jsou značky služeb společnosti Apple Inc.

IOS je ochranná známka nebo registrovaná ochranná známka společnosti Cisco v USA a dalších zemích a je používána v rámci poskytnuté licence.

Ping je registrovaná ochranná známka společnosti Karsten Manufacturing Corporation a je v USA použita v rámci licence.

NIKE a Swoosh Design jsou ochranné známky společnosti NIKE, Inc. a jejích přidružených společností, použité v rámci licence. Slovní známka Bluetooth<sup>®</sup> a loga jsou registrované obchodní známky vlastněné společností Bluetooth SIG, Inc. a jakékoliv použití těchto známek společností Apple Inc. je v rámci poskytnuté licence.

Adobe a Photoshop jsou obchodní známky nebo registrované obchodní známky společnosti Adobe Systems Incorporated v USA a/nebo dalších zemích.

Názvy produktů dalších společností zde zmíněná mohou být obchodními známkami příslušných společností.

Mapová data © 2010 Google.

Zmínky o produktech třetích stran jsou pouze informativní a neznamenají schválení ani doporučení. Společnost Apple nepřejímá žádnou odpovědnost ohledně funkčnosti nebo použití těchto produktů. Všechny úmluvy, dohody nebo záruky, pokud existují, se týkají výrobců a uživatelů. Bylo vyvinuto veškeré možné úsilí, aby byla zajištěna přesnost a správnost informací v této příručce. Společnost Apple neodpovídá za tiskové nebo administrativní chyby.

CZ019-2268/2012-02